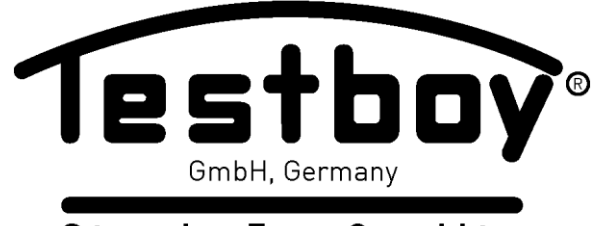

Stands For Quality Since 1953

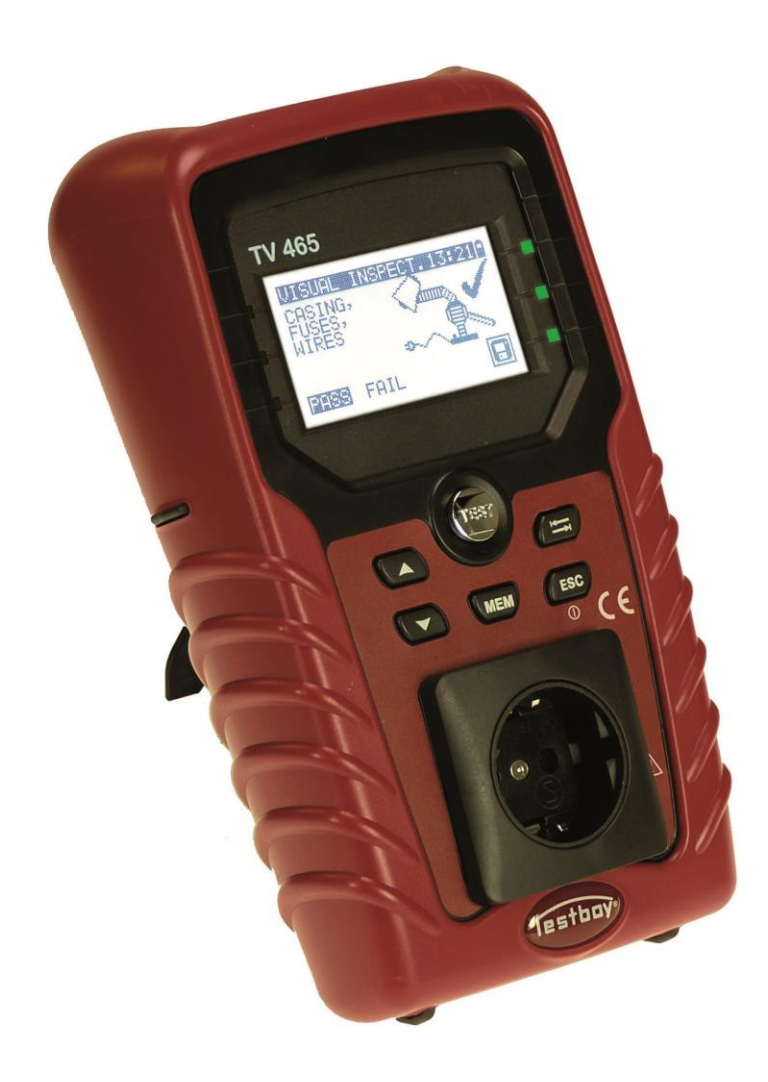

Testboy<sup>®</sup> TV 465

Bedienungsanleitung Instruction manual

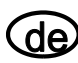

# **Testboy® TV 465** Bedienungsanleitung

en

**Testboy<sup>®</sup> TV 465** Operating Instructions

3

67

### Inhaltsverzeichnis

| 1 |                                                                                                    | Allgemeine Beschreibung                                                                                                    | 5                                                                                      |
|---|----------------------------------------------------------------------------------------------------|----------------------------------------------------------------------------------------------------|----------------------------------------------------------------------------------------|
|   | 1.1<br>1.2<br>1.3<br>1.4                                                                                            | Warnungen<br>Batterie und Aufladen<br>Neue oder längere Zeit nicht benutzte Batterien<br>Angewandte Normen                                                                                                    | 6<br>8<br>9<br>.10                                                                     |
| 2 |                                                                                                    | Beschreibung des Instruments                                                                                                    | .11                                                                                    |
|   | 2.1<br>2.2<br>2.3<br>2.4<br>2.5                                                                                     | Vorderseite<br>Anschlussplatte<br>Rückseite<br>Bedeutung der Symbole und Meldungen auf dem Display des Instruments<br>Batterieanzeige                                                                                                    | 11<br>12<br>13<br>14<br>15                                                             |
| 3 |                                                                                                    | Technische Daten                                                                                                    | 16                                                                                     |
|   | 3.1<br>3.2<br>3.3<br>3.4<br>3.5<br>3.6<br>3.7                                                                       | Schutzleiterprüfung<br>Isolationswiderstand<br>Ersatzableitstrom<br>Polaritätsprüfung<br>Spannungsmessung<br>Daten des Kalibrierungseinheit (Prüfgerät- Selbstkontrolle)<br>Allgemeine Daten                                                                                                    | 16<br>16<br>17<br>17<br>17<br>18<br>18                                                 |
| 4 |                                                                                                    | Hauptmenü und Prüfmodi                                                                                                    | 20                                                                                     |
| _ | 4.1<br>4.2<br>4.3<br>4.4<br>4.5<br>4.6<br>4.7<br>4.8<br>4.9<br>4.10<br>4.11<br>4.12<br>4.13<br>4.14<br>4.15<br>4.16 | Hauptmenü des Instruments<br>Menü VDE-Organisator<br>Menü Einzelprüfung<br>Menü Anwender-Autotest (TV465 PRO)<br>Menü Schnelltest (Vollautomatiktest)<br>Menü Code-Autotests (TV465 PRO)<br>Hilfe-Menü<br>Konfigurationsmenü<br>Speicher (TV465 PRO)<br>Wahl der Sprache<br>LCD – Kontrast und Hintergrundbeleuchtung des Displays<br>Kalibrierungseinheit<br>Geschwindigkeit der Testprozedur<br>Einstellen von Datum und Uhrzeit<br>Daten des Instruments<br>Originaleinstellungen | 20<br>20<br>21<br>21<br>21<br>21<br>22<br>22<br>23<br>23<br>23<br>24<br>26<br>27<br>28 |
| 5 |                                                                                                    | Einzelprüfung                                                                                                    | 29                                                                                     |
|   | 5.1<br>5.2<br>5.3<br>5.4<br>5.5<br>5.6<br>5.7                                                                       | Durchführen von Messungen im Einzelprüfmodus<br>Messungen und Inspektionen<br>Sichtprüfung<br>Schutzleiterwiderstand<br>Isolationswiderstand<br>Isolationswiderstand-S<br>Ersatzableitstrom.                                                                                                    | 29<br>30<br>30<br>31<br>32<br>33<br>34                                                 |

|    | 5.8<br>5.9<br>5.10<br>5.11                                                                                  | Ersatzableitstrom-S                                                                                                    | 35<br>38<br>39<br>40                                                 |
|----|----------------------------------------------------------------------------------------------------|----------------------------------------------------------------------------------------------------|----------------------------------------------------------------------|
| 6  | Α                                                                                                    | utotestsequenzen4                                                                                                    | 11                                                                   |
|    | 6.1<br>6.2<br>6.3<br>6.4<br>6.5<br>6.6<br>6.7<br>6.8<br>6.9<br>6.10<br>6.12<br>6.12<br>6.13<br>6.14<br>6.15 | Menü VDE-Organisator-Einstellungen       4         Ausführen einer mit dem VDE-Organisator eingestellten Prüfsequenz       4         Anwender (Individueller) –Autotest (TV465 PRO)       4         Schnelltest (Vollautomatiktest)       4         Code-Autotest (TV465 PRO)       4         Ausführen von Code-/ Schnell-/ Anwender-Autotest-Sequenzen       4         Sichtprüfung       4         Schutzleiterwiderstand       4         Messung des Isolationswiderstands       4         Messung des Isolationswiderstands S       4         Messung des Isolationswiderstands S       4         Messung des Isolationswiderstands S       4         Messung des Isolationswiderstands S       4         Messung des Isolationswiderstands S       4         Messung des Isolationswiderstands S       4         Messung des Isolationswiderstands S       4         Messung des Ersatzableitstroms-S       4         Polaritätsprüfung       4         Funktionsprüfung       4         Umgang mit Autotest-Ergebnissen       4 | 11<br>12<br>16<br>16<br>17<br>18<br>18<br>19<br>50<br>50<br>51<br>52 |
| 7  | Α                                                                                                    | rbeiten mit Autotest-Ergebnissen (TV465 PRO)                                                                                                    | 53                                                                   |
|    | 7.1<br>7.2<br>7.3<br>7.4<br>7.5                                                                             | Speichern von Autotest-Ergebnissen                                                                                                    | 53<br>53<br>54<br>55<br>55                                           |
| 8  | K                                                                                                    | ommunikation (TV465 PRO)                                                                                                    | 57                                                                   |
| 9  | W                                                                                                    | /artung                                                                                                    | 58                                                                   |
|    | 9.1<br>9.2<br>9.3                                                                                           | Regelmäßige Kalibrierung<br>Kundendienst                                                                                                    | 58<br>58<br>58                                                       |
| 10 | ) G                                                                                                    | erätesatz und Zubehör                                                                                                    | 58                                                                   |
| A  | Anhang A (TV465 PRO)59                                                                                      |                                                                                                    |                                                                      |
| A  | Anhang B – Vorprogrammierte Autotests (Deutschland)60                                                       |                                                                                                    |                                                                      |
| A  | Anhang C – Schnelltest (Vollautomatiktest- Kode)65                                                          |                                                                                                    |                                                                      |

## **1** Allgemeine Beschreibung

Der Multifunktionstester für tragbarer elektrischer Geräte TV465 (PRO/PRO PLUS) ist zum Durchführen von Messungen zum Prüfen der elektrischen Sicherheit tragbarer elektrischer Geräte vorgesehen.

Folgende Prüfungen können durchgeführt werden:

- Schutzleiterprüfung;
- Isolationswiderstand;
- Isolationswiderstand isolierter berührbarer leitfähiger Teile;
- Ersatzableitstrom;
- Ersatzableitstrom isolierter berührbarer leitfähiger Teile;
- Funktions- und Sichtprüfung;
- Polaritätstest der IEC-Leitung;
- Echteffektivwert-Spannungsmessung.

Einige Glanzpunkte des Instruments:

- Grafisches LCD-Display mit Auflösung von 128 x 64 Pixeln mit Hintergrundbeleuchtung.
- Großer Flash-Datenspeicher zum Ablegen von Ergebnissen und Parametern (ungefähr 1500 Pr
  üfungen k
  önnen gespeichert werden), (TV465 PRO)
- Zwei Kommunikationsanschlüsse (USB und RS232C) zur Kommunikation mit PC
- Eingebaute Echtzeituhr.
- Voll kompatibel mit dem neuen PC-Softwarepaket TESTBOY PATLink PRO (TV465 PRO)
- Èingebaute Kalibrierungseinheit (Prüfgerät- Selbstkontrolle).

Leistungsstarke Funktionen für schnelle und effiziente regelmäßige Prüfung sind enthalten:

- Vorprogrammierte Prüfsequenzen.
- Prüfsequenzen können vom PC hochgeladen werden (TV465 PRO)

Das grafische Display mit Hintergrundbeleuchtung bietet ein leichtes Ablesen der Ergebnisse, Hinweise, Messparameter und Meldungen. Zwei GUT-/SCHLECHT-LED-Anzeigen sind an den Seiten des LCD-Displays angeordnet.

Das Instrument ist sehr intuitiv zu benutzen und hat Hilfemenüs, die beschreiben, wie jede Prüfung durchzuführen ist. Der Bediener braucht daher zur Bedienung des Instruments keine spezielle Schulung (abgesehen von der Lektüre dieses Handbuchs).

### 1.1 Warnungen

Um ein hohes Maß an Bediensicherheit bei der Durchführung verschiedener Messungen mit dem Instrument zu erreichen und um Schäden an der Prüfausrüstung zu vermeiden, müssen folgende allgemeine Warnungen beachtet werden:

- Diese Warnung am Instrument bedeutet "Lesen Sie das Handbuch mit besonderem Augenmerk auf sicheren Betrieb durch". Das Symbol erfordert das Tätigwerden des Bedieners!
- Lesen Sie diese Anleitung sorgfältig, sonst kann die Benutzung des Geräts gefährlich für den Bediener, für das Instrument oder für den Prüfling sein!
- Wenn das Pr
  üfger
  ät auf eine Weise benutzt wird, die nicht in dieser Betriebsanleitung angegeben ist, kann der Schutz, den das Instrument bietet, beeintr
  ächtigt werden!
- Benutzen Sie das Messgerät und das Zubehör nicht, wenn Schäden erkennbar sind!
- Geräte MÜSSEN vollständig von der Netzversorgung getrennt werden, bevor sie an das TV465 (PRO/PRO PLUS) angeschlossen werden, um eine Produktabnahmeprüfung (PAT) durchzuführen.
- Berühren Sie keine Prüfleitungen/Anschlüsse, während das Gerät an das TV465 (PRO/PRO PLUS) angeschlossen ist.
- Das Instrument sollte während des Ladens nicht für Messungen eingesetzt werden.
- Beachten Sie alle allgemein bekannten Vorsichtsma
  ßnahmen, um das Risiko eines Stromschlags beim Umgang mit gef
  ährlichen Spannungen zu vermeiden!
- Verwenden Sie nur von Ihrem Händler geliefertes Standard- oder Sonderprüfzubehör!
- Wartung und Justierung des Instruments dürfen nur durch zugelassenes Fachpersonal durchgeführt werden!
- Im Inneren des Instruments können gefährliche Spannungen bestehen. Trennen Sie alle Pr
  üfleitungen, entfernen Sie das Netzkabel und schalten Sie das Instrument aus, bevor Sie das Batteriefach öffnen.
- Das Instrument enthält wiederaufladbare NiCd- oder NiMH-Batteriezellen. Diese Batterien sollten nur durch denselben Typ ersetzt werden, wie er auf dem Batterieeinsatzschild oder in diesem Handbuch angegeben ist. Verwenden Sie keine Alkali-Standardbatteriezellen, während das Netzteil angeschlossen ist, da diese dann explodieren könnten!
- Wenn ein Pr
  üfcode mit einem Erdverbindungs-Pr
  üfstrom von mehr als 200 mA gew
  ählt ist (manuell, mit dem Strichcodeleser oder mit dem RFID-Lese-/Schreibger
  ät), f
  ührt das Instrument TV465 (PRO/PRO PLUS) die Schutzleiterwiderstand-Durchgangspr
  üfung automatisch mit einem Pr
  üfstrom von 200 mA durch. Andere Pr
  üfparameter bleiben unver
  ändert. Der Bediener muss fachkundig sein, zu entscheiden, ob die Pr
  üfung mit einem Strom von 200 mA akzeptabel ist.
- Die Pr
  üfungen Ersatzableitstrom / Ersatzableitstrom-S k
  önnen als Alternative zu den Ableitstrom- und Ber
  ührungsableitstrompr
  üfungen ausgef
  ührt werden, falls es innerhalb des Ger
  äts keine netzabh
  ängigen Schalter gibt. Der Bediener muss fachkundig sein, zu entscheiden, ob die Durchf
  ührung der Ersatzableitstrompr
  üfung anwendbar ist.

- Wenn ein Pr
  üfcode mit einem Ableitstrom gew
  ählt ist, f
  ührt das Instrument TV465 (PRO/PRO PLUS) automatisch eine Ersatzableitstrompr
  üfung durch. Andere Pr
  üfparameter bleiben unver
  ändert. Der Bediener muss fachkundig sein, zu entscheiden, ob die Durchf
  ührung der Ersatzableitstrompr
  üfung akzeptabel ist!
- Wenn ein Pr
  üfcode mit einem Ber
  ührungsableitstrom gew
  ählt ist, f
  ührt das Instrument TV465 (PRO/PRO PLUS) automatisch eine Ersatzableitstrompr
  üfung-S durch. Andere Pr
  üfparameter bleiben unver
  ändert. Der Bediener muss fachkundig sein, zu entscheiden, ob die Durchf
  ührung der Ersatzableitstrompr
  üfung-S akzeptabel ist!

### **1.2 Batterie und Aufladen**

Das Instrument verwendet sechs Alkali- oder wiederaufladbare NiCd- oder NiMH-Batteriezellen der Größe AA.

Der Batteriezustand wird immer in der oberen rechten Ecke des Displays angezeigt. Falls die Batterieladung zu schwach wird, zeigt das Gerät dies an, wie in Bild 1.1 gezeigt. Diese Anzeige erscheint einige Sekunden lang, dann schaltet sich das Gerät ab.

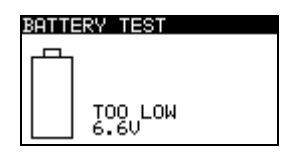

Bild 1.1: Anzeige "Batterie entladen"

Das Instrument beginnt immer automatisch mit dem Laden der Batterien, wenn das Netzteil an das Instrument angeschlossen ist. Die Polarität der Netzteilbuchse ist in Bild 1.2 gezeigt. Die interne Schaltung des Instruments steuert den Ladevorgang und sorgt für eine maximale Batterielebensdauer.

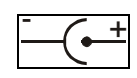

Bild 1.2: Polarität der Netzteilbuchse

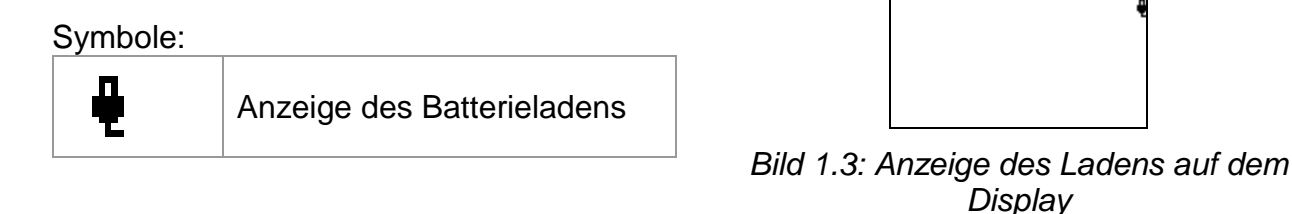

#### Trennen Sie vor dem Öffnen des Batteriefachdeckels das gesamte an das Gerät angeschlossene Messzubehör ab und schalten Sie das Instrument aus.

- Achten Sie darauf, dass Sie die Zellen richtig einlegen, sonst funktioniert das Gerät nicht, und die Batterien könnten entladen werden.
- Entfernen Sie alle Batterien aus dem Batteriefach, wenn das Instrument über einen längeren Zeitraum nicht benutzt wird.
- Es können Alkali- oder wieder aufladbare NiCd- oder NiMH-Zellen der Größe AA verwendet werden. TESTBOY empfiehlt nur den Einsatz von wieder aufladbaren NiMH-Zellen von 2100 mAh oder mehr.
- Laden Sie keine Alkali-Batteriezellen!

### **1.3** Neue oder längere Zeit nicht benutzte Batterien

Beim Laden neuer Batterien oder von Batterien, die über eine längere Zeit (länger als 3 Monate) nicht benutzt wurden, können unvorhersagbare chemische Prozesse auftreten. NiMH- und Ni-Cd-Zellen können diesen chemischen Effekten unterworfen sein (manchmal Memory-Effekt genannt). Aus diesem Grund kann die Betriebszeit des Geräts während der ersten Lade-/Entladezyklen beträchtlich reduziert sein.

In dieser Situation empfiehlt TESTBOY das folgende Verfahren, um die Batterielebensdauer zu verbessern:

| Verfa | hren                                                            | Hinweise                                                                                             |
|-------|-----------------------------------------------------------------|----------------------------------------------------------------------------------------------------|
| •     | Laden Sie die Batterie vollständig.                             | Mindestens 14 Std. mit eingebautem<br>Ladegerät.                                                     |
| Þ     | Entladen Sie die Batterie<br>vollständig.                       | Dies kann erfolgen, indem das Instrument<br>normal benutzt wird, bis es vollständig<br>entladen ist. |
| •     | Wiederholen Sie den Lade-<br>/Entladezyklus mindestens 2-4-mal. | Vier Zyklen werden empfohlen, um die<br>Batterien wieder auf ihre normale Kapazität<br>zu bringen.   |

#### Hinweis:

- Das Ladegerät im Instrument ist ein so genanntes Zellenpack-Ladegerät. Das bedeutet, dass die Batteriezellen während des Ladens in Serie geschaltet sind. Die Batteriezellen müssen gleichwertig sein (derselbe Ladezustand und Typ, dasselbe Alter).
- Eine abweichende Batteriezelle kann ein ungenügendes Laden sowie ein fehlerhaftes Entladen bei normalem Gebrauch des gesamten Batteriepacks verursachen. (Das führt zu einem Erhitzen des Batteriepacks, bedeutend verringerter Betriebszeit, Polaritätsumkehr der defekten Zelle usw.)
- Wenn nach mehreren Lade-/Entladezyklen keine Verbesserung erreicht wird, sollte der Zustand der einzelnen Batteriezellen überprüft werden (durch Vergleich der Batteriespannungen, Überprüfen in einem Zellen-Ladegerät usw.). Es ist sehr wahrscheinlich, dass sich nur einige der Batteriezellen verschlechtert haben.
- Die oben beschriebenen Effekte sollten nicht mit dem normalen Nachlassen der Batteriekapazität im Laufe der Zeit verwechselt werden. Eine Batterie verliert auch an Kapazität, wenn sie wiederholt geladen/entladen wird. Der tatsächliche Kapazitätsverlust über die Anzahl der Ladezyklen hängt vom Batterietyp ab. Diese Information ist in den vom Batteriehersteller bereitgestellten technischen Daten enthalten.

### 1.4 Angewandte Normen

Das TV465 (PRO/PRO PLUS) wird in Übereinstimmung mit folgenden Vorschriften hergestellt und geprüft:

| Elektromagnetische Verträglichkeit (EMV) |                                                                                                    |  |  |
|------------------------------------------|----------------------------------------------------------------------------------------------------|--|--|
| EN 61326                                 | Elektrische Mess-, Steuer-, Regel- und Laborgeräte – EMV-<br>Anforderungen                                                                                                    |  |  |
|                                          | Klasse B (handgehaltene Geräte in kontrollierten elektromagnetischen Umgebungen)                                                                                                    |  |  |
| Sicherheit (Nieder                       | spannungsrichtlinie)                                                                                                    |  |  |
| EN 61010-1                               | Sicherheitsbestimmungen für elektrische Mess-, Steuer-, Regel-<br>und Laborgeräte – Teil 1: Allgemeine Anforderungen                                                                                         |  |  |
| EN 61010-031                             | Sicherheitsbestimmungen für handgehaltenes Messzubehör zum Messen und Prüfen                                                                                                    |  |  |
| Funktionalität                           |                                                                                                    |  |  |
| EN 61557                                 | Elektrische Sicherheit in Niederspannungsnetzen bis AC 1000 V<br>und DC 1500 V – Geräte zum Prüfen, Messen oder Überwachen<br>von Schutzmaßnahmen<br>Teil 2 Isolationswiderstand                             |  |  |
|                                          | Teil 4 WiderstandderErdverbindungundderPotentialausgleichsverbindungenTeil 10KombinierteMessgeräte zumPrüfen, Messen oder                                                                                    |  |  |
|                                          | Überwachen von Schutzmaßnahmen                                                                                                    |  |  |
| VDE 0404-1                               | Sicherheit von elektrischen Geräten – Teil 1: Allgemeine                                                                                                    |  |  |
| VDE 0404-2                               | Prüf- und Messeinrichtungen zum Prüfen der elektrischen<br>Sicherheit von elektrischen Geräten – Teil 2: Prüfeinrichtungen für<br>Prüfungen nach Instandsetzung, Änderung oder für<br>Wiederholungsprüfungen |  |  |
| Andere Bezugsno                          | rmen zum Prüfen von tragbaren Geräten                                                                                                    |  |  |
| VDE 0701-702                             | Prüfung nach Instandsetzung, Änderung elektrischer Geräte -                                                                                                    |  |  |

| VDE 0701-702 | Prüfung nach Instandsetzung, Änderung elektrischer Geräte – Wiederholungsprüfung elektrischer Geräte |
|--------------|----------------------------------------------------------------------------------------------------|
|              | Allgemeine Anforderungen für die elektrische Sicherheit                                              |
| NEN 3140     | Richtlinien für Arbeitsschutzmaßnahmen                                                               |
|              | IEE-Leitfaden für Sicherheitsinspektion und -prüfung elektrischer                                    |
|              | Einrichtungen, 3. Ausgabe                                                                            |

#### Hinweis zu EN- und IEC-Normen:

 Der Text dieser Anleitung enthält Referenzen auf Europäische Normen. Alle Normen der Serie EN 6XXXX (z. B. EN 61010) sind gleichwertig mit IEC-Normen derselben Nummer (z. B. IEC 61010) und unterscheiden sich nur in ergänzenden Teilen, die aufgrund des europäischen Harmonisierungsverfahrens erforderlich waren.

## **2** Beschreibung des Instruments

### 2.1 Vorderseite

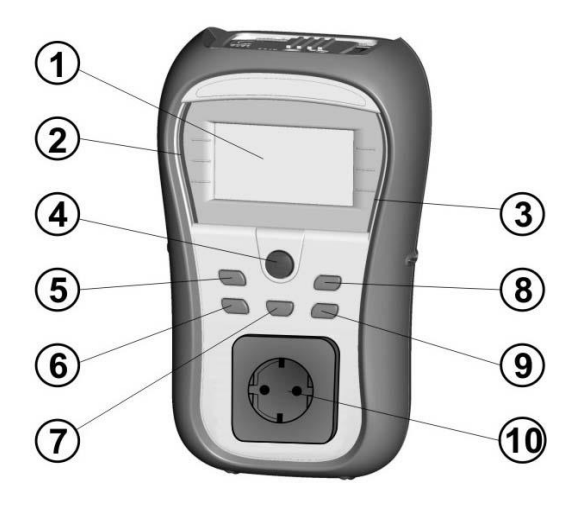

Bild 2.1: Vorderseite

#### Legende:

| 1  | LCD-DISPLAY | Punktmatrixdisplay mit Hintergrundbeleuchtung 128 x 64 Pixel. |  |  |
|----|-------------|---------------------------------------------------------------|--|--|
| 2  | SCHLECHT    | Rote Anzeige Geben GUT/SCHLECHT für das Ergebnis              |  |  |
| 3  | GUT         | Grüne Anzeige an.                                             |  |  |
| 4  | TEST        | Startet die Prüfung / Bestätigt die gewählte Option.          |  |  |
| 5  | AUFWÄRTS    | Wählt einen Parameter / Ändern des gewählten                  |  |  |
| 6  | ABWÄRTS     | Parameterwertes.                                              |  |  |
| 7  | MEM         | Speichern/Abrufen/Löschen von Prüfungen im Speicher des       |  |  |
|    |             | Instruments (TV465 PRO)                                       |  |  |
| 8  | ТАВ         | Wählt die Parameter / den Punkt / die Option für die          |  |  |
|    |             | ausgewählte Funktion.                                         |  |  |
|    |             | Schaltet das Instrument ein oder aus.                         |  |  |
|    |             | Um das Instrument auszuschalten, muss die Taste 2 Sekunden    |  |  |
| 0  | EIN / AUS   | lang gedrückt werden.                                         |  |  |
| 9  | ESC         | Das Instrument schaltet sich automatisch 15 Minuten nach der  |  |  |
|    |             | letzten Tastenbetätigung aus.                                 |  |  |
|    |             | Rückkehr zur vorherigen Ebene.                                |  |  |
| 10 |             | Netz-Prüfsteckdose.                                           |  |  |

### 2.2 Anschlussplatte

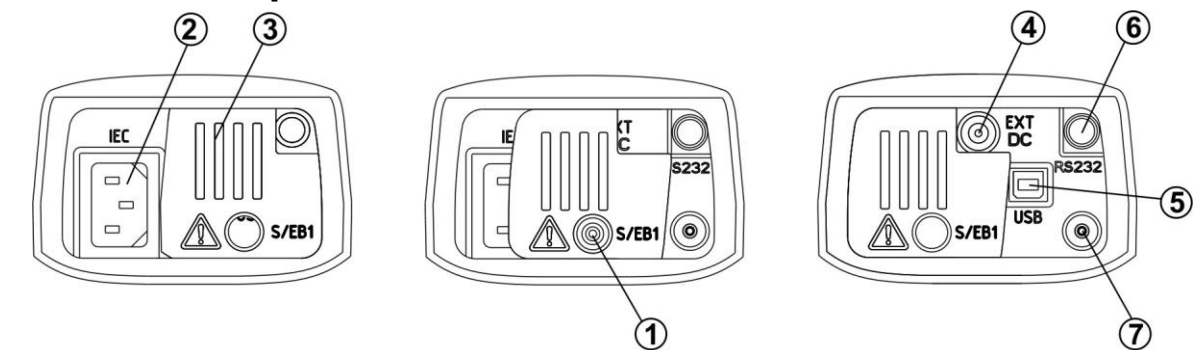

Bild 2.2: Anschlussplatte

Legende:

| 1   | S/EB1           | Anschluss für Prüfspitze und Schutzleiterwiderstand-<br>Durchgang |
|-----|-----------------|-------------------------------------------------------------------|
| 2   | IEC             | IEC / Spannungseingang                                            |
| 3   | Schutzabdeckung |                                                                   |
| 4   | Ladebuchse      | Zum Anschluss des externen Ladegeräts                             |
| 5   | USB- Anschluss  | Kommunikation mit einem PC-USB-Anschluss (USB 1.1) (TV465 PRO),   |
| 5*  | USB- Anschluss  | Bei TV465 für FW Update vorgesehen                                |
| 6   | PS/2-Anschluss  | Kommunikation mit einem PC-Anschluss RS-232 (TV465 PRO)           |
| 6 * | PS/2-Anschluss  | Bei TV465 für FW Update vorgesehen                                |
| 7   | PE-Anschluss    | Zum Überprüfen der S/EB-Prüfleitung                               |

Warnungen!

- Die maximal kurzzeitig zulässige Spannung vom externen Netzteil beträgt 14 V!

### 2.3 Rückseite

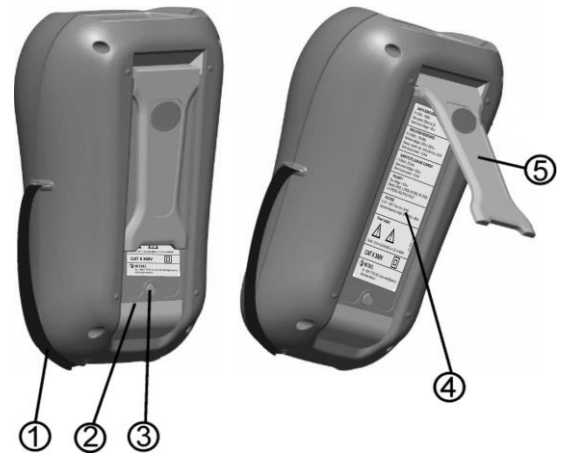

Bild 2.3: Rückseite

#### Legende:

- 1 Einsätze für Seitengurt
- 2 Batteriefachdeckel
- 3 Befestigungsschraube des Batteriefachdeckels
- 4 Rückseitiges Informationsschild
- 5 Ständer für geneigte Stellung des Instruments

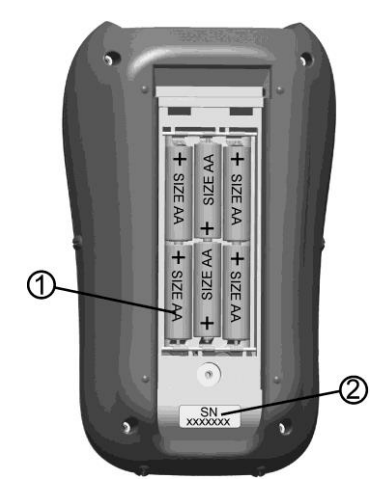

Bild 2.4: Batteriefach

#### Legende:

- 1 Batteriezellen Alkali- oder wiederaufladbare NiCd- oder NiMH-Batteriezellen, Größe AA
- 2 Schild mit Seriennummer

### 2.4 Bedeutung der Symbole und Meldungen auf dem Display des Instruments

Vor der Durchführung einer Messung führt das Instrument eine Reihe von Vorprüfungen aus, um die Sicherheit zu gewährleisten und Schäden zu vermeiden. Diese Sicherheits-Vorprüfungen überprüfen auf äußere Spannungen sowie die Lastbedingung an den Prüfanschlüssen. Falls eine Vorprüfung fehlschlägt, wird eine entsprechende Warnung angezeigt. Warnungen und Schutzmaßnahmen werden in diesem Abschnitt beschrieben.

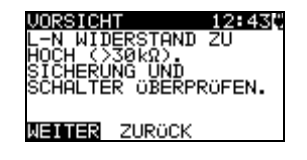

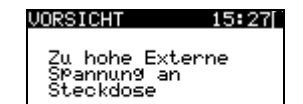

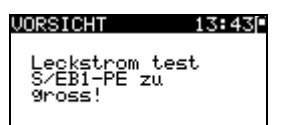

#### VORSICHT 13:00

KEINE SPEICHER MEHR FÜR AUTOTEST

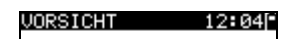

OHNE SPEICHER

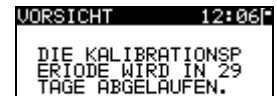

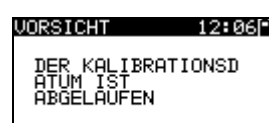

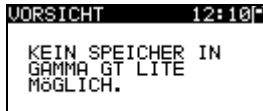

#### WARNUNG!

Bei der Sicherungs-Vorprüfung wurde ein zu hoher Widerstand gemessen. Diese Anzeige bedeutet, dass der Prüfling extrem niedrige Leistungsaufnahme aufweist oder:

- nicht angeschlossen ist;
- ausgeschaltet ist;
- eine durchgebrannte Sicherung enthält.

## Wählen Sie WEITER oder ABBRECHEN. WARNUNG!

Spannung an der Netz-Prüfsteckdose zwischen den Anschlüssen LN - PE ist höher als ungefähr 20 V (AC oder DC)!

Trennen Sie den Prüfling sofort vom Instrument und stellen Sie fest, warum eine externe Spannung erkannt wurde! WARNUNG!

Der Strom auf der Prüfsonde (S/EB1 - PE) ist höher als ungefähr 10 mA (AC oder DC)!

Trennen Sie die Prüfsonde vom Prüfling und stellen Sie fest, warum ein externer Strom erkannt wurde!

#### WARNUNG!

Der Speicher für Anwender-Autotest hat die Obergrenze von 50 Sequenzen erreicht (TV465 PRO)

#### WARNUNG!

Der interne Speicher ist voll! (TV465 PRO)

#### WARNUNG!

Der Kalibrierungszeitraum läuft in weniger als 1 Monat ab. Das Instrument zählt hinunter die Tage.

#### WARNUNG!

Der Kalibrierungszeitraum ist abgelaufen. Eichen Sie das Instrument nach!

#### WARNUNG!

Kein Speicher möglich (TV465)

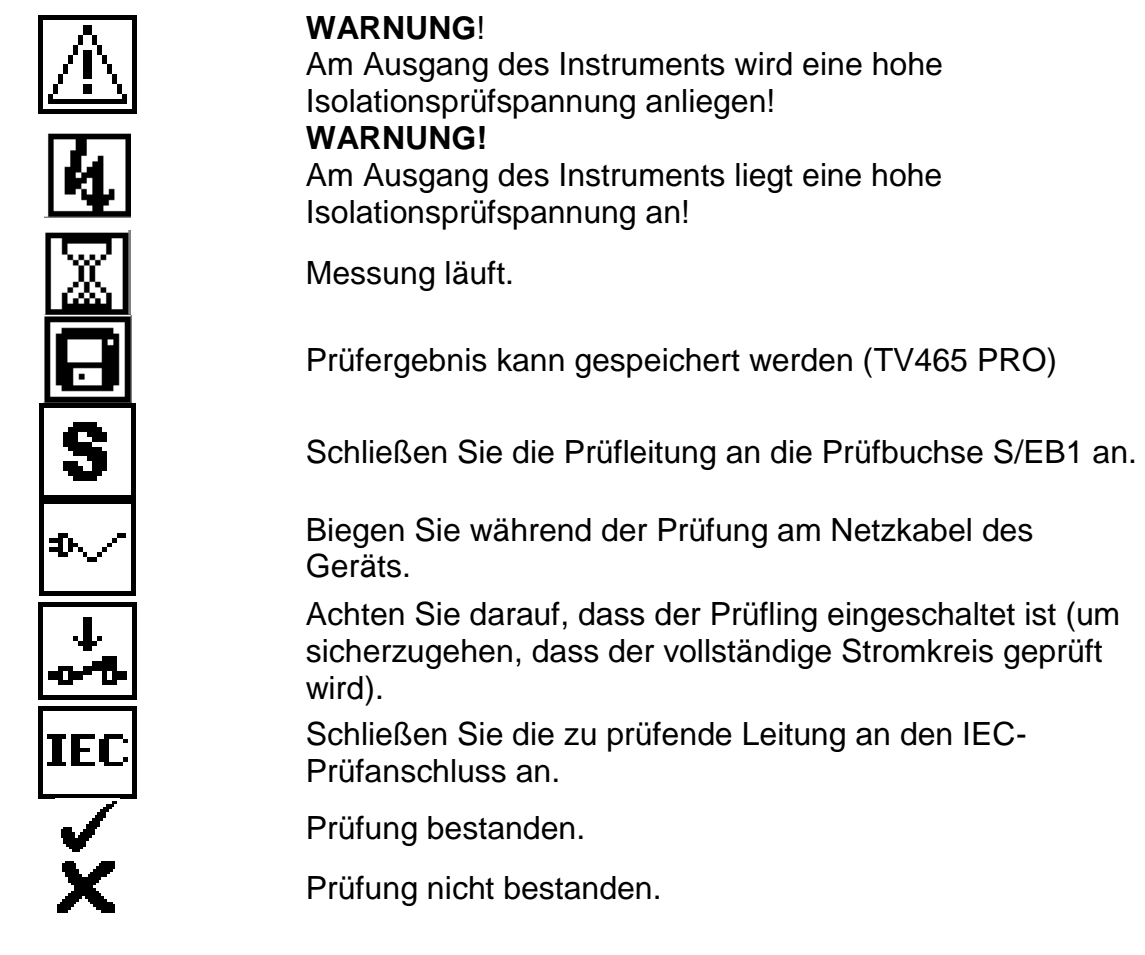

### 2.5 Batterieanzeige

Die Anzeige gibt den Ladezustand der Batterie an, und ob ein externes Ladegerät angeschlossen ist.

Anzeige der Batteriekapazität.

Schwache Batterie.

Die Batterie ist zu schwach, um ein korrektes Ergebnis zu garantieren.

Ersetzen Sie die Batterie oder laden Sie sie auf.

Aufladung läuft (wenn das externe Ladegerät angeschlossen ist).

## 3 Technische Daten

### 3.1 Schutzleiterprüfung

| Bereich          | Auflösung | Genauigkeit                          |
|------------------|-----------|--------------------------------------|
| 0,00 Ω ÷ 19,99 Ω | 0,01 Ω    | ±(5 % des Ablesewerts + 3<br>Digits) |
| 20,0 Ω ÷ 199,9 Ω | 0,1 Ω     | Nur Anhaltswert                      |
| 200 Ω ÷ 1999 Ω   | 1Ω        |                                      |

| Prüfströme       | 200 mA in 2,00 Ω                                                                                                |
|------------------|----------------------------------------------------------------------------------------------------|
| Leerlaufspannung | <9 V AC                                                                                                    |
| Gut-Pegel        | $0.10 \Omega$ , $0.20 \Omega$ , $0.30 \Omega$ , $0.40 \Omega$ , $0.50 \Omega$ , $0.60 \Omega$ , $0.70 \Omega$ , |
|                  | 0.80 Ω, 0.90 Ω, 1.00 Ω, 1.50 Ω, 2.00 Ω                                                                          |
| Prüfdauer        | 2 s, 5 s, 10 s, 30 s, 60 s, 120 s, s                                                                            |
| Prüfmethode      | 2-Drahtmessung                                                                                                  |

Prüfanschlüsse:

| Schutzleiterwider | PE (Netz-Prüfsteckdose) ↔ S/EB1 (Prüfsonde) |
|-------------------|---------------------------------------------|
| stand-            |                                             |
| Durchgangs-       |                                             |
| prüfung           |                                             |

### 3.2 Isolationswiderstand

| Bereich                                           | Auflösung | Genauigkeit                    |
|---------------------------------------------------|-----------|--------------------------------|
| $0,00 \text{ M}\Omega \div 19,99 \text{ M}\Omega$ | 0,01 MΩ   | $\pm$ (5 % des Ablesewerts + 3 |
| 20,0 MΩ ÷ 49,9 MΩ                                 | 0,1 MΩ    | Digits)                        |
| 50,0 M $\Omega$ ÷ 199,9 M $\Omega$                | 0,1 MΩ    | Nur Anhaltswert                |

| . 250 V DC, 500 V DC (- 0 %, + 10 %)                 |
|------------------------------------------------------|
| . min. 1 mA bei 250 kΩ (250 V), 500 kΩ (500 V)       |
| . max. 2,0 mA                                        |
| . 0,01 ΜΩ, 0,10 ΜΩ, 0,25 ΜΩ, 0,30 ΜΩ, 0,50 ΜΩ, 1 ΜΩ, |
| 2 ΜΩ, 4 ΜΩ, 7 ΜΩ, 10 ΜΩ, ΜΩ,                         |
| . 2 s, 3 s, 5 s, 10 s, 30 s, 60 s, 120 s, s          |
|                                                      |

| Isolation     | LN (Netz-Prüfsteckdose) ↔ PE (Netz-Prüfsteckdose) |
|---------------|---------------------------------------------------|
| Isolation - S | LN (Netz-Prüfsteckdose) ↔ S/EB1 (Prüfsonde)       |

### 3.3 Ersatzableitstrom

| Bereich              | Auflösung                                                                                         | Genauigkeit                                                                                  |  |
|----------------------|---------------------------------------------------------------------------------------------------|----------------------------------------------------------------------------------------------|--|
| 0,00 mA ÷ 9,99 mA    | 0,01 mA                                                                                           | $\pm$ (5 % des Ablesewerts + 3                                                               |  |
| 10,0 mA ÷ 20,0 mA    | 0,1 mA                                                                                            | Digits)                                                                                      |  |
| Leerlaufspannung     |                                                                                                   |                                                                                              |  |
| Ersatzableitstrom    | 0,25 mA, 0,50 mA, 0,75<br>mA 2,25 mA, 2,50 mA,<br>5,00 mA, 5,50 mA, 6,00<br>mA, 10,0 mA, 15,0 mA, | mA, 1,00 mA, 1,50 mA, 2,00<br>3,50 mA, 4,00 mA, 4,50 mA,<br>mA, 7,00 mA, 8,00 mA, 9,00<br>mA |  |
| Ersatzableitstrom- S | 0,25 mA, 0,50 mA, 0,75 mA, mA                                                                     | mA, 1,00 mA, 1,50 mA, 2,00                                                                   |  |
| Prüfdauer            | 2 s, 3 s, 5 s, 10 s, 30 s, 60                                                                     | ) s, 120 s, ∞                                                                                |  |
| Angezeigter Strom:   | berechnet nach der Ne<br>des<br>(230 V) x 1,06.                                                   | nn-Netzversorgungsspannung<br>Geräts                                                         |  |
| Dwittenseelelitensee |                                                                                                   |                                                                                              |  |

Prüfanschlüsse:

| Ersatzableitstrom    | LN (Netz-Prüfsteckdose) ↔ PE (Netz-Prüfsteckdose) |
|----------------------|---------------------------------------------------|
| Ersatzableitstrom- S | LN (Netz-Prüfsteckdose) ↔ S/EB1 (Prüfsonde)       |

### 3.4 Polaritätsprüfung

| Prüfspannung | <<50 V AC                            |
|--------------|--------------------------------------|
| Erkennt      | GUT, L OFFEN, N OFFEN, PE OFFEN, L-N |
|              | VERTAUSCHT. MEHRFACHFEHLER           |

Prüfanschlüsse:

Polarität: Netz-Prüfsteckdose ↔ IEC-Prüfsteckdose

### 3.5 Spannungsmessung

| Bereich   | Auflösung | Genauigkeit                          |
|-----------|-----------|--------------------------------------|
| 0 ÷ 300 V | 1 V       | ±(2 % des Ablesewerts + 2<br>Digits) |

Art des Ergebnisses..... Echter Effektivwert (trms) Nenn-Frequenzbereich...... 0 Hz, 50 Hz ÷ 60 Hz Frequenzgenauigkeit ...... Nur Anhaltswert

Prüfanschlüsse:

| Echt-            | IEC-Prüfsteckdose |
|------------------|-------------------|
| Effektivspannung |                   |

### 3.6 Daten des Kalibrierungseinheit (Prüfgerät-Selbstkontrolle)

#### Instrument

| Funktion                | Referenzwert | Genauigkeit     |
|-------------------------|--------------|-----------------|
| Schutzleiterwiderstand- | 0,50 Ω       | ±1 % des Wertes |
| Durchgangsprüfung       |              |                 |
| Schutzleiterwiderstand- | 2,00 Ω       | ±1 % des Wertes |
| Durchgangsprüfung       |              |                 |
| Ersatzableitstrom       | 5,90 mA      | ±1 % des Wertes |
| Ersatzableitstrom       | 0,50 mA      | ±1 % des Wertes |
| Isolationswiderstand    | 1,20 MΩ      | ±1 % des Wertes |
| Isolationswiderstand    | 10,00 MΩ     | ±1 % des Wertes |

#### Prüfleitung S/EB

| Funktion                                     | Referenzwert | Genauigkeit |
|----------------------------------------------|--------------|-------------|
| Schutzleiterwiderstand-<br>Durchgangsprüfung | 0,00 Ω       | +/- 0,05 Ω  |

#### IEC-Prüfleitung

| Funktion                                     | Referenzwert | Genauigkeit |
|----------------------------------------------|--------------|-------------|
| Schutzleiterwiderstand-<br>Durchgangsprüfung | 0,00 Ω       | +/- 0,05 Ω  |
| Polarität                                    | GUT          | n.a.        |

### 3.7 Allgemeine Daten

| Versorgungsspannung                                                                                                    |
|----------------------------------------------------------------------------------------------------|
| Überspannungskategorie                                                                                                 |
| Schutzklasse                                                                                                    |
| DisplayDisplay mit<br>Hintergrundbeleuchtung                                                                           |
| Maße (B $\times$ H $\times$ T) 14 cm $\times$ 8 cm $\times$ 23 cm<br>Gewicht 0,86 kg, ohne Batteriezellen              |
| Referenzbedingungen<br>Referenztemperaturbereich 10 °C ÷ 30 °C<br>Referenzfeuchtigkeitsbereich 40 % r. F. ÷ 70 % r. F. |
| Betriebsbedingungen                                                                                                    |

Arbeitstemperaturbereich ...... 0 °C ÷ 40 °C Maximale relative Luftfeuchtigkeit..... 95 % r.F. (0 °C bis +40 °C), ohne Kondensatbildung

Lagerungsbedingungen

Temperaturbereich ......  $-10 \degree C \div +70 \degree C$ Maximale relative Luftfeuchtigkeit..... 90 % r.F. ( $-10 \degree C \div +40 \degree C$ ) 80 % r.F. ( $40 \degree C \div 60 \degree C$ )

Der Fehler bei Betriebsbedingungen kann allenfalls der Fehler bei Referenzbedingungen (in der Anleitung für jede Funktion angegeben) +1 % des Messwerts + 1 Digit sein, sofern nicht für spezielle Funktionen in der Anleitung anders angegeben.

#### Kommunikations-Übertragungsgeschwindigkeit

Schutz-Vorprüfungen

- Außere Spannung zwischen LN und PE (DC und AC).
- Zu hoher Ableitstrom zwischen S/EB1 und PE (DC und AC).

Konnektivitäts-Vorprüfung (Sicherung)

· Gerät nicht eingeschaltet oder zu hoher Widerstand zwischen L und N

## 4 Hauptmenü und Prüfmodi

### 4.1 Hauptmenü des Instruments

Vom Hauptmenü des Instruments aus können vier Betriebsmodi des Instruments, Hilfe und Konfiguration gewählt werden:

| HAUPTMENÜ     | 13:25 |
|---------------|-------|
| VDE ORGANIS   | ATOR  |
| EINZELPRÖFU   | NG    |
| KUNDEN-AUTO   | TEST  |
| SCHNELLTEST   | -     |
| ↓ HUTUTESTKUD | E     |

| HAUPTMENÜ    | 13:24 |
|--------------|-------|
| KUNDEN-AUTOT | EST   |
| SCHNELLTEST  |       |
| AUTOTESTKODE |       |
| HILFE        |       |
| EINSTELLUNGE | N     |
| -            |       |

Bild 4.1: Hauptmenü des Instruments

Tasten:

| ×/×        | Wählen Sie einen der folgenden Menüpunkte:                                                                                                    |
|------------|----------------------------------------------------------------------------------------------------|
| A/∀<br>TAB | <ul> <li>Wählen Sie einen der folgenden Menüpunkte:         <ul> <li><vde organisator=""> vorprogrammierte Prüfsequenzen gemäß der Norm VDE 0701-0702, siehe Abschnitt 6.1 VDE-Organisator</vde></li> <li><einzelprüfung> Einzelprüfungen, siehe Abschnitt 5 Einzelprüfung</einzelprüfung></li> <li><anwender-autotest> (individueller Automatiktest) benutzerdefinierte vorprogrammierte Sequenzen, siehe Abschnitt 6.2 Anwender-Autotest (TV465 PRO)</anwender-autotest></li> <li>SCHNELLTEST (Vollautomatiktest)</li> <li><code-autotest> Code-basierte Prüfsequenzen, geeignet für die Arbeit mit Strichcodes und RFID-Tags, siehe Abschnitt 6.3 Code-Autotest (TV465 PRO)</code-autotest></li> <li><hilfe> Hilfebildschirme</hilfe></li> <li><konfiguration> Menü zum Konfigurieren des Instruments,</konfiguration></li> </ul> </li> </ul> |
| TEST       | Bestätigt die Auswahl.                                                                                                    |

### 4.2 Menü VDE-Organisator

Dieses Menü bietet die Erstellung und Durchführung von VDE-kompatiblen Prüfsequenzen. Die Einrichtung der Sequenz und ihre Parameter sind dieselben, wie sie in der Norm VDE0701/0702 vorgeschlagen werden. Nachdem eine Autotestsequenz im VDE-Organisator erstellt wurde, kann sie als Autotest gestartet oder im Menü Anwender-Autotest gespeichert werden (TV465 PRO)

| VDE ORGANISATOR 13:26 |
|-----------------------|
| Gerät                 |
| All9emeines           |
|                       |
|                       |
|                       |

Bild 4.2: Menü VDE-Organisator

Weitere Informationen siehe Abschnitt 6.1 VDE-Organisator.

### 4.3 Menü Einzelprüfung

Im Menü Einzelprüfung können Einzelprüfungen durchgeführt werden.

| EINZELPRÖFUNG | 14:10 |
|---------------|-------|
| BESICHTIGUNG  |       |
| SCHUTZLEITER  |       |
| ISOLATION     |       |
| ISOLATION-S.  |       |
| ↓ E-HBLI.SIR. |       |

Bild 4.3: Hauptmenü Einzelprüfung

Weitere Informationen finden Sie in Abschnitt 5 Einzelprüfung.

### 4.4 Menü Anwender-Autotest (TV465 PRO)

Dieses Menü enthält eine Liste von Anwender-vorbereiteten Autotestsequenzen. Die gebräuchlichen Autotestsequenzen sind defaultmäßig in der Liste enthalten. Bis zu 50 Anwender-Autotestsequenzen können in diesem Autotest-Modus vorprogrammiert werden. Anwenderdefinierte Autotests können auch zur PC-Software **PATLink PRO Plus** heruntergeladen und/oder von dort hochgeladen werden.

| KUNDEN-AUTOTEST 12: 18 |
|------------------------|
| Kl_1_Iso               |
| K1_1_Iso_BLT           |
| Kl_1_Ia                |
| Kl_1_Ia_BLT            |
| LK1_2_Iso              |

Bild 4.4: Menü Anwender-Autotest

Eine detaillierte Beschreibung dieses Prüfmodus finden Sie im Abschnitt 6.2 Anwender-Autotestsequenzen.

### 4.5 Menü Schnelltest (Vollautomatiktest)

Dieses Menü enthält eine Liste von Schnelltest- Sequenzen

| SCHNELLTEST                    | 12:20 |
|--------------------------------|-------|
| SCHUTZKLASSE.                  | I     |
| SCHUTZKLASSE.<br>SCHUTZKLASSE. | III   |

Bild 4.5: Schnelltest Menü

Eine detaillierte Beschreibung dieses Prüfmodus finden Sie im Abschnitt 6.3

### 4.6 Menü Code-Autotests (TV465 PRO)

Das Menü Code-Autotests unterstützt den Betrieb mit vordefinierten Prüfcodes. Prüfcodes können mit den Tasten  $\wedge$  /  $\vee$  gewählt werden.

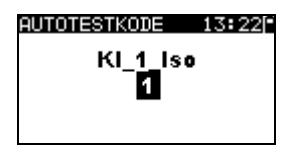

Bild 4.6: Menü Code-Autotests

Weitere Informationen finden Sie in Abschnitt 6.3 Code-Autotests.

### 4.7 Hilfe-Menü

Hilfe-Menüs enthalten Schaltbilder, um darzustellen, wie ein Prüfling korrekt an das PAT-Prüfinstrument anzuschließen ist.

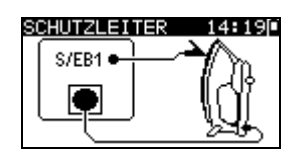

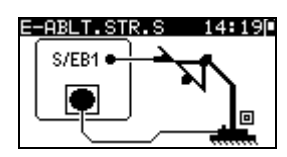

Bild 4.7: Beispiele von Hilfebildschirmen

Tasten:

| $\mathbf{V}/\mathbf{A}$ | Wählt den nächsten / vorherigen Hilfebildschirm. |
|-------------------------|--------------------------------------------------|
| TEST,                   | Rückkehr in das <i>Hauptmenü</i> .               |
| ESC                     |                                                  |

### 4.8 Einstellungen (Konfigurationsmenü)

Im Konfigurationsmenü können verschiedene Parameter und Einstellungen des Instruments eingesehen oder eingestellt werden.

| INSTELLUNGEN 14:21          |  |
|-----------------------------|--|
| SPEICHER                    |  |
| SPRACHE<br>LCD_ANZEIGE      |  |
| EIGENKAL.<br>PRÜFZEITEINST. |  |
|                             |  |

| EINSTELLUNGEN 14:22          |
|------------------------------|
| TEIGENKAL.                   |
| PROFZEITEINST.               |
| DHTUM/UHRZEIT<br>GERÄTEDOTEN |
|                              |
| GRONDEINSTELL.               |

Bild 4.8: Konfigurationsmenü

Tasten:

| × / × | Wählen Sie die einzustellende oder einzusehende Einstellung:<br><b>SPEICHER*</b> > zum Abrufen, Drucken oder Löschen gespeicherter<br>Ergebnisse (TV465 PRO) sowie zum Drucken von Etiketten und Schreiben<br>von RFID-Tags<br><b>SPRACHE</b> >, Sprache des Instruments; |
|-------|----------------------------------------------------------------------------------------------------|
|       | <lcd anzeige=""> Einstellung von Kontrast und Hintergrundbeleuchtung<br/>des Displays:</lcd>                                                                                                    |
|       | <eigenkal.> zum Zugriff auf die interne Kalibrierungsfunktion;<br/><prüfzeiteneinst.> zu die Geschwindigkeit des Tests vorwählen</prüfzeiteneinst.></eigenkal.>                                                                                                    |
|       | <datum uhrzeit=""> Datum und Uhrzeit;</datum>                                                                                                    |
|       | <geratedaten>, Grundinformationen über das Instrument;  GRUNDEINSTELL.&gt;, Werkseinstellungen.</geratedaten>                                                                                                    |
| TEST  | Bestätigt die Auswahl.                                                                                                    |
| ESC   | Rückkehr zum <i>Hauptmenü</i> .                                                                                                    |

\*nur PRO-Version

### 4.9 Speicher (TV465 PRO)

In diesem Menü können gespeicherte Ergebnisse abgerufen oder gelöscht werden. Die Funktion "PRINT DATA/RFID" wird nicht unterstützt.

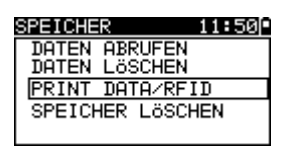

Bild 4.9: Speichermenü

Weitere Informationen finden Sie in Abschnitt 7 Arbeiten mit Prüfergebnissen.

### 4.10 Wahl der Sprache

In diesem Menü kann die Sprache des Instruments eingestellt werden.

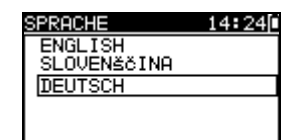

Bild 4.10: Sprachmenü

Tasten:

| V\A  | Wählt die Sprache aus.                                         |
|------|----------------------------------------------------------------|
| TEST | Bestätigt die Auswahl und kehrt zum Konfigurationsmenü zurück. |
| ESC  | Rückkehr zum Konfigurationsmenü ohne Änderungen.               |

### 4.11 LCD – Kontrast und Hintergrundbeleuchtung des Displays

In diesem Menü können der Kontrast und die Hintergrundbeleuchtung des Displays eingestellt werden.

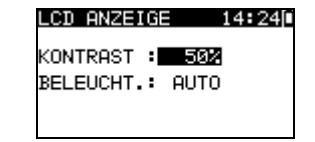

Bild 4.11: Menü LCD

Modi der Hintergrundbeleuchtung

| AUTO | Nach Drücken einer beliebigen Taste ist das hohe Niveau der                              |
|------|------------------------------------------------------------------------------------------|
|      | Hintergrundbeleuchtung 30 Sekunden lang aktiv. Dann kehrt die                            |
|      | Hintergrundbeleuchtung zum niedrigen Niveau zurück, bis wieder eine Taste gedrückt wird. |
| AUS  | Niveau der Hintergrundbeleuchtung ist niedrig.                                           |
| EIN  | Niveau der Hintergrundbeleuchtung ist hoch.                                              |

Tasten:

| ТАВ                     | Schaltet zwischen Einstellen von Kontrast und Hintergrundbeleuchtung<br>hin und her. |
|-------------------------|--------------------------------------------------------------------------------------|
| $\mathbf{A} \mathbf{A}$ | Stellt den Kontrastwert oder den Modus der Hintergrundbeleuchtung ein.               |
| TEST                    | Bestätigt die Auswahl und kehrt zum Konfigurationsmenü zurück.                       |

ESC Rückkehr zum *Konfigurationsmenü* ohne Änderungen.

Hinweis:

Wenn Sie beim Einschalten des Instruments die Abwärts-Taste (♥) drücken, springen Sie automatisch zum Display-Kontrastmenü.

### 4.12 Eigenkalibrierung

Die eingebaute Kalibriereinheit bietet ein einfaches und effektives Mittel, um die Funktionalität im Rahmen der Toleranzwerte des Instruments TV465 (PRO/PRO PLUS) und seines Zubehörs zu überprüfen. Die Genauigkeit des TV465 sollte in regelmäßigen Abständen überprüft und dokumentiert werden. Dies ist von besonderer Bedeutung, wenn das TV465 täglich eingesetzt wird. Das TV465 (PRO/PRO PLUS) enthält eine eingebaute Kalibrierungseinheit die von der übrigen elektronischen Schaltungen des Instruments unabhängig und direkt mit den Ausgangsanschlüssen des Instruments verbunden ist. Bei der Eigenkalibrierung werden alle Hauptfunktionen des Instruments und das Zubehör überprüft. Das Selbsttestergebnis wird automatisch im Speicher des Instruments abgelegt und kann mit der PC-Software PATLink PRO abgerufen werden (TV465 PRO).

#### Hinweis:

 Die Funktion Kontrollkasten sollte benutzt werden, um sicherzustellen, dass das Messgerät zwischen den Kalibrierungen korrekt anzeigt, sollte jedoch nicht als Ersatz für eine vollständige Kalibrierung des Instruments durch den Hersteller betrachtet werden.

Zuerst wird der Startbildschirm des Kontrollkastens angezeigt. In der Spalte REF werden die Referenzwerte des Kontrollkastens angezeigt.

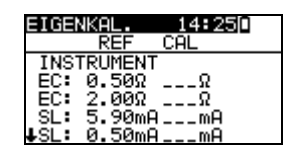

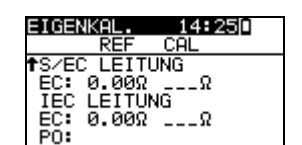

Bild 4.12: Startbildschirm des Kontrollkastens

Tasten:

| TEST  | Startet den Kalibrierungsvorgang des Instruments. |  |
|-------|---------------------------------------------------|--|
| × / × | Schaltet zwischen Kontrollkasten-Bildschirmen um. |  |
| ESC   | Rückkehr zum Konfigurationsmenü ohne Änderungen.  |  |

#### Ausführen der Kalibrierung des Instruments

Zuerst wird der Startbildschirm des Kontrollkastens zur Kalibrierung des Instruments angezeigt. Trennen Sie vor dem Ausführen der Kalibrierung alle an das Instrument angeschlossenen Zubehörteile ab.

| EIGENKAL. | 14:25 |
|-----------|-------|
|           |       |
| •ו        |       |
| WEITER    |       |

Bild 4.13: Startbildschirm zur Kalibrierung des Instruments

Tasten:

| TEST | Startet den Kalibrierungsvorgang des Instruments.       |
|------|---------------------------------------------------------|
| ESC  | Rückkehr zum <i>Konfigurationsmenü</i> ohne Änderungen. |

#### Überprüfen der S/EB-Prüfleitung

Zuerst wird die Schaltung zum Überprüfen der S/EB-Prüfleitung angezeigt. Schließen Sie vor dem Ausführen der Überprüfung die S/EB-Prüfleitung entsprechend der Anzeige an.

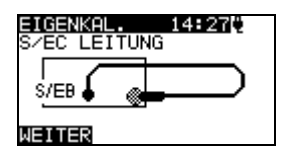

Bild 4.14: Startbildschirm der S/EB-Prüfleitung

Tasten:

| TEST | Startet den Überprüfungsvorgang der Prüfleitung. |
|------|--------------------------------------------------|
| ESC  | Rückkehr zum Konfigurationsmenü ohne Änderungen. |

#### Überprüfen der IEC-Prüfleitung

Zuerst wird die Schaltung zum Überprüfen der IEC-Prüfleitung angezeigt. Schließen Sie vor dem Ausführen der Überprüfung die IEC-Prüfleitung entsprechend der Anzeige an.

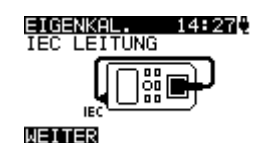

Bild 4.15: Startbildschirm der IEC-Prüfleitung

Tasten:

| TEST | Startet den Überprüfungsvorgang der Prüfleitung. |
|------|--------------------------------------------------|
| ESC  | Rückkehr zum Konfigurationsmenü ohne Änderungen. |

Nachdem alle Schritte ausgeführt wurden, werden die Messwerte zusammen mit einer zusammenfassenden Anzeige in der KAL-Spalte angezeigt

| EIGENKAL.   | 14:40[]./ |
|-------------|-----------|
| REF         | CAL 🗠     |
| INSTRUMENT  |           |
| EC: 0.50Ω   | 0.51Q 🗸   |
| EC: 2.00Ω   | 2.01Ω ✓   |
| SL: 5.90mA  | 5.88mA /  |
| ↓SL: 0.50mA | 0.49mA 🗸  |
| 3000        |           |

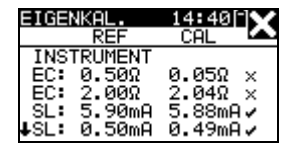

Bild 4.16: Beispiele von Kontrollkasten-Ergebnisbildschirmen

Bedeutung der Markierungen:

| $\checkmark$ | Genauigkeit<br>Genauigkeits             | des<br>arenze    | Ergebnisses                  | liegt    | innerhall  | o der    | vorgegebenen |
|--------------|-----------------------------------------|------------------|------------------------------|----------|------------|----------|--------------|
| *            | Genauigkeit<br>Genauigkeits<br>Warnung: | des<br>grenze    | Ergebnisses<br>en.           | liegt    | nahe ar    | n den    | vorgegebenen |
|              | Genauigkeits                            | des Ei<br>grenze | rgebnisses kör<br>en liegen. | nnte lei | icht außer | halb der | vorgegebenen |
| ×            | Warnung:<br>Genauigkeit<br>Genauigkeits | des<br>grenze    | Ergebnisses<br>en.           | liegt    | außerhal   | b der    | vorgegebenen |

Tasten:

| V/A  | Zeigt alle Kalibrierungsergebnisse an. |
|------|----------------------------------------|
| TEST | Startet neuen Kalibrierungsvorgang.    |
| ESC  | Rückkehr zum Konfigurationsmenü.       |

### 4.13 Geschwindigkeit der Testprozedur

In diesem Menü kann die Instrumenttestgeschwindigkeit eingestellt werden:

| PRÖFZEITEINST. 15:04<br>NUR IN SCHNELLTEST<br>VERFÖGBAR |
|---------------------------------------------------------|
| STANDARD                                                |
| SCHNELL                                                 |
|                                                         |

Bild 4.17: Geschwindigkeitsmenü

Optionen:

STANDARDStandardeinstellungSCHNELLKeine PAUSE zwischen Test

Tasten:

| ¥/A  | Die Optionen wählen                            |
|------|------------------------------------------------|
| TEST | Bestätigt und geht zurück in der Hauptmenüurns |
| ESC  | Rückkehr zum Konfigurationsmenü                |

#### Anmerkung

Wenn das SCHNELL Option auswählen ist, dann werden Sichtprüfung und der Funktionsprüfung automatisch als GUT (OK) eingestellt.

### 4.14 Einstellen von Datum und Uhrzeit

In diesem Menü können Datum und Uhrzeit eingestellt werden.

| DATUM | 1/UHRZEIT                  | 15:05 |
|-------|----------------------------|-------|
|       | 15:05<br>18.Mai. <b>20</b> | 10    |

Bild 4.18: Datums- und Uhrzeitmenü

#### Tasten:

| ТАВ                     | Wählt das zu ändernde Feld.                                    |
|-------------------------|----------------------------------------------------------------|
| $\mathbf{A} \mathbf{A}$ | Ändert das gewählte Feld.                                      |
| TEST                    | Bestätigt die Auswahl und kehrt zum Konfigurationsmenü zurück. |
| ESC                     | Rückkehr zum Konfigurationsmenü ohne Änderungen.               |

#### Hinweis:

 Das Datum wird jedem gespeicherten Autotest-Ergebnis und jeder "KALIBRIERUNGSEINHEIT" Kalibrierung angefügt (TV465 PRO)

#### Warnung:

• Wenn die Batterien für mehr als 1 Minute entfernt werden, geht die eingestellte Uhrzeit verloren.

### 4.15 Daten des Instruments

In diesem Menü werden die folgenden Daten des Instruments gezeigt:

- Herstellername;
- Instrumententyp;
- Modellnummer;
- Kalibrierungsdatum;
- Seriennummer;
- Firmware- und Hardware-Version.

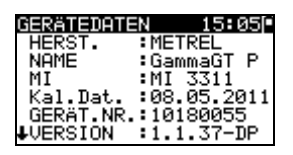

Bild 4.19: Menü Daten des Instruments

Tasten:

| V A          | Schaltet zwischen Bildschirmen der Daten des Instruments um. |
|--------------|--------------------------------------------------------------|
| TEST,<br>ESC | Rückkehr zum Konfigurationsmenü.                             |

### 4.16 Originaleinstellungen

In diesem Menü können die folgenden Parameter des Instruments auf ihre Anfangswerte gesetzt werden:

- alle Messparameter im Einzelprüfungsmodus;
- Display-Einstellungen;
- Sprache;
- Anwender-Autotestsequenzen werden durch ab Werk vorprogrammierte ersetzt (TV465 PRO)

| GRUNDEINSTELL. 15:06<br>Grund-<br>werkeinstellungen | GRUNDEINSTELL. 15:06<br>Kunden – autotest. |  |
|-----------------------------------------------------|--------------------------------------------|--|
| EINSTELLEN                                          | EINSTELLEN                                 |  |

Bild 4.20: Menü Originaleinstellungen

#### Tasten:

| TEST | Bestätigt die Auswahl und kehrt zum Hauptmenü zurück.   |
|------|---------------------------------------------------------|
| ESC  | Rückkehr zum <i>Konfigurationsmenü</i> ohne Änderungen. |

## 5 Einzelprüfung

In einem Einzelprüfungsmodus können einzelne Prüfungen durchgeführt werden. Das ist besonders hilfreich bei der Fehlersuche.

### 5.1 Durchführen von Messungen im Einzelprüfmodus

Wählen Sie im Einzelprüfungs-Hauptmenü die geeignete Einzelprüfung.

| EINZELPRÖFUNG | 14:10 |
|---------------|-------|
| BESICHTIGUNG  |       |
| SCHUTZLEITER  |       |
| ISOLATION     |       |
| ISOLATION-S.  |       |
| ↓E-ABLT.STR.  |       |

Bild 5.1: Hauptmenü Einzelprüfung

Tasten:

| V/A  | Wählt eine Einzelprüfung.                |
|------|------------------------------------------|
| TEST | Geht zum <i>Einzelprüfungs-Messmenü.</i> |
| ESC  | Rückkehr in das <i>Hauptmenü</i>         |

Eine Einzelprüfung kann aus jedem Einzelprüfungs-Messmenü gestartet werden. Vor dem Ausführen einer Prüfung können die Parameter / Grenzwerte bearbeitet werden.

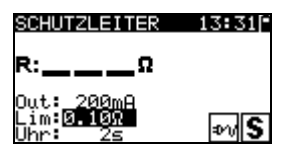

Bild 5.2: Beispiel für ein Einzelprüfungs-Messmenü

#### Tasten:

| TAB                     | Wählt einen Parameter.                   |  |
|-------------------------|------------------------------------------|--|
| $\mathbf{A} \mathbf{A}$ | Ändert einen Parameter / Grenzwert.      |  |
| TEST                    | Startet eine Einzelprüfung.              |  |
| ESC                     | Rückkehr in das Einzelprüfungs-Hauptmenü |  |

#### Hinweis:

• Die zuletzt eingestellten Parameter werden automatisch gespeichert.

Nach einer Prüfung können die Ergebnisse im Speicher des Instrument gespeichert werden (optional).

Taste:

| MEM | Geht zum <i>Menü Ergebnisse speichern.</i> |
|-----|--------------------------------------------|
|     |                                            |

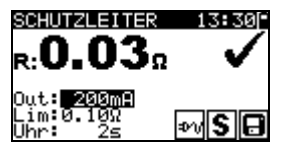

Bild 5.3: Speichern von Ergebnissen in einem Einzelprüfungsmodus

Tasten:

| ¥ / A | Ändert Buchstaben (Gerätekennung). |                  |                         |        |          |     |
|-------|------------------------------------|------------------|-------------------------|--------|----------|-----|
| TEST  | Wählt einen                        | Buchsta          | aben (Gerätekennung).   |        |          |     |
| MEM   | Speichern                          | einer            | Einzelprüfungsmessung   | und    | Rückkehr | zum |
|       | Einzelprüfu                        | ıngs-Ha          | uptmenü.                |        |          |     |
| ESC   | Rückkehr zu                        | um <b>Einz</b> o | elprüfungs-Hauptmenü oh | ne Spe | ichern.  |     |

### 5.2 Messungen und Inspektionen

### 5.3 Sichtprüfung

Vor jeder elektrischen Sicherheitsprüfung muss eine gründliche Sichtprüfung ausgeführt werden.

Folgende Punkte sollten überprüft werden:

- Inspektion des Pr
  üflings auf Anzeichen von Besch
  ädigungen.
- Inspektion des flexiblen Netzkabels auf Beschädigungen.
- Alle Anzeichen von Verunreinigung, Feuchtigkeit, Schmutz, die die Sicherheit gefährden können. Insbesondere Öffnungen, Luftfilter, Schutzabdeckungen und Absperrungen müssen überprüft werden.
- Gibt es Anzeichen von Korrosion?
- Gibt es Anzeichen von Überhitzung?
- Beschriftungen und Markierungen bezüglich der Sicherheit müssen klar lesbar sein.
- Die Installation des Prüflings muss gemäß der Bedienungsanleitung erfolgt sein.
- Während der Sichtprüfung müssen auch die Messpunkte für die elektrische Prüfung bestimmt werden.

#### Verfahren bei der Sichtprüfung

- Wählen Sie die Funktion SICHTPRÜFUNG.
- Überprüfen Sie den Prüfling.
- Wählen Sie entsprechend dem Ergebnis der Sichtprüfung GUT oder SCHLECHT.
- Speichern Sie das Ergebnis durch Drücken der Taste MEM (TV465 PRO).

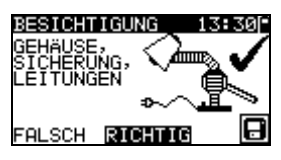

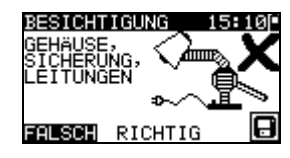

Bild 5.4: Menü Sichtprüfung

### 5.4 Schutzleiterwiderstand

Diese Prüfung stellt sicher, dass die Verbindungen zwischen dem Schutzleiteranschluss im Netzstecker des Prüflings und geerdeten berührbaren leitfähigen Teilen des Prüflings zufriedenstellend sind und einen ausreichend niedrigen Widerstand aufweisen. Diese Prüfung muss an Geräten der Klasse I (geerdet) durchgeführt werden. Das Instrument misst den Widerstand zwischen:

• PE-Anschluss der Netz-Prüfsteckdose und dem S/EB1-Anschluss.

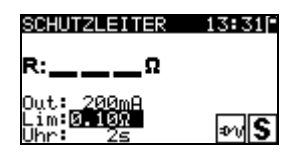

Bild 5.5: Menü Schutzleiterwiderstand-Durchgangsprüfung

#### Prüfparameter für die Schutzleiterwiderstand-Durchgangswiderstandsmessung

| GRENZ- | <b>Maximaler Widerstand</b> [0.10 Ω, 0.20 Ω, 0.30 Ω, 0.40 Ω, 0.50 Ω, 0.60 Ω, |
|--------|------------------------------------------------------------------------------|
| WERT   | 0.70 Ω, 0.80 Ω, 0.90 Ω, 1.00 Ω, 1.50 Ω, 2.00 Ω]                              |
| ZEIT   | Messzeit [2 s, 5 s, 10 s, 30 s, 60 s, 120 s, s]                              |

#### Prüfschaltungen für die Schutzleiterwiderstand-Durchgangswiderstandsmessung

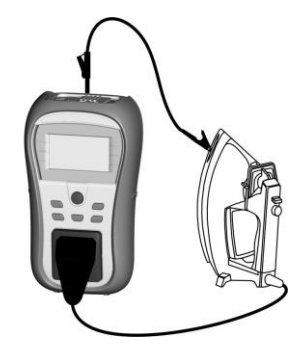

Bild 5.6: Messung des Schutzleiterwiderstand-Durchgangswiderstands

### Verfahren für die Schutzleiterwiderstand-Durchgangswiderstandsmessung

- Wählen Sie die Funktion SCHUTZLEITERWIDERSTAND- DURCHGANG.
- Stellen Sie die Prüfparameter ein.
- Schließen Sie den Prüfling an das Instrument an (siehe Bilder 5.5).
- Drücken Sie die Taste TEST zum Messen.
- Speichern Sie das Ergebnis durch Drücken der Taste MEM (TV465 PRO).

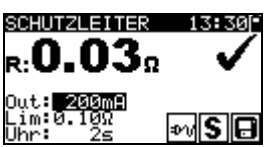

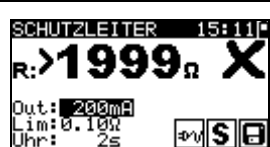

Bild 5.7: Beispiele von Ergebnissen der Schutzleiterwiderstand-Durchgangswiderstandsmessung

Angezeigte Ergebnisse:

Hauptergebnis ...... Schutzleiterwiderstand-Durchgangswiderstand

#### Hinweis:

Beachten Sie vor dem Beginn der Messung die angezeigten Warnungen!

### 5.5 Isolationswiderstand

Die Isolationswiderstandsprüfung überprüft den Widerstand zwischen spannungführenden Leitern und geerdeten (oder isolierten) berührbaren Metallteilen eines Prüflings. Diese Prüfung kann Fehler aufdecken, die durch Verschmutzung, Feuchtigkeit, Beschädigung des Isolationsmaterials usw. verursacht werden. Das Instrument misst den Isolationswiderstand zwischen:

Das Instrument misst den Isolationswiderstand zwischen:

den Anschlüssen der Netz-Pr
üfsteckdose (L+N) und PE / (S/EB1).
 Diese Funktion ist prim
är zum Pr
üfen von Ger
äten der Klasse I vorgesehen.

| ISOLATION                                 | 13:32      |
|-------------------------------------------|------------|
| R:ΜΩ                                      |            |
| Out: <u>5000</u><br>Lim:0.10MΩ<br>Uhr: 3s | <b>%</b> A |

Bild 5.8: Menü Isolation

#### Prüfparameter für die Isolationswiderstandsmessung

| AUSGANG | Prüfspannung [250 V, 500 V]                                                                                     |
|---------|----------------------------------------------------------------------------------------------------|
| GRENZ-  | Minimaler Widerstand [0,01 M $\Omega$ , 0,10 M $\Omega$ , 0,25 M $\Omega$ , 0,30 M $\Omega$ , 0,50 M $\Omega$ , |
| WERT    | 1,00 ΜΩ, 2,00 ΜΩ, 4,0 ΜΩ, 7,0 ΜΩ, 10,0 ΜΩ, ΜΩ]                                                                  |
|         |                                                                                                    |
| ZEIT    | Messzeit [2 s, 3 s, 5 s, 10 s, 30 s, 60 s, 120 s, s]                                                            |

#### Prüfschaltungen für die Messung des Isolationswiderstands

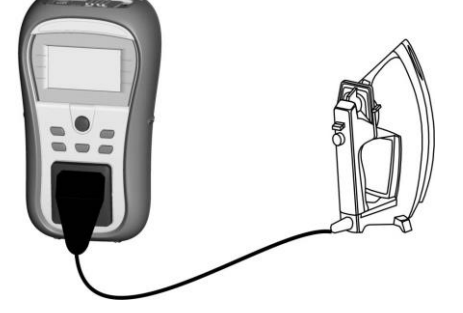

Bild 5.9: Messung des Isolationswiderstands

#### Verfahren der Isolationswiderstandsmessung

- Wählen Sie die Funktion Isolation.
- Stellen Sie die Prüfparameter ein.
- Schließen Sie den Prüfling an das Instrument an (siehe Bild 5.8).
- Drücken Sie die Taste TEST zum Messen.
- Speichern Sie das Ergebnis durch Drücken der Taste MEM (TV465 PRO).

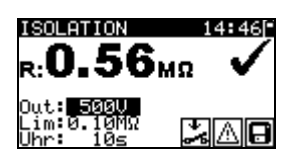

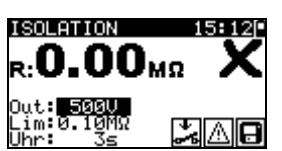

Bild 5.10: Beispiele von Ergebnissen der Isolationswiderstandsmessung

Angezeigte Ergebnisse: Hauptergebnis ...... Isolationswiderstand

#### Hinweise:

- Wenn die S/EB1-Pr
  üfspitze w
  ährend der Pr
  üfung angeschlossen ist, wird der durch sie flie
  ßende Strom ebenfalls ber
  ücksichtigt.
- Beachten Sie mögliche Warnungen auf dem Display, bevor Sie die Pr
  üfung starten!
- Berühren oder trennen Sie den Pr
  üfling nicht w
  ährend der Messung oder bevor er vollst
  ändig entladen ist! Die Meldung "Entladen l
  äuft…" wird angezeigt, solange die Spannung am Pr
  üfling h
  öher als 20 V ist!

### 5.6 Isolationswiderstand-S

Die Isolationswiderstandsprüfung überprüft den Widerstand zwischen spannungführenden Leitern und isolierten berührbaren Metallteilen des Prüflings. Diese Prüfung kann Fehler aufdecken, die durch Verschmutzung, Feuchtigkeit, Beschädigung des Isolationsmaterials usw. verursacht werden.

Das Instrument misst den Isolationswiderstand zwischen:

• der Netz-Prüfsteckdose (L+N) und dem Prüfanschluss S/EB1.

Diese Funktion ist primär zum Prüfen von Geräten der Klasse II und Teilen der Klasse II von Geräten der Klasse I vorgesehen.

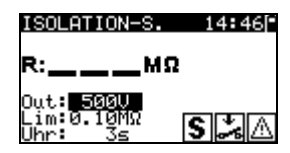

Bild 5.11: Menü Isolationswiderstand-S

#### Prüfparameter für die Isolationswiderstandsmessung-S

| AUSGANG | Prüfspannung [250 V, 500 V]                                                                                           |
|---------|----------------------------------------------------------------------------------------------------|
| GRENZ-  | <b>Minimaler Widerstand</b> [0,01 M $\Omega$ , 0,10 M $\Omega$ , 0,25M $\Omega$ , 0,30 M $\Omega$ , 0,50 M $\Omega$ , |
| WERT    | 1,00 ΜΩ, 2,00 ΜΩ, 4,0 ΜΩ, 7,0 ΜΩ, 10,0 ΜΩ, ΜΩ]                                                                        |
| ZEIT    | Messzeit [2 s, 3 s, 5 s, 10 s, 30 s, 60 s, 120 s, s]                                                                  |

#### Prüfschaltungen für die Messung des Isolationswiderstands-S

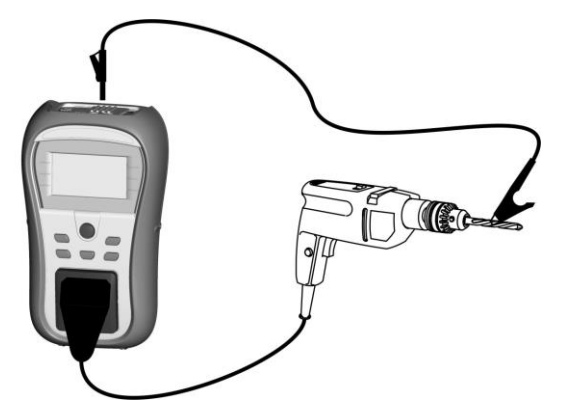

Bild 5.12: Messung des Isolationswiderstands-S

#### Verfahren der Isolationswiderstandsmessung-S

- Wählen Sie die Funktion Isolationswiderstand-S.
- Stellen Sie die Prüfparameter ein.
- Schließen Sie den Prüfling an das Instrument an (siehe Bilder 5.11).
- Drücken Sie die Taste TEST zum Messen.
- · Speichern Sie das Ergebnis durch Drücken der Taste MEM (TV465 PRO).

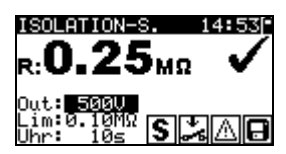

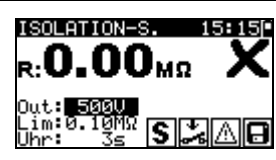

Bild 5.13: Beispiele von Ergebnissen der Isolationswiderstandsmessung-S

Angezeigte Ergebnisse:

Hauptergebnis ...... Isolationswiderstand (LN - S)

#### Hinweise:

- Der durch den PE-Anschluss der Netz-Pr
  üfsteckdose flie
  ßende Strom wird NICHT ber
  ücksichtigt.
- Beachten Sie mögliche Warnungen auf dem Display, bevor Sie die Pr
  üfung starten!
- Berühren oder trennen Sie den Prüfling nicht während der Messung oder bevor er vollständig entladen ist! Die Meldung "Entladen läuft…" wird angezeigt, solange die Spannung am Prüfling höher als 20 V ist!

### 5.7 Ersatzableitstrom

Ableitströme zwischen spannungführenden Leitern und berührbaren Metallteilen (Gehäuse, Schrauben, Griffe usw.) werden mit dieser Prüfung überprüft. Kapazitive Ableitpfade werden ebenfalls in das Ergebnis mit einbezogen. Die Prüfung misst den bei einer Prüfspannung von 30 V AC fließenden Strom, und das Ergebnis wird auf den Wert bei einer Nenn-Netzversorgungsspannung hochgerechnet.

Das Instrument misst den Isolationswiderstand zwischen:

Netz-Prüfsteckdose (L+N) und Prüfanschlüssen PE / (S/EB1).

Diese Funktion ist primär zum Prüfen von Geräten der Klasse I vorgesehen.

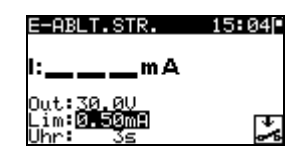

Bild 5.14: Menü Ersatzableitstrom

#### Prüfparameter für die Ersatzableitstrommessung

| AUSGANG | Prüfspannung [30 V]                                                 |
|---------|---------------------------------------------------------------------|
| GRENZ-  | Maximalstrom [0,25 mA, 0,50 mA, 0,75 mA, 1,00 mA, 1,50 mA, 2,25 mA, |
| WERT    | 2,50 mA, 3,50 mA, 4,00 mA, 4,50 mA, 5,00 mA, 5,50 mA, 6,00 mA, 7,00 |
|         | mA, 8,00 mA, 9,00 mA, 10 mA, 15 mA, mA]                             |
| ZEIT    | Messzeit [2s, 3s, 5 s, 10 s, 30 s, 60 s, 120 s, s]                  |

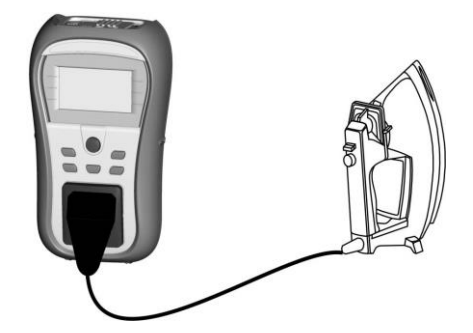

Bild 5.15: Messung des Ersatzableitstroms

#### Verfahren zur Messung des Ersatzableitstroms

- Wählen Sie die Funktion Ersatzableitstrom.
- Stellen Sie die Prüfparameter ein.
- Schließen Sie den Prüfling an das Instrument an (siehe Bilder 5.14).
- Drücken Sie die Taste TEST zum Messen.
- Speichern Sie das Ergebnis durch Drücken der Taste MEM (TV465 PRO).

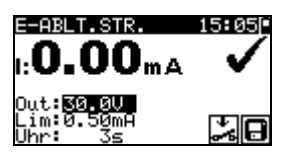

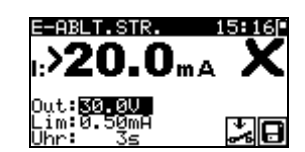

Bild 5.16: Beispiele von Ergebnissen der Messung des Ersatzableitstroms

Angezeigte Ergebnisse: Hauptergebnis ...... Ersatzableitstrom

#### Hinweise:

- Beachten Sie mögliche angezeigte Warnungen, bevor Sie die Messung starten!
- Wenn die S/EB1-Pr
  üfspitze w
  ährend der Pr
  üfung angeschlossen ist, wird der durch sie flie
  ßende Strom ebenfalls ber
  ücksichtigt.

### 5.8 Ersatzableitstrom-S

Ableitströme zwischen spannungführenden Leitern und isolierten berührbaren Metallteilen (Schrauben, Griffe usw.) werden mit dieser Prüfung überprüft. Kapazitive Ableitpfade werden ebenfalls in das Ergebnis mit einbezogen. Die Prüfung misst den bei einer Prüfspannung von 30 V AC fließenden Strom, und das Ergebnis wird auf den Wert bei einer Nenn-Netzversorgungsspannung hochgerechnet. Das Instrument misst den Isolationswiderstand zwischen:

Netz-Prüfsteckdose (L+N) und Prüfanschlüssen S/EB1.

Diese Funktion ist primär zum Prüfen von Geräten der Klasse II und Teilen der Klasse II von Geräten der Klasse I vorgesehen.

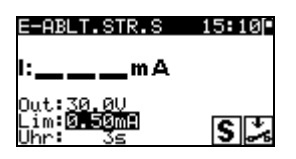

Bild 5.17: Menü Ersatzableitstrom-S

### Prüfparameter für die Ersatzableitstrommessung-S

| AUSGANG        | Prüfspannung [30 V]                                                            |
|----------------|--------------------------------------------------------------------------------|
| GRENZ-<br>WERT | <b>Maximalstrom</b> [0,25 mA, 0,50 mA, 0,75 mA, 1,00 mA, 1,50 mA, 2,00 mA, mA] |
| ZEIT           | Messzeit [2 s, 3 s, 5 s, 10 s, 30 s, 60 s, 120 s, s]                           |
#### Prüfschaltung für die Ersatzableitstrommessung-S

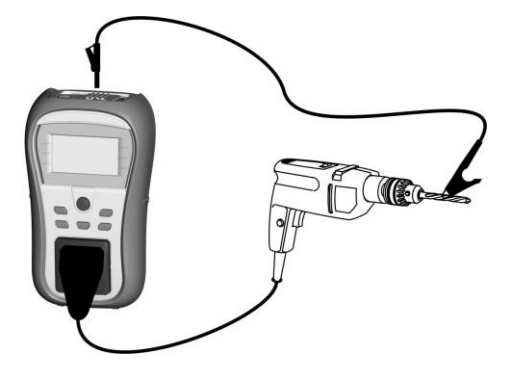

Bild 5.18: Messung des Ersatzableitstroms-S

#### Verfahren der Ersatzableitstrommessung-S

- Wählen Sie die Funktion Ersatzableitstrom-S.
- Stellen Sie die Prüfparameter ein.
- Schließen Sie den Prüfling an das Instrument an (siehe Bild 5.17).
- Drücken Sie die Taste TEST zum Messen.
- Speichern Sie das Ergebnis durch Drücken der Taste MEM (TV465 PRO).

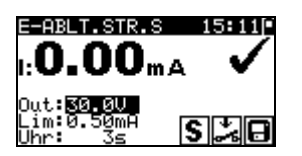

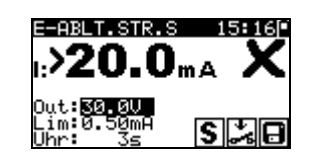

Bild 5.19: Beispiele von Ergebnissen der Messung des Ersatzableitstroms-S

Angezeigte Ergebnisse: Hauptergebnis.....Ersatzableitstrom LN – S

#### Hinweise:

- Beachten Sie mögliche angezeigte Warnungen, bevor Sie die Messung starten!
- Der durch den PE-Anschluss der Netz-Pr
  üfsteckdose flie
  ßende Strom wird NICHT ber
  ücksichtigt.

## 5.9 Polaritätsprüfung

Diese Prüfung überprüft die Polarität von Netzschnüren. Folgende Fehler können erkannt werden:

L OFFEN, N OFFEN, PE OFFEN, L-N VERTAUSCHT und MEHRFACHFEHLER.

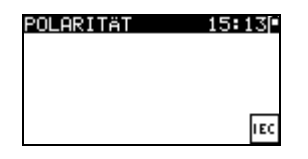

Bild 5.20: Polaritätsprüfungsmenü

Prüfschaltung für die Polaritätsprüfung

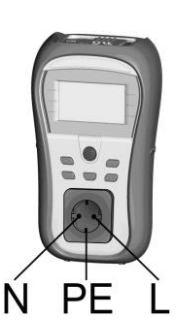

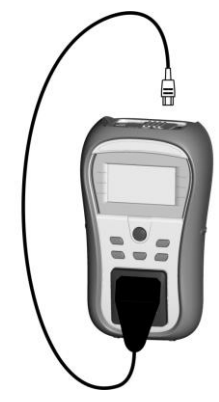

Bild 5.21: Polaritätsprüfung der IEC-Leitung

#### Verfahren der Polaritätsprüfung

- Wählen Sie die Funktion Polaritätsprüfung.
- Schließen Sie die IEC-Leitung an das Instrument an, wie in Bild 5.20 gezeigt.
- Drücken Sie die Taste TEST zum Messen.
- Speichern Sie das Ergebnis durch Drücken der Taste MEM (TV465 PRO).

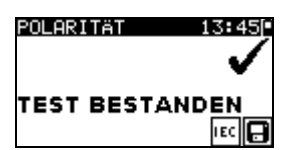

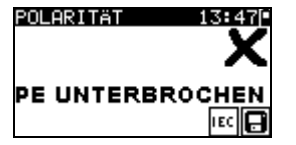

Bild 5.22: Beispiele für Polaritätsprüfungs-Ergebnisse

Angezeigte Ergebnisse:

Hauptergebnis ...... GUT/SCHLECHT, Beschreibung des Fehlers

#### Hinweis:

• Beachten Sie vor dem Starten der Prüfung eventuell angezeigte Warnungen!

## 5.10 Funktionsprüfung

In ihrer einfachsten Form ist eine Funktionsprüfung eine Überprüfung, um sicherzustellen, dass das Gerät korrekt arbeitet.

#### Hinweis:

 Diese Pr
üfung sollte erst durchgef
ührt werden, wenn das Ger
ät alle anderen Pr
üfungen bestanden hat, die auf den Pr
üfling anwendbar sind.

### Umfang der Prüfung

Überprüfen Sie die folgenden Punkte, während das Gerät in Betrieb ist:

- RCDs und andere Trenneinrichtungen,
- wie warm das Gerät während des Betriebs wird,
- rotierende Teile, Lüfter usw.,
- · Leistungsaufnahme,
- Lampen und Anzeigen,
- → usw.

Insbesondere sollten sicherheitsrelevante Funktionen überprüft werden.

## Verfahren bei der Funktionsprüfung

- Wählen Sie die Funktion FUNKTIONSPRÜFUNG.
- Schließen Sie den Pr
  üfling an das Netz an. Schalten Sie das Ger
  ät ein und überpr
  üfen Sie, ob es korrekt funktioniert.
- Wählen Sie entsprechend dem Ergebnis der Funktionsprüfung GUT oder SCHLECHT.
- Speichern Sie das Ergebnis durch Drücken der Taste MEM (TV465 PRO).

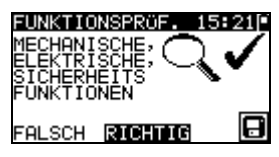

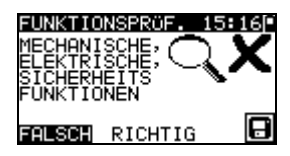

Bild 5.23: Menü Funktionsprüfung

## 5.11 Echt-Effektivspannung

Dies ist eine einfache Funktion, die ständig die Spannung am Stecker der IEC-Leitung misst.

### Prüfschaltung für die Spannungsmessung

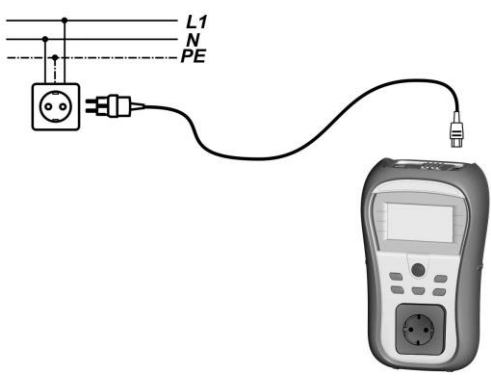

Bild 5.24: Spannungsmessung an der IEC-Leitung

## Verfahren bei der Echt-Effektivspannungsmessung

- Wählen Sie die Funktion ECHT-EFFEKTIVSPANNUNG.
- Schließen Sie die IEC-Leitung an das Instrument und an die normale Netzversorgung an, wie in Bild 5.23 gezeigt.
- Speichern Sie das Ergebnis durch Drücken der Taste MEM (TV465 PRO).

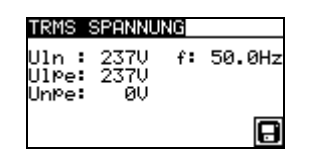

Bild 5.25: Ergebnis der Echt-Effektivspannungsmessung

#### Hinweis:

 Eins der in das TV465 eingebauten Sicherheitsmerkmale ist dies, dass die Spannungsmessung automatisch aus jeder Betriebsart beginnt, wenn die an den IEC-Anschluss angelegte Spannung höher als ungefähr 50 V (AC oder DC) ist! Wenn die Spannungsprüfung nicht vorgewählt wurde, kann die Spannung nicht gespeichert werden, aber alle Messungen wären untersagt, bis die Spannung entfernt ist.

## 6 Autotestsequenzen

Autotest ist die leichteste Weise, Geräte zu prüfen. Während des Autotests laufen vorprogrammierte Messungen automatisch in einer sequentiellen Reihenfolge ab. Die vollständigen Autotest-Ergebnisse können zusammen mit der zugehörigen Gerätekennung gespeichert werden (TV465 PRO)

#### Hinweis:

 Das Instrument TV465 (PRO/PRO PLUS) enthält nicht alle Pr
üffunktionen und Parameter, die von den Autotest-Kurzcodes abgedeckt sind. Wenn ein solcher Autotest-Kurzcode eingestellt wird, f
ührt das Instrument automatisch alternative Pr
üfungen durch:

- eine Schutzleiterwiderstand-Durchgangsprüfung mit 200 mA, wenn ein Prüfstrom von mehr als 200 mA eingestellt ist,

- eine Ersatzableitstrom- und Isolationswiderstandsprüfung, wenn Ableitstromprüfung gewählt ist,

- eine Ersatzableitstrom-S- und Isolationswiderstandsprüfung-S, wenn Berührungsableitstromprüfung gewählt ist.

Der Bediener muss selbst entscheiden, ob die alternativen Prüfungen anwendbar sind. Für weitere Informationen siehe Abschnitt *1.1 Warnungen*.

## 6.1 Menü VDE-Organisator-Einstellungen

Im Hauptmenü wählen Sie VDE-Organisator. Im ersten Schritt sind Gerätetyp, Schutzmittel und zusätzlicher Schutz einzustellen.

#### Gerätetypen sind:

- Allgemein
- Leitungen und Kabel ohne elektronische Teile
- Geräte mit Heizelementen

#### Schutzmittel sind:

- Berührbares leitfähiges Teil ist mit dem Schutzleiter verbunden (Prinzip Klasse I).
- Berührbares leitfähiges Teil ist durch Isolation (Prinzip Klasse II) oder SELV-/PELV-Maßnahmen geschützt.
- Kombinierte Maßnahmen Klasse I und Klasse II / SELV / PELV.
- Es gibt keine berührbaren leitfähigen Teile.
- Gerät ist ein Gerät der Klasse III.

| VDE ORGANISATOR 12:15             |
|-----------------------------------|
| Schutzmaßnahmen<br>Werbindung mit |
| Schutzleiter-<br>Prinzi¤ Klasse I |
|                                   |

Bild 6.1: Wahl von Typ und Schutzmittel

Tasten:

| ×/×  | Wählt                                                     | die                                                            | Option | des | Organisators. | Die | gewählte | Option | wird |
|------|-----------------------------------------------------------|----------------------------------------------------------------|--------|-----|---------------|-----|----------|--------|------|
|      | hervorg                                                   | gehob                                                          | en.    |     |               |     |          |        |      |
| ESC  | Bricht die VDE-Sequenz ab und kehrt zum Hauptmenü zurück. |                                                                |        |     |               |     |          |        |      |
| TEST | Bestäti                                                   | Bestätigt die Auswahl und fährt mit dem nächsten Schritt fort. |        |     |               |     |          |        |      |

Nach dem Einstellen des Gerätetyps und des Schutzmittels kann die passende Prüfsequenz gestartet werden.

## 6.2 Ausführen einer mit dem VDE-Organisator eingestellten Prüfsequenz

Allgemeine Bedeutung der Tasten während einer VDE-Organisator-Autotestsequenz:

| A I A | Stellt die Organisatoroption oder den Einstellwert in dem gewählten (hervorgehobenen) Punkt ein. |
|-------|--------------------------------------------------------------------------------------------------|
| ESC   | Bricht die VDE-Sequenz ab und kehrt zum Hauptmenü zurück.                                        |
| TEST  | Startet / wiederholt die gewählte Messung oder fährt mit dem nächsten<br>Schritt fort.           |

Nach dem Beenden der Prüfsequenz geht das Instrument zum Menü "Autotest-Ergebnisse". Für weitere Informationen siehe Abschnitt 7 Arbeiten mit Autotest-Ergebnissen (TV465 PRO)

#### Hinweis:

#### Sichtprüfung

Die Messung ist im Abschnitt 5.2.1 Sichtprüfung beschrieben.

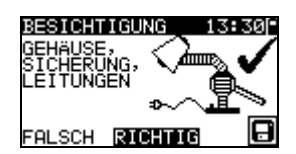

Bild 6.2: VDE-Organisator – Menü Sichtprüfung

Optionen bei der Sichtprüfung

GUT / Manuell anzugeben. SCHLECHT

#### Schutzleiterwiderstand-Durchgangswiderstandsmessung

Die Prüfung wird angeboten, wenn sie gemäß der Einstellung des VDE-Organisators anwendbar ist.

Die Messung ist im Abschnitt 5.2.2 Schutzleiterwiderstand-Durchgangswiderstand beschrieben.

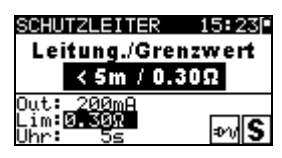

Bild 6.3: VDE-Organisator – Startbildschirm Schutzleiterwiderstand-Durchgang

Optionen im Startbildschirm Schutzleiterwiderstand-Durchgang:

| •    |                                       |
|------|---------------------------------------|
| V IA | Stellt die Länge der Netzleitung ein. |

#### Hinweis:

 Der Grenzwert des Schutzleiterwiderstand-Durchgangswiderstands wird automatisch auf Grundlage der eingestellten Netzleitungslänge eingestellt.
 SCHUTZLETTER 15:549

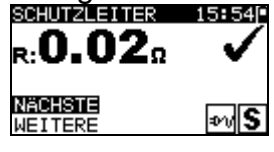

Bild 6.4: VDE–Organisator – Ergebnisbildschirm Schutzleiterwiderstand-Durchgang

Optionen im Ergebnisbildschirm Schutzleiterwiderstand-Durchgang:

- **WEITER** Fährt mit dem nächsten Schritt fort.
- **WIEDERH** Wiederholt die Prüfung (im Falle mehrerer geerdeter Punkte). Das höchste Ergebnis wird gespeichert.

#### Messung des Isolationswiderstands

Diese Prüfung wird angeboten, wenn sie gemäß der Einstellung des VDE-Organisators anwendbar ist.

Die Messung ist im Abschnitt 5.2.3 Isolationswiderstand beschrieben.

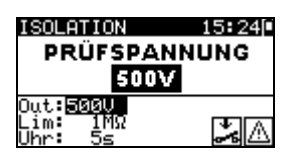

Bild 6.5: VDE-Organisator – Startbildschirm Isolationswiderstand

Optionen im Startbildschirm Isolationswiderstand

500 V Standard-Prüfspannung

**250 V** Einzustellen, falls Überspannungsschutzeinrichtungen eingebaut sind oder SELV-/ PELV-Schutzmaßnahmen.

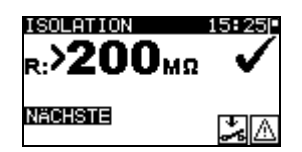

Bild 6.6: VDE–Organisator – Ergebnisbildschirm Isolationswiderstand

Im Ergebnisbildschirm Isolationswiderstand sind keine besonderen Optionen einzustellen.

#### Messung des Ersatzableitstroms

Diese Prüfung wird angeboten, wenn sie gemäß der Einstellung des VDE-Organisators anwendbar ist.

Die Messung ist im Abschnitt 5.2.5 Ersatzableitstrom beschrieben.

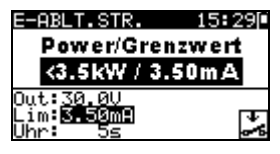

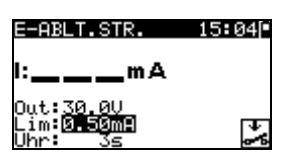

Bild 6.7: VDE-Organisator – Startbildschirme Ersatzableitstrom

Optionen, falls Geräte mit Heizelementen eingestellt ist:

| A/ V Stellt die Leistung der Heizelemente | ein. |
|-------------------------------------------|------|

#### Hinweis:

 Der Grenzwert des Ableitstroms wird automatisch auf Grundlage der eingestellten Leistung des Geräts eingestellt.

Falls ein anderer Gerätetyp eingestellt ist, sind keine besonderen Optionen einzustellen.

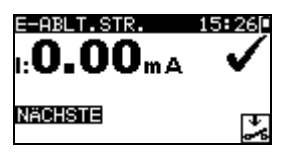

Bild 6.8: VDE–Organisator – Ergebnisbildschirm Ersatzableitstrom

Im Ergebnisbildschirm Ersatzableitstrom sind keine besonderen Optionen einzustellen.

#### Messung des Isolationswiderstands-S

Diese Prüfung wird angeboten, wenn sie gemäß der Einstellung des VDE-Organisators anwendbar ist.

Die Messung ist im Abschnitt 5.2.4 Isolationswiderstand-S beschrieben.

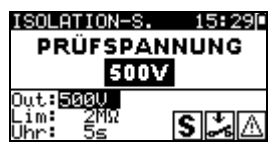

Bild 6.9: VDE-Organisator - Startbildschirm Isolationswiderstand-S

Optionen im Startbildschirm Isolationswiderstand-S

- 500 V Standard-Prüfspannung
- **250 V** Einzustellen, falls Überspannungsschutzeinrichtungen eingebaut sind oder SELV-/ PELV-Schutzmaßnahmen.

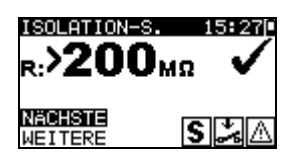

Bild 6.10: VDE-Organisator – Ergebnisbildschirm Isolationswiderstand-S

Optionen im Ergebnisbildschirm Isolationswiderstand-S **WEITER** Weiter zur nächsten Messung.

WIEDERH Wiederholt die Prüfung. (Zu benutzen im Falle mehrerer isolierter/SELV/PELV berührbarer Punkte.) Das niedrigste Ergebnis wird gespeichert.

#### Ersatzableitstrommessung-S

Diese Prüfung wird angeboten, wenn sie gemäß der Einstellung des VDE-Organisators anwendbar ist.

Die Messung ist im Abschnitt 5.2.6 Ersatzableitstrom-S beschrieben.

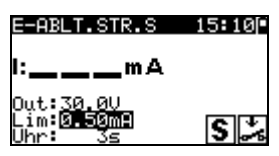

Bild 6.11: VDE-Organisator – Startbildschirm Ersatzableitstrom-S

Im Startbildschirm Ersatzableitstrom-S sind keine besonderen Optionen einzustellen.

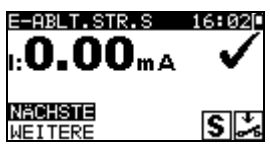

Bild 6.12: VDE-Organisator – Ergebnisbildschirm Ersatzableitstrom-S

Optionen im Ergebnisbildschirm Ersatzableitstrom-S: **WEITER** Weiter zur nächsten Messung.

**WIEDERH** Wiederholt die Prüfung. (Zu benutzen im Falle mehrerer isolierter/SELV/PELV berührbarer Punkte.) Das höchste Ergebnis wird gespeichert.

Funktionsprüfung

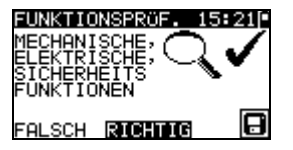

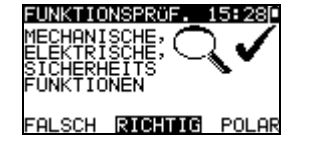

Bild 6.13: VDE-Organisator – Ergebnisbildschirme Funktionsprüfung

Optionen im Ergebnisbildschirm Funktionsprüfung: **GUT** / Manuell anzugeben. **SCHLECHT** 

SCHLECHI

Option, wenn **IEC-Leitungen, mehrere Steckdosen ohne elektronische Teile** eingestellt ist: **POLARITÄT** Startet die Polaritätsprüfung.

## 6.3 Anwender (Individueller) – Autotest (TV465 PRO)

Im Menü Anwender-Autotest können über die PC-Software PATLink PRO anwenderdefinierte Autotest-Abläufe durchgeführt werden. Bis zu 50 Anwender-Autotestsequenzen können in diesem Autotest-Modus vorprogrammiert werden.

Gebräuchliche vorprogrammierte Autotestsequenzen sind defaultmäßig in der Liste enthalten. Die Anwendersequenzen können auch von der PC-Software PATLink PRO hochgeladen werden. Für weitere Informationen siehe Abschnitt 8 Kommunikation (TV465 PRO). Neue Anwendersequenzen können auch vom VDE-Organisator hochgeladen werden. Für weitere Informationen siehe Abschnitt 7 Arbeiten mit Autotest-Ergebnissen (TV465 PRO). Die vorprogrammierten Sequenzen können auf die Werkseinstellungen zurückgesetzt werden, indem Originaleinstellungen im Konfigurationsmenü gewählt wird. Wählen Sie Anwender-Autotest im PAT-Prüfungs-Hauptmenü.

| KUNDEN-AUTOTEST 12: 18[* |
|--------------------------|
| Kl_1_Iso                 |
| K1_1_Iso_BLT             |
| Kl_1_Ia                  |
| Kl_l_I_BLT               |
| <b>↓</b> K1_2_1so        |

Bild 6.14: Menü Anwender-Autotest

| Tasten: |                                                                                                    |     |
|---------|----------------------------------------------------------------------------------------------------|-----|
| A / V   | Wählt den Anwender-Autotest.                                                                               |     |
| START   | Startet den gewählten Anwender-Autotest. Siehe Abschnitt Ausführen von Code-/ Anwender-Autotest-Sequenzen. | 6.4 |
| ESC     | Rückkehr in das Hauptmenü.                                                                                 |     |

#### Hinweis:

• Wenn mehr als 50 Autotests gespeichert sind, wird die Meldung "Nicht genügend Anwender-Autotest-Speicher" angezeigt.

## 6.4 Schnelltest (Vollautomatiktest)

Reihenfolgen des Schnelltests (Vollautomatiktest) sind allgemein verwendete vorprogrammierte Autotest Reihenfolgen mit Möglichkeit der schnellen Prüfung. Schneller Prüfungsmodus kann ermöglicht werden in der Testgeschwindigkeits-Einstellungsfunktion im Einstellungsmenü. Siehe Kapitel 4.11 die Testgeschwindigkeit, die zu mehr Information gegründet wird.

#### Wählen des geeigneten Schnelltest

| SCHNELLTEST   | 12:20 |
|---------------|-------|
| SCHUTZKLASSE. | I     |
| SCHUTZKLASSE. | II    |
| SCHUTZKLASSE. | III   |
|               |       |

Bild 6.15: Schnelltest Menü

| Tasten |
|--------|
|--------|

| A / V | Wählt den Schnelltest- Sequenz             |
|-------|--------------------------------------------|
| START | Startet den gewählten Schnelltest- Sequenz |
| ESC   | Rückkehr in das Hauptmenü.                 |

#### Bemerkung:

Limite für die SCHUTZKLASSE. I, II und III sind in Anhang Cangegeben

## 6.5 Code-Autotest (TV465 PRO)

Das Menü Code-Autotest unterstützt den Betrieb mit vordefinierten Prüfcodes, Strichcodes und RFID-Tags. Das Instrument unterstützt die folgenden Funktionen:

- Manuelle Auswahl vordefinierter Autotest-Kurzcodes;
- Lesen vordefinierter Autotest-Kurzcodes von Strichcode-Etiketten;
- Lesen vordefinierter Autotest-Kurzcodes von RFID-Tags
- Lesen von Gerätekennungs-Nummern von Strichcode-Etiketten;
- Lesen von Gerätekennungs-Nummern von RFID-Tags
- Lesen vordefinierter Autotest-Kurzcodes und Gerätekennungs-Nummern von Strichcode-Etiketten (doppeltes Strichcodeformat).
- Programmieren leerer RFID-Tags

Zu mehr Informationen über Strichcode-Etiketten siehe Anhang A Strichcode-Formate.

# Lesen einer Code-Autotestsequenz (mit Strichcodeleser, RFID-Lese-/Schreibgerät oder manuell)

Schließen Sie den Strichcode-Leser oder das RFID-Lese-/Schreibgerät zuerst an den RS232 / PS2-Steckverbinder an.

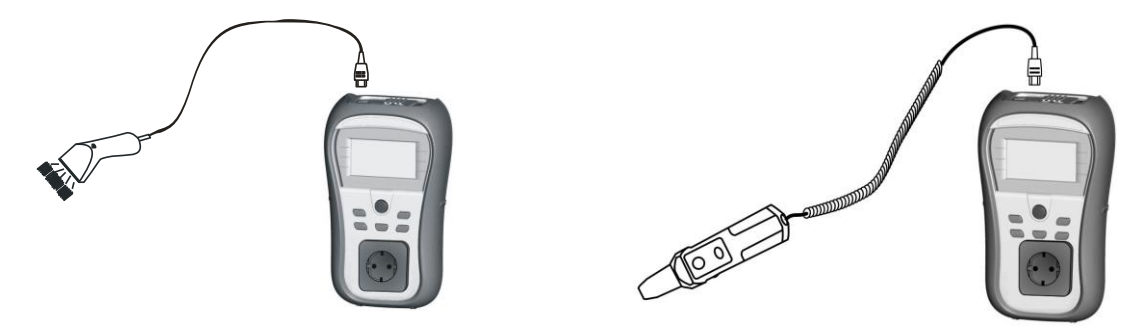

Bild 6.16: Anschluss des Strichcode-Lesers und des RFID-Lese-/Schreibgeräts

Im Hauptmenü wählen Sie Code-Autotest. Name und Code der letzten empfangenen oder eingestellten Autotestsequenz werden angezeigt. Eine neue (vom Strichcodeleser oder vom RFID-Lese-/Schreibgerät empfangene) Autotestsequenz wird vom Instrument angenommen (verfügbare Autotestsequenzen und ihre Codes siehe Anhang). Der erfolgreiche Empfang des Strichcodes oder des RFID-Tags wird durch zwei kurze Bestätigungs-Pieptöne bestätigt.

| AUTOTESTKODE 13:22[* |  |
|----------------------|--|
| KI_1_Iso<br>1        |  |
|                      |  |

Bild 6.17: Menü Code-Autotests

Die Autotestsequenz und ihr Code können auch manuell eingestellt werden. *Tasten:* 

| TEST | Starten der gewählten Autotestsequenz. Siehe Abschnitt 6.4 Ausführen von Code-/ Anwender-Autotest-Sequenzen. |
|------|----------------------------------------------------------------------------------------------------|
| AIV  | Wählt eine neue Autotestsequenz manuell durch Einstellen ihres Codes.                                        |
| ESC  | Rückkehr in das Hauptmenü.                                                                                   |

# Lesen von Gerätekennungs-Nummern mit dem Strichcode-Leser oder mit dem RFID-Lese-/Schreibgerät

Mit dem Strichcodeleser kann im Menü "Ergebnisse speichern" die Gerätekennungs-Nummer aus einem Strichcode-Etikett bzw. mit dem RFID-Lese-/Schreibgerät aus einem RFID-Tag gelesen werden. Der erfolgreiche Empfang des Strichcodes bzw. des RFID-Tags wird durch zwei kurze Bestätigungs-Pieptöne bestätigt.

## 6.6 Ausführen von Code-/ Schnell-/ Anwender-Autotest-Sequenzen

Allgemeine Bedeutung der Tasten während einer Code- oder Anwender-Autotestsequenz:

| TAB, ∧/∀ | Stellt die Option ein. Stellt den Grenzwert bei dem gewählten (hervorgehobenen) Punkt ein.                  |
|----------|----------------------------------------------------------------------------------------------------|
| ESC      | Bricht die Autotest-Sequenz ab und kehrt ohne Änderungen zum Menü Code-/Schnell-/ Anwender-Autotest zurück. |
| TEST     | Startet / wiederholt die gewählte Messung oder fährt mit dem nächsten Schritt fort.                         |

#### Hinweise

- Wenn ein Pr
  üfparameter (Grenzwert, Dauer, Ausgangsspannung) ver
  ändert wird, gilt die Einstellung nur f
  ür die spezielle Pr
  üfung.

## 6.7 Sichtprüfung

Die Messung ist im Abschnitt 5.2.1 Sichtprüfung beschrieben.

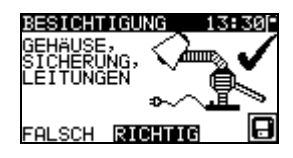

Bild 6.18: Menü Sichtprüfung

Optionen bei der Sichtprüfung:

GUT / Manuell anzugeben. SCHLECHT

## 6.8 Schutzleiterwiderstand

Die Prüfung wird angeboten, wenn sie gemäß der Einstellung des Autotests anwendbar ist. Zuerst wird der Startbildschirm Schutzleiterwiderstand-Durchgang angezeigt. Messung und Optionen im Startbildschirm Schutzleiterwiderstand-Durchgang werden im Abschnitt *5.2.2 Schutzleiterwiderstand-Durchgangswiderstand* beschrieben.

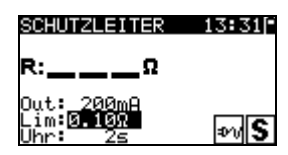

Bild 6.19: Startbildschirm Schutzleiterwiderstand-Durchgang

Nachdem die Messung ausgeführt ist, wird der Ergebnisbildschirm Schutzleiterwiderstand-Durchgang angezeigt.

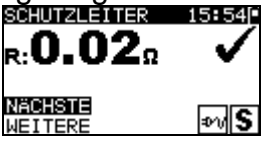

Bild 6.20: Ergebnisbildschirm Schutzleiterwiderstand-Durchgang

Optionen im Ergebnisbildschirm Schutzleiterwiderstand-Durchgang:

**WEITER** Fährt mit dem nächsten Schritt fort.

**WIEDERH** Wiederholt die Prüfung. (Zu benutzen im Falle mehrerer geerdeter Punkte.) Das höchste Ergebnis wird gespeichert.

## 6.9 Messung des Isolationswiderstands

Die Prüfung wird angeboten, wenn sie gemäß der Einstellung des Autotests anwendbar ist. Zuerst wird der Startbildschirm Isolationswiderstand angezeigt. Messung und Optionen im Startbildschirm Isolationswiderstand werden im Abschnitt *5.2.3 Isolationswiderstand* beschrieben.

| ISOLATION                                 | 13:32[*    |
|-------------------------------------------|------------|
| R:ΜΩ                                      |            |
| Out: <u>5000</u><br>Lim:0.10MΩ<br>Uhr: 3s | <b>%</b> A |

Bild 6.21: Startbildschirm Isolationswiderstand

Nachdem die Messung ausgeführt ist, wird der Ergebnisbildschirm Isolationswiderstand angezeigt.

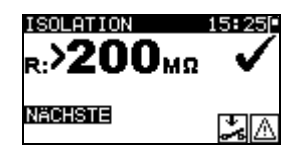

Bild 6.22: Ergebnisbildschirm Isolationswiderstand

Im Ergebnisbildschirm Isolationswiderstand sind keine besonderen Optionen einzustellen.

## 6.10 Messung des Ersatzableitstroms

Die Prüfung wird angeboten, wenn sie gemäß der Einstellung des Autotests anwendbar ist. Zuerst wird der Startbildschirm Ersatzableitstrom angezeigt. Messung und Optionen im Startbildschirm Ersatzableitstrom sind im *Abschnitt 5.2.5 Ersatzableitstrom* beschrieben.

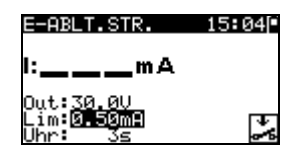

Bild 6.23: Startbildschirm Ersatzableitstrom

Nachdem die Messung ausgeführt ist, wird der Ergebnisbildschirm Ersatzableitstrom angezeigt.

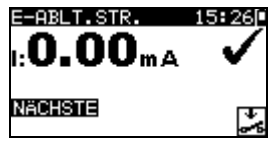

Bild 6.24: Ergebnisbildschirm Ersatzableitstrom

Im Ergebnisbildschirm Ersatzableitstrom sind keine besonderen Optionen einzustellen.

## 6.11 Messung des Isolationswiderstands S

Die Prüfung wird angeboten, wenn sie gemäß der Einstellung des Autotests anwendbar ist. Zuerst wird der Startbildschirm Isolationswiderstand S angezeigt. Messung und Optionen im Startbildschirm Isolationswiderstand S werden im Abschnitt *5.2.4 Isolationswiderstand-S* beschrieben.

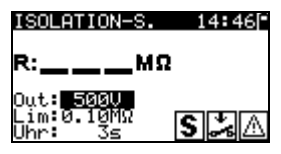

Bild 6.25: Startbildschirm Isolationswiderstand-S

Nachdem die Messung ausgeführt ist, wird der Ergebnisbildschirm Isolationswiderstand-S angezeigt.

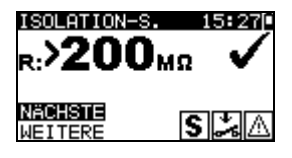

Bild 6.26: Ergebnisbildschirm Isolationswiderstand-S

Optionen im Ergebnisbildschirm Isolationswiderstand-S **WEITER** Weiter zur nächsten Messung.

**WIEDERH** Wiederholt die Prüfung (Zu benutzen im Falle mehrerer isolierter/SELV/PELV berührbarer Punkte). Das niedrigste Ergebnis wird gespeichert.

## 6.12 Messung des Ersatzableitstroms-S

Die Prüfung wird angeboten, wenn sie gemäß der Einstellung des Autotests anwendbar ist. Zuerst wird der Startbildschirm Ersatzableitstrom-S angezeigt. Messung und Optionen im Startbildschirm Ersatzableitstrom-S sind im Abschnitt *5.2.6 Ersatzableitstrom-S* beschrieben.

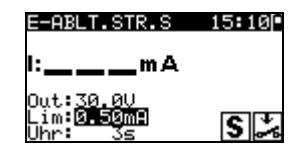

Bild 6.27: Startbildschirm Ersatzableitstrom-S

Nachdem die Messung ausgeführt ist, wird der Ergebnisbildschirm Ersatzableitstrom-S angezeigt.

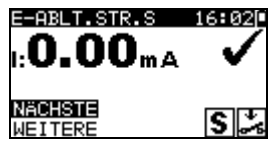

Bild 6.28: Ergebnisbildschirm Ersatzableitstrom-S

Optionen im Ergebnisbildschirm Ersatzableitstrom-S:

WEITER Weiter zur nächsten Messung.

WIEDERH Wiederholt die Prüfung. (Zu benutzen im Falle mehrerer isolierter/SELV/PELV berührbarer Punkte.) Das höchste Ergebnis wird gespeichert.

## 6.13 Polaritätsprüfung

Die Prüfung wird angeboten, wenn sie gemäß der Einstellung des Autotests anwendbar ist. Zuerst wird der Startbildschirm Polaritätsprüfung angezeigt. Die Messung und die Optionen im Startbildschirm Polaritätsprüfung sind im Abschnitt *5.2.7 Polaritätsprüfung* beschrieben.

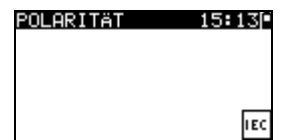

Bild 6.29: Startbildschirm Polaritätsprüfung

Nachdem die Messung ausgeführt ist, wird der Ergebnisbildschirm Polaritätsprüfung angezeigt.

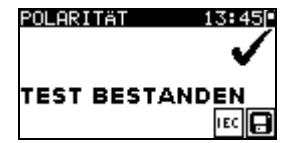

Bild 6.30: Ergebnisbildschirm Polaritätsprüfung

Im Startbildschirm Polaritätsprüfung sind keine besonderen Optionen einzustellen.

## 6.14 Funktionsprüfung

Die Prüfung wird angeboten, wenn sie gemäß der Einstellung des Autotests anwendbar ist. Zuerst wird der Startbildschirm **Funktionsprüfung** angezeigt.

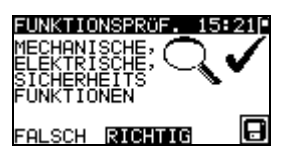

Bild 6.31: Ergebnisbildschirm Funktionsprüfung

Optionen im Ergebnisbildschirm Funktionsprüfung: **GUT / SCHLECHT** Manuell anzugeben.

Zu weiteren Informationen bezüglich Mess- und Prüfparameter siehe Abschnitt 5.2.8 Funktionsprüfung.

## 6.15 Umgang mit Autotest-Ergebnissen

Nach Abschluss des Anwender- / Kurzweg-Autotests wird der Autotest-Ergebnis-Hauptbildschirm angezeigt, der eine Gesamtergebnisangabe  $\checkmark$  /  $\times$  enthält.

| AUTOTEST RESULT 1<br>GESAMT: | s∎250<br>✓ |
|------------------------------|------------|
| MESSERGEBNISSE               |            |
| NEUER TEST                   |            |
| ↓ERG. SPEICHERN              |            |

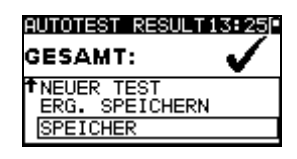

Bild 6.32: Autotest-Ergebnis-Hauptbildschirm

Optionen im Autotest-Ergebnisbildschirm:

| • • • • • • • • • • • • • • • • • • • • | 9-2                                                                                       |
|-----------------------------------------|-------------------------------------------------------------------------------------------|
| ERGEBNISSE                              | Anschauen einzelner Ergebnisse                                                            |
| ANSCHAUEN                               |                                                                                           |
| NEUE PRÜFUNG                            | Startet einen neuen Autotest mit denselben Einstellungen wie beim vorhergehenden.         |
| ERGEBNISSE                              | Speichert die Autotest-Ergebnisse (TV465 PRO). Für weitere                                |
| SPEICHERN                               | Informationen zum Speichern von Autotest-Ergebnissen siehe Abschnitt 7.1.                 |
| SPEICHERN ALS                           | Speichert die Prüfeinstellungen als anwenderspezifische Prüfung                           |
| ANWENDERTEST                            | (TV465 PRO). Für weitere Informationen zu Anwender-Autotests siehe Abschnitt <i>6.2</i> . |
| ESC                                     | Rückkehr zum Autotest-Hauptmenü.                                                          |

#### Anzeige von Autotest-Ergebnissen

Im Bildschirm "Ergebnisse anschauen" werden durchgeführte Prüfungen, Ergebnisse und ihr GUT / SCHLECHT-Status angezeigt. Weiter können die ausgewählten Prüfergebnisse in allen Einzelheiten angezeigt werden.

Optionen im Bildschirm "Ergebnisse anschauen".

| V/A                      | Wählt das (in allen Einzelheiten anzuzeigende) Messergebnis.                                                                                                    |                                                                                                    |
|--------------------------|----------------------------------------------------------------------------------------------------|----------------------------------------------------------------------------------------------------|
| TEST                     | Geht zu dem (in allen Einzelheiten anzuzeigenden) Messergebnis.                                                                                                    |                                                                                                    |
| ESC                      | Rückkehr zum vorherigen Ergebnisbildschirm.                                                                                                    |                                                                                                    |
| <u>M≡</u><br>F<br>J<br>J | SSERGEBNISSE         13:24Γ           ESICH.         •           'E.LEI.         0.03Ω •           SO         >200MΩ •           SO-S         >200MΩ •           'A.S.         0.00mA • | SCHUTZLEITER 13:30<br>$\mathbf{R}:\mathbf{O}_{\bullet}\mathbf{O}3_{\Omega}$<br>Out: 233<br>$\lim_{Lim:0,100}$<br>Uhr: 25 $\mathbf{PV}$ |

Bild 6.33: Gesamt-Ergebnisbildschirm

Bild 6.34: Detaillierter Ergebnisbildschirm

# 7 Arbeiten mit Autotest-Ergebnissen (TV465 PRO)

## 7.1 Speichern von Autotest-Ergebnissen

Nach dem Wählen von "Ergebnisse speichern" im Autotest-Menü werden die Autotest-Ergebnisse im internen Speicher des Instruments gespeichert.

Bevor die Ergebnisse gespeichert werden, kann den Prüfergebnissen die Gerätekennungs-Nummer hinzugefügt werden:

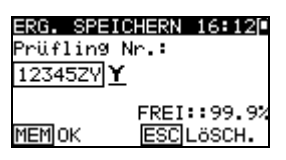

Bild 7.1: Menü Ergebnisse speichern

Tasten:

| ∀ / A, TEST | Gerätekennungsdaten bearbeiten.                                    |  |
|-------------|--------------------------------------------------------------------|--|
| ESC         | Löscht die vollständige Gerätekennung (nach Eintritt in das Menü). |  |
| (LÖSCHEN)   | Löscht das letzte Zeichen der Gerätekennung.                       |  |
| MEM         | Speichert Prüfergebnisse und Gerätekennung, kehrt zum Menü         |  |
| (SPEICHERN) | "Autotest-Ergebnisse" zurück.                                      |  |

Es kann eine Gerätekennung von bis zu 14 numerischen Zeichen eingegeben werden. Die Gerätekennung kann auch mit einem Strichcodeleser bzw. RFID-Lese-/Schreibgerät eingescannt werden.

## 7.2 Abrufen von Ergebnissen

Die gespeicherten Autotest-Ergebnisse können aus dem Speichermenü abgerufen, gedruckt oder gelöscht werden. Gehen Sie von Konfigurationsmenü aus zum Speichermenü.

| SPEICHER                     | 11:50 |
|------------------------------|-------|
| DATEN ABRUFE<br>DATEN LÖSCHE | NN    |
| PRINT DATA/R                 | FID   |
| SPEICHER LÖS                 | CHEN  |

Bild 7.2: Speichermenü

Um zum Menü "Ergebnisse abrufen" zu gelangen, wählen Sie "Ergebnisse abrufen" im Speichermenü. Eine Liste der Gerätekennungen mit gespeicherten Ergebnissen wird in chronologischer Reihenfolge angezeigt. (Die zuletzt durchgeführte Messung wird oben in der Liste dargestellt.)

Im unteren Teil des Displays werden folgende Daten dargestellt:

- Gerätekennung;
- Datum und Uhrzeit der gewählten Prüfung;
- Gesamtstatus ✓ / × der gewählten Prüfung.

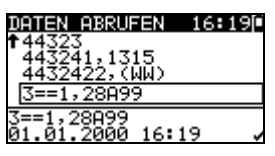

Bild 7.3: Menü "Ergebnisse abrufen"

Tasten:

A/V, TEST Geht zum Menü "Ergebnisse anschauen" zum Anschauen der Autotest-Ergebnisse.

**ESC** Kehrt zurück zum Speichermenü.

Im Bildschirm "Ergebnisse anschauen" werden durchgeführte Prüfungen, Ergebnisse und ihr GUT / SCHLECHT-Status angezeigt. Weiter können die ausgewählten Prüfergebnisse in allen Einzelheiten angezeigt werden.

| MESSERGEBN          | ISSE 16:22[ |
|---------------------|-------------|
| BESICH.             | ~           |
| PE.LEI.             | 0.02Ω 🗸     |
| ISO                 | >200MΩ ✔    |
| ISO-S               | >200MΩ ✓    |
| ↓ <sup>E-A.S.</sup> | 0.00mA 🗸    |

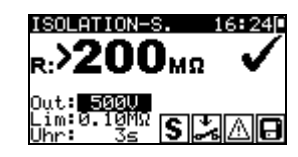

Bild 7.4: Gesamt-Ergebnisbildschirm

Bild 7.5: Detaillierter Ergebnisbildschirm

Optionen im Bildschirm "Ergebnisse anschauen":

| ×/×  | Wählt das (in allen Einzelheiten anzuzeigende) Messergebnis.    |  |
|------|-----------------------------------------------------------------|--|
| TEST | Geht zu dem (in allen Einzelheiten anzuzeigenden) Messergebnis. |  |
| ESC  | Rückkehr zum vorherigen Ergebnis-Bildschirm.                    |  |

## 7.3 Löschen von einzelnen Autotest-Ergebnissen

Um zum Menü "Ergebnisse löschen" zu gelangen, wählen Sie **Ergebnisse löschen** im **Speicher**menü. Eine Liste mit Gerätekennungen mit gespeicherten Ergebnissen wird in chronologischer Reihenfolge angezeigt. (Die zuletzt durchgeführte Messung wird oben in der Liste dargestellt.)

Im unteren Teil des Displays werden folgende Daten dargestellt:

- Gerätekennung;
- Datum und Uhrzeit der gewählten Prüfung;
- Gesamtstatus ✓ / × der gewählten Prüfung.

| DATEN LÖSCHEN 16:             | 25 |
|-------------------------------|----|
| <b>†</b> 443241,1315          |    |
| 3==1,28A99                    |    |
| TEST,0.K.                     |    |
| TEST,0.K.<br>01 01 2000 16:21 |    |
| 01.01.2000 10.21              | Ý  |

Bild 7.6: Menü Ergebnisse löschen

Tasten:

| ∧/∀, TEST | Löscht das ausgewählte Autotest-Ergebnis. |
|-----------|-------------------------------------------|
| ESC       | Rückkehr zum Konfigurationsmenü.          |

## 7.4 Löschen des gesamten Speicherinhalts

Wählen Sie *LÖSCHEN GESAMTEN SPEICHER* im Menü SPEICHER. Eine Warnung wird angezeigt.

| SPEIU                  | HER LOS                   | CH 16: 25 -         |
|------------------------|---------------------------|---------------------|
| Alle<br>Messe<br>9elös | 9espeic<br>r9ebnis<br>cht | herten<br>se werden |

Bild 7.7: Menü Löschen des gesamten Speichers

| Tasten: |                                                     |
|---------|-----------------------------------------------------|
| TEST    | Bestätigt das Löschen des gesamten Speicherinhalts. |
| ESC     | Kehrt ohne Änderungen zum Speichermenü zurück.      |

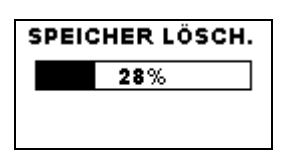

Bild 7.8: Löschen des Speichers läuft

## 7.5 Drucken von einzelnen Autotest-Ergebnissen und Schreiben von RFID-Tags

Um Etiketten oder Ergebnisse zu drucken und RFID-Tags zu schreiben, wählen Sie *Daten drucken/RFID* im *Speicher*menü. Eine Liste der Gerätekennungs-Nummern und Namen wird in chronologischer Reihenfolge angezeigt. (Die zuletzt durchgeführte Messung wird oben in der Liste angezeigt.)

Im unteren Fenster des Displays werden folgende Daten angezeigt:

- Gerätekennungs-Nummer, Name;
- Datum und Uhrzeit der ausgewählten Prüfung
- Gesamtstatus (✓ / ×) der ausgewählten Pr
  üfung

| PRINT DATA/RFID12:43 |
|----------------------|
| 24358,Television     |
| 31414,DVD Player     |
| 55678,Cooker         |
| ↓008346,LamP         |
| 31414,DVD_Player     |
| Jan.1,2000 12:29     |

Bild 7.9: Menü Daten drucken/RFID

Tasten:

| ×/×  | Wählt ein gespeichertes einzelnes Ergebnis aus.                        |  |
|------|------------------------------------------------------------------------|--|
| TEST | Bestätigt das ausgewählte Ergebnis und ruft das Menü Drucker/RFID auf. |  |
| ESC  | Ruft ohne Änderungen wieder das Speichermenü auf.                      |  |

Im Menü Drucker/RFID können drei Optionen ausgewählt werden: Etikett drucken, Ergebnisse drucken und RFID-Tag schreiben.

| PRINTER/RFID 12:43              |
|---------------------------------|
| PRINT LABEL                     |
| PRINT RESULTS<br>WRITE RFID TAG |
|                                 |

Bild 7.10: Menü Drucker/RFID

Tasten:

| V/A  | Wählt die Aktion aus.                                        |
|------|--------------------------------------------------------------|
| TEST | Bestätigt und führt die ausgewählte Aktion aus.              |
| ESC  | Ruft ohne Änderungen wieder das Menü Daten drucken/RFID auf. |

#### Etikett drucken

Das gedruckte Etikett enthält die Gerätekennungs-Nummer, den Strichcode, das Prüfdatum sowie das Gesamtergebnis (*Gut* oder *Schlecht*).

#### Ergebnisse drucken

Alle an der angegebenen Stelle gespeicherten Daten werden gedruckt. Dies umfasst die Gerätekennungs-Nummer, den Gerätenamen, Datum und Uhrzeit der Prüfung, Gesamt- und Einzelmessergebnis (*Gut* oder *Schlecht*), einzelne Messwerte, Grenzwerte und andere Einstellungen.

#### RFID-Tag schreiben

Die Prüfinformationen werden auf das RFID-Lese-/Schreibgerät kopiert. Durch das Drücken einer Lese-/Schreibtaste am RFID-Lese-/Schreibgerät werden Gerätekennungs-Nummer, Datum und Uhrzeit der Prüfung und Autotest-Code in das RFID-Tag geschrieben. (Detaillierte Informationen finden Sie im Benutzerhandbuch für das RFID-Lese/Schreibgerät.)

# 8 Kommunikation (TV465 PRO)

Das Instrument kann mit der PC-Software PATLink PRO kommunizieren. Folgende Operationen werden unterstützt:

- Gespeicherte Ergebnisse können in einen PC heruntergeladen und dort gespeichert werden.
- Ergebnisse des Kontrollkastens können in den PC heruntergeladen und dort gespeichert werden.
- Anwender-Autosequenzen können in das Instrument hochgeladen werden.

Ein spezielles Kommunikationsprogramm auf dem PC erkennt das Instrument automatisch und gibt die Datenübertragung zwischen dem Instrument und dem PC frei. Am Instrument stehen zwei Kommunikationsschnittstellen zur Verfügung: USB oder RS 232.

Das Instrument wählt abhängig von der erkannten Schnittstelle automatisch den geeigneten Kommunikationsmodus aus. Die USB-Schnittstelle hat Vorrang.

#### Übertragen von gespeicherten Daten:

- Verbindung über RS 232: Verbinden Sie einen COM-Anschluss des PCs über das serielle Kommunikationskabel PS/2 - RS232 mit der PS/2-Buchse des Instruments.
- Verbindung über USB: Verbinden Sie einen USB-Anschluss des PCs über das USB-Schnittstellenkabel mit dem USB-Anschluss des Instruments.
- Schalten Sie den PC und das Instrument ein.
- Starten Sie das Programm PATLink PRO.
- Der PC und das Instrument erkennen einander automatisch.
- Das Instrument ist bereit, Daten vom PC hochzuladen / dorthin herunterzuladen.

#### Hinweis:

 Vor der Verwendung der USB-Schnittstelle sollten USB-Treiber installiert sein.
 Weitere Informationen über die USB-Installation finden Sie auf der Installations-CD.

# 9 Wartung

## 9.1 Regelmäßige Kalibrierung

Es ist wichtig, dass alle Messinstrumente regelmäßig kalibriert werden, damit die in diesem Handbuch angegebenen technischen Daten garantiert werden. Wir empfehlen eine jährliche Kalibrierung. Die Kalibrierung darf nur durch einen autorisierten Techniker durchgeführt werden.

## 9.2 Kundendienst

Bei Reparaturen unter oder außerhalb der Garantie wenden Sie sich zu weiteren Informationen an Ihren Händler.

Unbefugten ist das Öffnen des Instruments TV465 (PRO/PRO PLUS) nicht erlaubt. Im Inneren des Instruments gibt es keine durch den Benutzer austauschbaren Komponenten.

## 9.3 Reinigung

Zum Reinigen der Oberfläche des Instruments verwenden Sie einen weichen Lappen, der leicht mit Seifenwasser oder Alkohol angefeuchtet ist. Das Gerät ist danach vor der Benutzung vollständig abtrocknen zu lassen.

#### Hinweise:

- Keine Flüssigkeiten auf der Basis von Benzin oder Kohlenwasserstoffen verwenden!
- Keine Reinigungsflüssigkeit über dem Gerät verschütten!

# **10 Gerätesatz und Zubehör**

#### Standardausstattung des Instruments

- Instrument TV465 (PRO/PRO PLUS)
- Kleine gepolsterte tragetasche
- Prüfsonde (schwarz)
- Krokodilklemme (schwarz)
- Prüfleitung (1,5 m, schwarz)
- IEC-Kabel 2 m
- 6 x AA NiMH-Batterien
- Netzteiladapter
- Benutzerhandbuch
- Produkt-Verifizierungsdaten

Zusätzlich bei PRO Version:

- USB Schnittstellenkabel
- Software PATLink PRO

#### Optionales Zubehör

Eine Liste des optionalen Zubehörs, das Sie auf Anfrage bei Ihrem Händler erhalten, finden Sie im beiliegenden Blatt.

# Anhang A (TV465 PRO)

Das Instrument TV465 RPO unterstützt zwei Strichcode-Formate (einzeln und doppelt).

## Autotest-Kurzcode und Gerätekennungs-Nummer

Autotest-Kurzcodes werden als zweistelliger Code dargestellt. Diese Autotest-Codes können auch durch den Strichcode dargestellt werden.

Mit dem Strichcodeleser kann Autotest-Kurzcode aus Strichcode-Etiketten in das Instrument eingegeben werden.

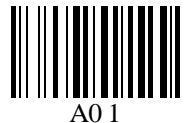

Autotest-Kurzcode

Auch die Gerätekennungs-Nummer kann aus einem Strichcode-Etikett ausgelesen werden.

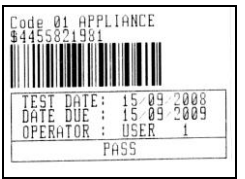

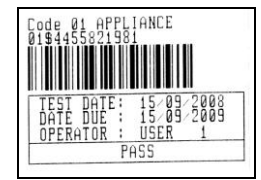

Strichcode-System: einfach

Strichcode-System: doppelt

Beispiele von Geräte-Etiketten

01 Autotest-Kurzcode

\$ Trennzeichen

4455821981 Gerätenummer

#### Hinweis:

 Das Sonderzeichen "\$" zwischen dem Autotest-Kurzcode und dem Gerätenamen (Kennungs-Nummer) wird benutzt, um den Kurzcode vom Gerätenamen zu unterscheiden.

# Anhang B – Vorprogrammierte Autotests (Deutschland)

## Tabelle der vorprogrammierten Autotestsequenzen

| Autotest-Kurzcode      |           | A01          | A02          | A03          | A04          |
|------------------------|-----------|--------------|--------------|--------------|--------------|
|                        |           | KI_1_lso     | KI_1_lso_BLT | Kl_1_la      | KI_1_la_BLT  |
| Sichtprüfung           |           | $\checkmark$ | $\square$    | $\checkmark$ | $\checkmark$ |
| Schutzleiterwi         | Ausgang   | 200 mA       | 200 mA       | 200 mA       | 200 mA       |
| derstand-              | Grenzwert | 0,30 Ω       | 0,30 Ω       | 0,30 Ω       | 0,30 Ω       |
| Durchgangs-<br>prüfung | Zeit      | 5 s          | 5 s          | 5 s          | 5 s          |
|                        | Ausgang   | 500 V        | 500 V        | ×            | ×            |
| Isolation              | Grenzwert | 1,00 MΩ      | 1,00 MΩ      | ×            | ×            |
|                        | Zeit      | 5 s          | 5 s          | ×            | ×            |
| Icolation              | Ausgang   | ×            | 500 V        | ×            | ×            |
| (Sonde)                | Grenzwert | ×            | 2,00 MΩ      | ×            | ×            |
| (Solide)               | Zeit      | ×            | 5 s          | ×            | ×            |
| Ereatz-                | Ausgang   | 40 V         | 40 V         | ×            | ×            |
| ableitstrom            | Grenzwert | 3,50 mA      | 3,50 mA      | ×            | ×            |
| abieitstiom            | Zeit      | 5 s          | 5 s          | ×            | ×            |
| Ersatz-                | Ausgang   | ×            | 40 V         | ×            | ×            |
| ableitstrom            | Grenzwert | x            | 0,50 mA      | x            | ×            |
| (Sonde)                | Zeit      | ×            | 5 s          | ×            | ×            |
| Differentieller        | Ausgang   | x            | ×            | 230 V        | 230 V        |
| Ableitstrom            | Grenzwert | x            | ×            | 3,50 mA      | 3,50 mA      |
| Abielistion            | Zeit      | ×            | ×            | 180 s        | 180 s        |
| Berührungs-            | Ausgang   | ×            | ×            | ×            | 230 V        |
| ableitstrom            | Grenzwert | ×            | ×            | ×            | 0,50 mA      |
|                        | Zeit      | ×            | ×            | ×            | 180 s        |
|                        | Ausgang   | 230 V        | 230 V        | 230 V        | 230 V        |
| Leistung               | Grenzwert | ×            | ×            | ×            | ×            |
|                        | Zeit      | 180 s        | 180 s        | 180 s        | 180 s        |
| Zangenstrom-           | Ausgang   | X            | ×            | x            | x            |
| Effektivwert           | Grenzwert | X            | ×            | ×            | ×            |
|                        | Zeit      | X            | ×            | x            | X            |
| Polaritätsprüfung      |           | ×            | ×            | ×            | ×            |

| Autotest-              | Kurzcode  | A05                     | A06                     | A07               | A08               |
|------------------------|-----------|-------------------------|-------------------------|-------------------|-------------------|
|                        |           | KI_2_Iso                | KI_2_lbs                | KI_1_Isola        | KI_1_IsolaBLT     |
| Sichtprüfung           |           | $\overline{\mathbf{A}}$ | $\overline{\mathbf{V}}$ | $\mathbf{\nabla}$ | $\mathbf{\nabla}$ |
| Schutzleiterw          | Ausgang   | X                       | X                       | 200 mA            | 200 mA            |
| iderstand-             | Grenzwert | x                       | ×                       | 0,30 Ω            | 0,30 Ω            |
| Durchgangs-<br>prüfung | Zeit      | ×                       | ×                       | 5 s               | 5 s               |
|                        | Ausgang   | ×                       | x                       | 500 V             | 500 V             |
| Isolation              | Grenzwert | X                       | X                       | 1,00 MΩ           | 1,00 MΩ           |
|                        | Zeit      | X                       | X                       | 5 s               | 5 s               |
| lealetion              | Ausgang   | 500 V                   | x                       | X                 | 500 V             |
| (Sondo)                | Grenzwert | 2,00 MΩ                 | X                       | ×                 | 2,00 MΩ           |
| (Solide)               | Zeit      | 5 s                     | X                       | X                 | 5 s               |
| Erecta                 | Ausgang   | X                       | X                       | X                 | X                 |
| Ersatz-                | Grenzwert | X                       | X                       | X                 | X                 |
| ableitsti olli         | Zeit      | x                       | ×                       | ×                 | ×                 |
| Ersatz-                | Ausgang   | 40 V                    | ×                       | ×                 | X                 |
| ableitstrom            | Grenzwert | 0,50 mA                 | ×                       | ×                 | ×                 |
| (Sonde)                | Zeit      | 5 s                     | x                       | ×                 | ×                 |
| Differentieller        | Ausgang   | ×                       | ×                       | 230 V             | 230 V             |
| Ableitstrom            | Grenzwert | ×                       | ×                       | 3,50 mA           | 3,50 mA           |
| Abienstrom             | Zeit      | x                       | ×                       | 180 s             | 180 s             |
| Berührungs-            | Ausgang   | ×                       | 230 V                   | ×                 | 230 V             |
| ableitstrom            | Grenzwert | ×                       | 0,50 mA                 | ×                 | 0,50 mA           |
|                        | Zeit      | ×                       | 180 s                   | ×                 | 180 s             |
|                        | Ausgang   | 230 V                   | 230 V                   | 230 V             | 230 V             |
| Leistung               | Grenzwert | ×                       | ×                       | ×                 | ×                 |
|                        | Zeit      | 180 s                   | 180 s                   | 180 s             | 180 s             |
| Zangenstrom            | Ausgang   | ×                       | ×                       | ×                 | ×                 |
| -Effektivwert          | Grenzwert | ×                       | ×                       | ×                 | ×                 |
|                        | Zeit      | ×                       | ×                       | ×                 | ×                 |
| Polaritätsprüfung      |           | ×                       | ×                       | ×                 | ×                 |

## Tabelle der vorprogrammierten Autotestsequenzen (Fortsetzung)

| Autotest-Kurzcode      |           | A09             | A10          | A11          | A12          |
|------------------------|-----------|-----------------|--------------|--------------|--------------|
|                        |           | KI_2_Isolbs     | KI_2         | KI_3_lso     | KI_3         |
| Sichtprüfung           |           | $\square$       | $\checkmark$ | $\checkmark$ | $\checkmark$ |
| Schutzleiterwi         | Ausgang   | ×               | ×            | ×            | ×            |
| derstand-              | Grenzwert | X               | ×            | X            | ×            |
| Durchgangs-<br>prüfung | Zeit      | ×               | X            | ×            | X            |
|                        | Ausgang   | ×               | ×            | ×            | ×            |
| Isolation              | Grenzwert | ×               | ×            | ×            | ×            |
|                        | Zeit      | ×               | ×            | X            | ×            |
| Isolation              | Ausgang   | 500 V           | ×            | 500 V        | ×            |
| (Sonde)                | Grenzwert | <b>2,00 M</b> Ω | ×            | 0,250 MΩ     | ×            |
| (oonde)                | Zeit      | 5 s             | ×            | 5 s          | ×            |
| Freatz                 | Ausgang   | ×               | ×            | ×            | ×            |
| ableitstrom            | Grenzwert | ×               | ×            | ×            | ×            |
| ableitstrom            | Zeit      | ×               | ×            | ×            | ×            |
| Ersatz-                | Ausgang   | ×               | ×            | ×            | ×            |
| ableitstrom            | Grenzwert | ×               | ×            | ×            | ×            |
| (Sonde)                | Zeit      | ×               | ×            | ×            | ×            |
| Differentieller        | Ausgang   | ×               | ×            | ×            | ×            |
| Ableitstrom            | Grenzwert | ×               | ×            | ×            | ×            |
| Abieitsti olli         | Zeit      | ×               | ×            | ×            | ×            |
| Borübrungs-            | Ausgang   | 230 V           | ×            | ×            | ×            |
| ableitstrom            | Grenzwert | 0,50 mA         | ×            | ×            | ×            |
| abienstrom             | Zeit      | 180 s           | ×            | ×            | ×            |
|                        | Ausgang   | 230 V           | 230 V        |              |              |
| Leistung               | Grenzwert | ×               | ×            | ×            | ×            |
|                        | Zeit      | 180 s           | 180 s        | 180 s        | 180 s        |
| Zangenstrom-           | Ausgang   | ×               | ×            | ×            | x            |
| Fffektivwert           | Grenzwert | ×               | ×            | ×            | x            |
|                        | Zeit      | ×               | ×            | ×            | x            |
| Polaritätsprüfu        | ng        | ×               | ×            | ×            | x            |

## Tabelle der vorprogrammierten Autotestsequenzen (Fortsetzung)

## TESTBOY GmbH VDE-Tester Prüftypkarte

| Cod<br>e | Name und Beschr | eibungen der Autotestsequenz                                                                                                    | Grenzwerte                                                                                                    | Strichcode |
|----------|-----------------|----------------------------------------------------------------------------------------------------|----------------------------------------------------------------------------------------------------|------------|
| A01      | KI_1_lso        | Prüfungen nach VDE.<br>Gerät der Klasse 1.<br>Messungen des Isolationswiderstands<br>und des Ersatzableitstroms sind<br>anwendbar.                                                  | Erdverbindung: 0,30 Ω<br>Isolation: 1,00 MΩ<br>Ersatzableitstrom<br>3,50mA                                                                                 | A0 1       |
| A02      | KI_1_lso_BLT    | Prüfungen nach VDE.<br>Gerät der Klasse 1 mit isolierten<br>berührbaren leitfähigen Teilen.<br>Messungen des Isolationswiderstands<br>und des Ersatzableitstroms sind<br>anwendbar. | Erdverbindung: 0,30 $\Omega$<br>Isolation: 1,00 M $\Omega$<br>Isolation - S: 2,00 M $\Omega$<br>Ersatzableitstrom: 3,50 mA<br>Ersatzableitstrom-S: 0,50 mA | A0 2       |
| A03      | KI_1_la         | Prüfungen nach VDE.<br>Gerät der Klasse 1.<br>Prüfung für Differenzstrom wird<br>eingestellt.                                                                                       | Erdverbindung: 0,30 Ω<br>Ableitstrom 3,50 mA                                                                                                    | A0 3       |
| A04      | KI_1_la_BLT     | Prüfungen nach VDE.<br>Gerät der Klasse 1 mit isolierten<br>berührbaren leitfähigen Teilen.<br>Prüfungen für Differenz- und<br>Berührungsstrom werden eingestellt.                  | Erdverbindung: 0,30 Ω<br>Ableitstrom: 3,50 mA<br>Berührungsableitstrom:<br>0,50 mA                                                                         | A0 4       |
| A05      | KI_2_lso        | Prüfungen nach VDE.<br>Gerät der Klasse 2 mit isolierten<br>berührbaren leitfähigen Teilen.<br>Messungen des Isolationswiderstands<br>und des Ersatzableitstroms sind<br>anwendbar. | Isolation – S: 2,00 MΩ<br>Ersatzableitstrom-S: 0,50<br>mA                                                                                                  | A0 5       |
| 06       | KI_2_lbs        | Prüfungen nach VDE.<br>Gerät der Klasse 2.<br>Prüfung für Berührungsstrom wird<br>eingestellt.                                                                                      | Berührungsableitstrom:<br>0,50 mA                                                                                                    | A0 6       |
| A07      | KI_1_Isola      | Prüfungen nach VDE.<br><i>Gerät der Klasse 1.</i><br>Prüfungen für Isolation und<br>Differenzstrom werden eingestellt.                                                              | Erdverbindung: 0,30 $\Omega$<br>Isolation: 1,00 M $\Omega$<br>Ableitstrom: 3,50 mA                                                                         | A0 7       |
| A08      | KI_1_IsolaBLT   | Prüfungen nach VDE.<br>Gerät der Klasse 1 mit isolierten<br>berührbaren leitfähigen Teilen.<br>Prüfungen für Isolation, Differenz- und<br>Berührungsstrom werden eingestellt.       | Erdverbindung: $0,30 \Omega$<br>Isolation: $1,00 M\Omega$<br>Isolation - S: $2,00 M\Omega$<br>Ableitstrom: $3,50 mA$<br>Berührungsableitstrom:<br>0,50 mA  | A0 8       |
| A09      | KI_2_lsolbs     | Prüfungen nach VDE.<br>Gerät der Klasse 2 mit isolierten<br>berührbaren leitfähigen Teilen.<br>Prüfungen für Isolation und<br>Berührungsstrom werden eingestellt                    | Isolation - S: 2,00 MΩ<br>Berührungsableitstrom:<br>0,50 mA                                                                                                | A0 9       |

## **TESTBOY GmbH VDE-Tester Prüftypkarte (Fortsetzung)**

| A10 | KI_2     | Prüfungen nach VDE.<br>Gerät der Klasse 2 ohne isolierte<br>berührbare leitfähige Teile.    |                                | A1 0 |
|-----|----------|---------------------------------------------------------------------------------------------|--------------------------------|------|
| A11 | KI_3_lso | Prüfungen nach VDE.<br>Gerät der Klasse 3 mit isolierten<br>berührbaren leitfähigen Teilen. | Isolation - S: 0,25 M $\Omega$ | A1 1 |
| A12 | KI_3     | Prüfungen nach VDE.<br>Gerät der Klasse 3 ohne isolierte<br>berührbare leitfähige Teile.    |                                | A1 2 |

## Anhang C – Schnelltest (Vollautomatiktest- Kode)

| labelle der vorprogrammierten Autotestsequenzen | Tabelle der vorprogrammierten | Autotestsequenzen |
|-------------------------------------------------|-------------------------------|-------------------|
|-------------------------------------------------|-------------------------------|-------------------|

| Schnelltest-           | Kode      | SCHUTZKLASSE<br>I | SCHUTZKLASSE<br>II | SCHUTZKLASSE<br>III |
|------------------------|-----------|-------------------|--------------------|---------------------|
| Sichtprüfung           |           | $\checkmark$      | $\square$          | $\square$           |
|                        | Ausgang   | 200 mA            | X                  | X                   |
| Schutzleiterwiderstand | Grenzwert | 0,30 Ω            | ×                  | ×                   |
|                        | Zeit      | 5 s               | X                  | X                   |
|                        | Ausgang   | 500 V             | ×                  | ×                   |
| Isolation              | Grenzwert | 1,00 MΩ           | X                  | X                   |
|                        | Zeit      | 2 s               | X                  | X                   |
|                        | Ausgang   | ×                 | 500 V              | 500 V               |
| Isolation (Sonde)      | Grenzwert | ×                 | 2,00 MΩ            | 0,25 MΩ             |
|                        | Zeit      | x                 | 2 s                | 5 s                 |
|                        | Ausgang   | 40V               | X                  | X                   |
| Ersatzableitstrom      | Grenzwert | 3,50 mA           | X                  | X                   |
|                        | Zeit      | 2 s               | ×                  | ×                   |
| Erootzoblaitatram      | Ausgang   | ×                 | 40V                | X                   |
| (Sonde)                | Grenzwert | ×                 | 0,50 mA            | X                   |
| (Solide)               | Zeit      | ×                 | 5 s                | ×                   |
| Differentieller        | Ausgang   | ×                 | X                  | ×                   |
| Ableitstrom            | Grenzwert | ×                 | ×                  | ×                   |
|                        | Zeit      | ×                 | ×                  | ×                   |
| Berührungs-            | Ausgang   | ×                 | ×                  | ×                   |
| ableitstrom            | Grenzwert | ×                 | ×                  | ×                   |
|                        | Zeit      | ×                 | ×                  | ×                   |
|                        | Ausgang   | ×                 | ×                  | ×                   |
| Leistung               | Grenzwert | ×                 | ×                  | ×                   |
|                        | Zeit      | ×                 | ×                  | ×                   |
| Zangenstrom-           | Ausgang   | ×                 | ×                  | ×                   |
| Effektivwert           | Grenzwert | X                 | ×                  | ×                   |
|                        | Zeit      | ×                 | ×                  | ×                   |
| Polaritätsprüfung      |           | ×                 | ×                  | ×                   |

Testboy GmbH Elektrotechnische Spezialfabrik Beim Alten Flugplatz 3 D - 49377 Vechta

Tel: 0049 (0)4441 / 89112-10 Fax: 0049 (0)4441 / 84536

www.testboy.de info@testboy.de

© 2012 Testboy

CE Das CE-Kennzeichen auf Ihrem Gerät bestätigt, dass dieses Gerät die Anforderungen der EU (Europäischen Union) hinsichtlich Sicherheit und elektromagnetischer Verträglichkeit erfüllt.

Kein Teil dieses Dokuments darf ohne schriftliche Genehmigung von TESTBOY in irgendeiner Form oder mit irgendeinem Mittel vervielfältigt oder verwendet werden.

## Table of contents

| 1 | G           | eneral description                                        | 69       |
|---|-------------|-----------------------------------------------------------|----------|
|   | 1.1         | Warnings                                                  | 70       |
|   | 1.2         | Battery and charging                                      | 71       |
|   | 1.3         | New battery cells or cells unused for a longer period     | 72       |
|   | 1.4         | Standards applied                                         | 73       |
| 2 | In          | strument description                                      | 74       |
|   | 2.1         | Front panel                                               | 74       |
|   | 2.2         | Connector panel                                           | 75       |
|   | 2.3         | Back side                                                 | 76       |
|   | 2.4         | Meaning of symbols and messages on the instrument display | 77       |
|   | 2.4.        | 1 Battery indication                                      | 78       |
| 3 | Т           | echnical specifications                                   | 79       |
|   | 3.1         | Earth continuity                                          | 79       |
|   | 3.2         | Insulation resistance                                     | 79       |
|   | 3.3         | Substitute leakage current                                | 80       |
|   | 3.4         | Polarity test                                             | 80       |
|   | 3.5         | Voltage measurement                                       | 80       |
|   | 3.6         | Checkbox specification                                    | 81       |
|   | 3.7         | General data                                              | 51       |
| 4 | Μ           | ain menu and test modes                                   | 83       |
|   | 4.1         | Instrument Main menu                                      | 83       |
|   | 4.2         | VDE Organizer menu                                        | 83       |
|   | 4.3         | Single test menu                                          | 84       |
|   | 4.4         | Custom Autotest menu                                      | 84       |
|   | 4.5         | Simple test menu                                          | 84       |
|   | 4.6         | Lole menu                                                 | 54<br>05 |
|   | 4.7<br>1 Q  | Sotup monu                                                | 20       |
|   | 4.0         | 1 Memory                                                  | 85       |
|   | 4.0.<br>4.8 | 2 Language selection                                      | 86       |
|   | 4.8.        | 3 LCD contrast and backlight                              | 86       |
|   | 4.8.        | 4 Checkbox                                                | 86       |
|   | 4.8.        | 5 Test speed setup                                        | 89       |
|   | 4.8.        | 6 Setting date and time                                   | 89       |
|   | 4.8.        | 7 User data                                               | 90       |
|   | 4.8.        | 8 Instrument data                                         | 91       |
|   | 4.8.        | 9 Initial settings                                        | 91       |
| 5 | Si          | ingle test                                                | 92       |
|   | 5.1         | Performing measurements in single test mode               | 92       |
|   | 5.2         | Measurements and inspections                              | 93       |
|   | 5.2.        | 1 Visual inspection                                       | 93       |
|   | 5.2.        | 2 Earth continuity resistance                             | 94       |
|   | 5.2.        | 3 Insulation resistance                                   | 95       |
|   | 5.2.        | 4 Insulation resistance - P                               | 96       |
|   | 5.2.        | 5 Sudstitute leakage                                      | 97       |

|                             | 5.                                                                                                    | .2.6                                                                                                    | Substitute leakage - P                                                                                                    |                                                                                                    |
|-----------------------------|----------------------------------------------------------------------------------------------------|----------------------------------------------------------------------------------------------------|----------------------------------------------------------------------------------------------------|----------------------------------------------------------------------------------------------------|
|                             | 5.                                                                                                    | .2.7                                                                                                    | Polarity test                                                                                                    |                                                                                                    |
|                             | 5.                                                                                                    | .2.8                                                                                                    | Functional test                                                                                                    | 101                                                                                                    |
|                             | 5                                                                                                    | .2.9                                                                                                    | Voltage TRMS                                                                                                    | 102                                                                                                    |
| 6                           |                                                                                                    | Autot                                                                                                    | est sequences                                                                                                    | 103                                                                                                    |
|                             | 61                                                                                                    | VD                                                                                                    | -<br>organizer setup menu                                                                                                    | 103                                                                                                    |
|                             | 6.                                                                                                    | .1.1                                                                                                    | Carrying out a test sequence set with VDF Organizer                                                                                                    | 104                                                                                                    |
|                             | 6.2                                                                                                    | Cus                                                                                                    | stom autotest                                                                                                    | 108                                                                                                    |
|                             | 6.3                                                                                                    | Sim                                                                                                    | ple test                                                                                                    | 108                                                                                                    |
|                             | 6.4                                                                                                    | Coc                                                                                                    | e Autotest                                                                                                    | 109                                                                                                    |
|                             | 6.5                                                                                                    | Car                                                                                                    | rying out (Code, Simple and Custom) autotest sequences                                                                                                    | 110                                                                                                    |
|                             | 6.                                                                                                    | .5.1                                                                                                    | Visual inspection                                                                                                    | 110                                                                                                    |
|                             | 6.                                                                                                    | .5.2                                                                                                    | Earth continuity resistance measurement                                                                                                    | 110                                                                                                    |
|                             | 6.                                                                                                    | .5.3                                                                                                    | Insulation resistance measurement                                                                                                    | 111                                                                                                    |
|                             | 6.                                                                                                    | .5.4                                                                                                    | Substitute leakage measurement                                                                                                    | 111                                                                                                    |
|                             | 6.                                                                                                    | .5.5                                                                                                    | Insulation resistance - P measurement                                                                                                    | 112                                                                                                    |
|                             | 6.                                                                                                    | .5.6                                                                                                    | Substitute Leakage - P measurement                                                                                                    |                                                                                                    |
|                             | 6.                                                                                                    | .5.7                                                                                                    | Polarity test                                                                                                    |                                                                                                    |
|                             | 6.                                                                                                    | .5.8                                                                                                    | Functional test                                                                                                    |                                                                                                    |
|                             | nn                                                                                                    | Har                                                                                                    |                                                                                                    |                                                                                                    |
| _                           | 0.0                                                                                                    |                                                                                                    |                                                                                                    |                                                                                                    |
| 7                           | 0.0                                                                                                    | Worki                                                                                                    | ing with autotest results                                                                                                    | 115                                                                                                    |
| 7                           | 7.1                                                                                                    | Worki<br>Sav                                                                                                    | ing autotest results                                                                                                    | <b>114</b><br><b>115</b><br>115                                                                              |
| 7                           | 7.1<br>7.2                                                                                                    | Worki<br>Sav<br>Rec                                                                                                 | ing autotest results<br>ing autotest results<br>alling results                                                                                                    | <b>114</b><br><b>115</b><br>115                                                                              |
| 7                           | 7.1<br>7.2<br>7.3                                                                                                  | Worki<br>Sav<br>Rec<br>Delo                                                                                         | ing autotest results<br>ing autotest results<br>alling results<br>eting individual autotest results                                                                                                    | 114<br>115<br>116<br>117                                                                                     |
| 7                           | 7.1<br>7.2<br>7.3<br>7.4                                                                                           | Worki<br>Sav<br>Rec<br>Dela                                                                                         | ing autotest results<br>ing autotest results<br>calling results<br>eting individual autotest results<br>aring complete memory content                                                                                                    | <b>114</b><br><b>115</b><br>116<br>117<br>117                                                                |
| 7                           | 7.1<br>7.2<br>7.3<br>7.4<br>7.5                                                                                    | Worki<br>Sav<br>Rec<br>Dele<br>Clea<br>Prin                                                                         | ing autotest results<br>ing autotest results<br>alling results<br>eting individual autotest results<br>aring complete memory content<br>iting and RFID tagging of individual autotest results                                                                                                    | 114<br>115<br>116<br>117<br>117<br>118                                                                       |
| 8                           | 7.1<br>7.2<br>7.3<br>7.4<br>7.5                                                                                    | Worki<br>Sav<br>Rec<br>Dela<br>Clea<br>Prin<br><b>Comm</b>                                                          | ing autotest results<br>ing autotest results<br>alling results<br>eting individual autotest results<br>aring complete memory content<br>iting and RFID tagging of individual autotest results                                                                                                    | <b>114</b><br><b>115</b><br>116<br>117<br>117<br>118<br><b>119</b>                                           |
| 7<br>8<br>9                 | 7.1<br>7.2<br>7.3<br>7.4<br>7.5                                                                                    | Worki<br>Sav<br>Rec<br>Dele<br>Clea<br>Prin<br>Comm                                                                 | ing autotest results<br>ing autotest results<br>calling results<br>eting individual autotest results<br>aring complete memory content<br>iting and RFID tagging of individual autotest results<br>nunication                                                                                                  | <b>114</b><br><b>115</b><br>116<br>117<br>117<br>118<br><b>119</b><br><b>120</b>                             |
| 7<br>8<br>9                 | 7.1<br>7.2<br>7.3<br>7.4<br>7.5<br>9.1                                                                             | Worki<br>Sav<br>Rec<br>Dele<br>Clea<br>Prin<br>Comm<br>Mainte<br>Per                                                | ing autotest results<br>ing autotest results<br>calling results<br>eting individual autotest results<br>aring complete memory content<br>iting and RFID tagging of individual autotest results<br><b>nunication</b><br>enance                                                                                 | 114<br>115<br>115<br>116<br>117<br>117<br>118<br>119<br><b>119</b><br><b>120</b>                             |
| 7<br>8<br>9                 | 7.1<br>7.2<br>7.3<br>7.4<br>7.5<br>9.1<br>9.2                                                                      | Worki<br>Sav<br>Rec<br>Dele<br>Clea<br>Prin<br>Comm<br>Maint<br>Per<br>Ser                                          | ing autotest results<br>ing autotest results<br>calling results<br>eting individual autotest results<br>aring complete memory content<br>iting and RFID tagging of individual autotest results<br><b>nunication</b><br><b>enance</b><br>iodic calibration                                                     | 114<br>115<br>115<br>116<br>117<br>117<br>118<br>119<br><b>119</b><br><b>120</b><br>120                      |
| 7<br>8<br>9                 | <ul> <li>7.1</li> <li>7.2</li> <li>7.3</li> <li>7.4</li> <li>7.5</li> <li>9.1</li> <li>9.2</li> <li>9.3</li> </ul> | Worki<br>Sav<br>Rec<br>Dele<br>Clea<br>Prin<br>Comm<br>Maint<br>Ser<br>Clea                                         | ing autotest results<br>ing autotest results<br>calling results<br>eting individual autotest results<br>aring complete memory content<br>iting and RFID tagging of individual autotest results<br><b>nunication</b><br>enance<br>iodic calibration<br>aning                                                   | 114<br>115<br>115<br>116<br>117<br>117<br>117<br>118<br>119<br>120<br>120<br>120                             |
| 7<br>8<br>9                 | 7.1<br>7.2<br>7.3<br>7.4<br>7.5<br>9.1<br>9.2<br>9.3<br><b>0</b>                                                   | Worki<br>Sav<br>Rec<br>Dele<br>Clea<br>Prin<br>Comm<br>Maint<br>Per<br>Ser<br>Clea<br>Instru                        | ing autotest results<br>ing autotest results<br>calling results<br>eting individual autotest results<br>aring complete memory content<br>iting and RFID tagging of individual autotest results<br><b>nunication</b><br>enance<br>iodic calibration<br>vice<br>aning<br>ment set and accessories               | 114<br>115<br>115<br>116<br>117<br>117<br>117<br>118<br>119<br>120<br>120<br>120<br>120<br>120               |
| 7<br>8<br>9<br>1(           | 7.1<br>7.2<br>7.3<br>7.4<br>7.5<br>9.1<br>9.2<br>9.3<br>0<br>ppei                                                  | Worki<br>Sav<br>Rec<br>Dela<br>Clea<br>Prin<br>Comm<br>Maint<br>Per<br>Ser<br>Clea<br>Instru                        | ing autotest results<br>ing autotest results<br>calling results<br>eting individual autotest results<br>aring complete memory content<br>iting and RFID tagging of individual autotest results<br>nunication<br>enance<br>iodic calibration<br>vice<br>aning<br>ment set and accessories                      | 114<br>115<br>115<br>116<br>117<br>117<br>117<br>118<br>119<br>120<br>120<br>120<br>120<br>121<br>121        |
| 7<br>8<br>9<br>1(<br>A<br>A | 7.1<br>7.2<br>7.3<br>7.4<br>7.5<br>9.1<br>9.2<br>9.3<br>0<br>ppei                                                  | Worki<br>Sav<br>Rec<br>Dela<br>Clea<br>Prin<br><b>Comm</b><br>Maint<br>Per<br>Ser<br>Clea<br>Instru<br>ndix A       | ing autotest results<br>ing autotest results<br>calling results<br>eting individual autotest results<br>aring complete memory content<br>iting and RFID tagging of individual autotest results<br>nunication<br>enance<br>iodic calibration<br>vice<br>aning<br>ment set and accessories<br>– Barcode formats | 114<br>115<br>116<br>117<br>117<br>118<br>119<br>120<br>120<br>120<br>120<br>121<br>121<br>122<br>123        |
| 7<br>8<br>9<br>1(<br>A<br>A | 7.1<br>7.2<br>7.3<br>7.4<br>7.5<br>9.1<br>9.2<br>9.3<br>0<br>ppei<br>ppei                                          | Worki<br>Sav<br>Rec<br>Dela<br>Clea<br>Prin<br>Comm<br>Maint<br>Ner<br>Clea<br>Instru<br>ndix A<br>ndix B<br>ndix C | ing autotest results                                                                                                    | 114<br>115<br>115<br>116<br>117<br>117<br>118<br>119<br>120<br>120<br>120<br>120<br>121<br>122<br>123<br>128 |

# A.General description

The multifunctional portable appliance tester TV 465 is intended to perform measurements for testing the electrical safety of portable electrical equipment. The following tests can be performed:

- earth continuity resistance;
- insulation resistance;
- insulation resistance of isolated accessible conductive parts;
- substitute leakage current;
- substitute leakage current of isolated accessible conductive parts;
- functional and visual inspection;
- IEC cord polarity test;
- TRMS voltage meter.

Some instrument's highlights:

- graphic LCD with resolution of 128 x 64 dots, with backlight;
- large data flash memory for storing test results & parameters (approx 1500 tests can be stored);
- two communication ports (USB and RS232C) for communication with PC, barcode reader, printer and RFID reader/writer;
- built in real time clock;
- fully compatible with new PC SW TV 465 PC software package;
- In built calibration unit.

Powerful functions for fast and efficient periodic testing are included:

- pre-programmed test sequences;
- fast testing with the help of barcodes and RFID tags;
- test sequences can be uploaded from PC.

The graphic display with backlight offers easy reading of results, indications, measurement parameters and messages. Two LED Pass/Fail indicators are placed at the sides of the LCD.

The unit is very intuitive to use and has help menus describing how to perform each test. The operator therefore does not need any special training (except reading this instruction manual) to operate the instrument.

## • Warnings

In order to reach a high level of operator safety while carrying out various measurements using the instrument, as well as to keep the test equipment undamaged, it is necessary to consider the following general warnings:

- Warning on the instrument means »Read the Instruction manual with special care to safety operation«. The symbol requires an action!
- Read this instruction manual carefully, otherwise use of the instrument may be dangerous for the operator, for the instrument or for the equipment under test!
- If the test equipment is used in manner not specified in this instruction manual the protection provided by the equipment may be impaired!
- Do not use the instrument and accessories if any damage is noticed!
- Appliances MUST be fully disconnected from the mains supply before it is connected to the TV 465 in order to perform a PAT test.
- Do not touch any test leads/terminals while the appliance is connected to the TV 465.
- The Instrument should not to be used for measurements while charging.
- Consider all generally known precautions in order to avoid risk of electric shock while dealing with hazardous voltages!
- Use only standard or optional test accessories, supplied by your distributor!
- Instrument servicing and adjustment is only allowed to be carried out by competent authorized personnel!
- Hazardous voltages can exist inside the instrument. Disconnect all test leads, remove the power supply cable and switch off the instrument before opening the battery compartment.
- Instrument contains rechargeable NiCd or NiMh battery cells. The cells should only be replaced with the same type as defined on the battery placement label or in this manual. Do not use standard alkaline battery cells while power supply adapter is connected, otherwise they may explode!
- If a test code with an earth bond test current higher than 200 mA is selected (manually, with barcode reader or with RFID reader/writer) the TV 465 instrument will automatically perform the Earth continuity test with a 200 mA test current. Other test parameters remain unchanged. The operator must be competent to decide if performing the test with a 200 mA current is acceptable!
- The Substitute leakage current / Substitute leakage P tests can be carried out as an alternative for the Leakage and Touch leakage tests if there are no mains supply dependent switches inside the equipment. The operator must be competent to decide if performing the Substitute leakage current test is applicable!
- If a test code with a Leakage current is selected (manually, with barcode reader or with RFID reader/writer) the TV 465 instrument will automatically perform a Substitute leakage test. Other test parameters remain unchanged. The operator must be competent to decide if performing the Substitute leakage test is acceptable!
- If a test code with a Touch leakage current is selected (manually, with barcode reader or with RFID reader/writer) the TV 465 instrument will automatically perform a Substitute leakage - P test. Other test parameters remain unchanged. The operator must be competent to decide if performing the Substitute leakage - P test is acceptable!

## • Battery and charging

The instrument uses six AA size alkaline or rechargeable Ni-Cd or Ni-MH battery cells. Battery condition is always displayed in the upper right corner of the display. If the battery power becomes too weak, the instrument indicates this as shown in figure 1.1. This indication appears for a few seconds and then the instrument turns itself off.

| BATTI | ERY TEST        |  |
|-------|-----------------|--|
|       |                 |  |
|       |                 |  |
|       | TOO LOW<br>6.6V |  |

Figure 0.1: Discharged battery indication

Whenever the power supply adapter is connected, the instrument will automatically start charging the batteries. The power supply socket polarity is shown in figure 1.2. The instruments internal circuitry controls the charging and to ensure maximum battery life.

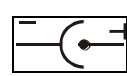

Figure 0.2: Power supply socket polarity

Symbols:

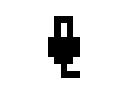

Indication of battery charging

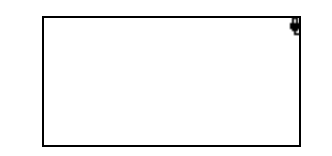

Figure 0.3: Charging indication on display

- Before opening the battery compartment cover, disconnect all accessories connected to the instrument and switch off the instrument.
- Ensure that the battery cells are inserted correctly otherwise the instrument will not operate and the batteries could be discharged.
- If the instrument is not to be used for a long period of time, remove all batteries from the battery compartment.
- Alkaline or rechargeable Ni-Cd or Ni-MH batteries (size AA) can be used. Testboy recommends only using rechargeable batteries with a capacity of 2100mAh or higher.
- Do not recharge alkaline battery cells!
- Use only power supply adapters delivered from the manufacturer or distributor of the test equipment to avoid possible fire or electric shock! Maximum short-term voltage of external power supply adapter is 14 V!

## • New battery cells or cells unused for a longer period

Unpredictable chemical processes can occur during the charging of new battery cells or cells that have been left unused for a longer period (more than 3 months). Ni-MH and Ni-Cd cells can be subjected to these chemical effects (sometimes called the memory effect). As a result the instrument operation time can be significantly reduced during the initial charging/discharging cycles of the batteries.

In this situation, Testboy recommend the following procedure to improve the battery lifetime:

| Proce | edure                                                   | Notes                                                                                            |  |
|-------|---------------------------------------------------------|--------------------------------------------------------------------------------------------------|--|
| •     | Completely charge the battery.                          | At least 14h with the in-built charger.                                                          |  |
| •     | Completely discharge the battery.                       | This can be performed by using the instrument normally until the instrument is fully discharged. |  |
| •     | Repeat the charge / discharge cycle at least 2-4 times. | Four cycles are recommended in order to restore the batteries to their normal capacity.          |  |

#### Note:

- The charger in the instrument is a pack cell charger. This means that the battery cells are connected in series during the charging. The battery cells have to be equivalent (same charge condition, same type and age).
- One different battery cell can cause an improper charging and incorrect discharging during normal usage of the entire battery pack (it results in heating of the battery pack, significantly decreased operation time, reversed polarity of defective cell,...).
- If no improvement is achieved after several charge / discharge cycles, then each battery cell should be checked (by comparing battery voltages, testing them in a cell charger, etc). It is very likely that only some of the battery cells are deteriorated.
- The effects described above should not be confused with the normal decrease of battery capacity over time. Battery also loses some capacity when it is repeatedly charged / discharged. Actual decreasing of capacity, versus number of charging cycles, depends on battery type. This information is provided in the technical specification from battery manufacturer.
## • Standards applied

The TV 465 is manufactured and tested in accordance with the following regulations:

| Electromagnetic compatibility (EMC)                         |                                                                                                    |  |  |
|-------------------------------------------------------------|----------------------------------------------------------------------------------------------------|--|--|
| EN 61326                                                    | Electrical equipment for measurement, control and laboratory<br>use – EMC requirements<br>Class B (Hand-held equipment used in controlled EM<br>environments)                                                                                                    |  |  |
| Safety (LVD)                                                |                                                                                                    |  |  |
| EN 61010-1                                                  | Safety requirements for electrical equipment for measurement, control and laboratory use – Part 1: General requirements                                                                                                    |  |  |
| EN 61010-031                                                | Safety requirements for hand-held probe assemblies for electrical measurement and test                                                                                                    |  |  |
| Functionality                                               |                                                                                                    |  |  |
| EN 61557<br>VDE 0404-1<br>VDE 0404-2<br>Other reference sta | Electrical safety in low voltage distribution systems up to 1000 V <sub>AC</sub><br>and 1500 V <sub>AC</sub> – Equipment for testing, measuring or monitoring of<br>protective measures<br>Part 2 Insulation resistance<br>Part 4 Resistance of earth connection and equipotential bonding<br>Part 10 Combined measuring equipment for testing, measuring<br>and monitoring of protective measures<br>Testing and measuring equipment for checking the electric safety<br>of electric devices - Part 1: General requirements<br>Testing and measuring equipment for checking the electric safety<br>of electric devices - Part 2: Testing equipment for tests after repair,<br>change or in the case of repeat tests |  |  |
|                                                             |                                                                                                    |  |  |
| NEN 3140                                                    | Periodic inspection on electrical appliances<br>General requirements for electrical safety<br>Guidelines for safe working practices<br>The IEE Code of Practice for In-service Inspection and Testing of<br>Electrical Equipment 3 <sup>rd</sup> edition                                                                                                    |  |  |

#### Note about EN and IEC standards:

Text of this manual contains references to European standards. All standards of EN 6XXXX (e.g. EN 61010) series are equivalent to IEC standards with the same number (e.g. IEC 61010) and differ only in amended parts required by European harmonization procedure.

## **B. Instrument description**

## • Front panel

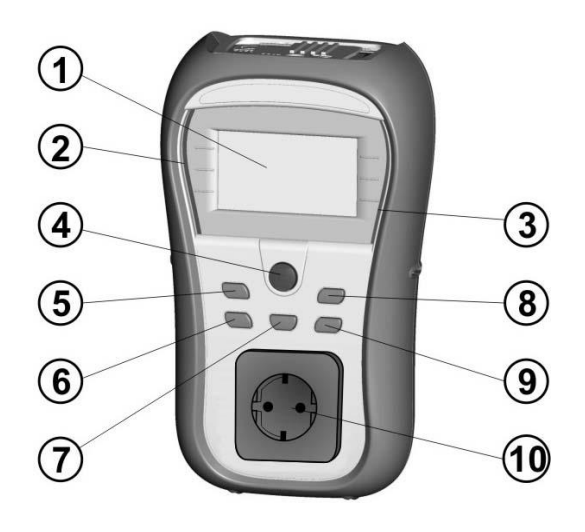

Figure 0.4: Front panel

#### Legend:

| 1  | LCD      | 128 x 64 dots matrix display with backlight.                     |  |
|----|----------|------------------------------------------------------------------|--|
| 2  | FAIL     | Red indicator                                                    |  |
| 3  | PASS     | Green indicator                                                  |  |
| 4  | TEST     | Starts testing / confirms selected option                        |  |
| 5  | UP       | Selects parameter / changes value of selected parameter.         |  |
| 6  | DOWN     |                                                                  |  |
| 7  | MEM      | Store / recall / clear tests in memory of instrument.            |  |
| 8  | TAB      | Selects the parameters/ item/ option in selected function.       |  |
|    |          | Switches the instrument power on or off.                         |  |
|    |          | To switch the instrument Off the key must be pressed for 2       |  |
| 0  | ON / OFF | seconds.                                                         |  |
| 9  | ESC      | The instrument automatically turns off 15 minutes after the last |  |
|    |          | key was pressed.                                                 |  |
|    |          | Returns to previous level.                                       |  |
| 10 |          | Mains test socket.                                               |  |
|    |          |                                                                  |  |

## • Connector panel

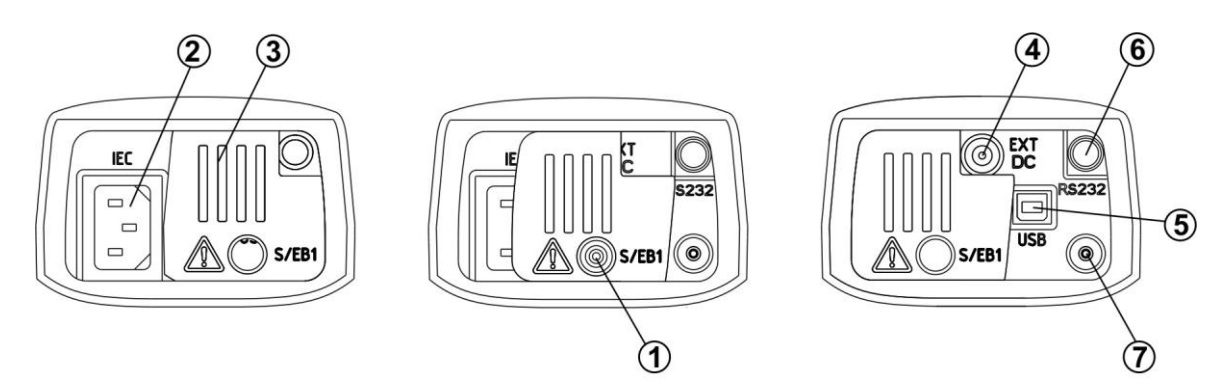

Figure 0.5: Connector panel

#### Legend:

| 1 | S/EB1            | Probe and Earth continuity terminal   |
|---|------------------|---------------------------------------|
| 2 | IEC              | IEC / Voltage input                   |
| 3 | Protection cover |                                       |
| 4 | Charger socket   | For connection of external charger    |
| 5 | USB connector    | Communication with PC USB (1.1) port  |
| 6 | PS/2 connector   | Communication with barcode reader     |
|   |                  | Communication with RFID reader/writer |
|   |                  | Communication with PC RS-232 port     |
| 7 | PE terminal      | For checking S/EB test lead           |

#### Warnings!

- Maximum allowed voltage between IEC test terminals is 300 V (CAT II)!
- Maximum short-term voltage of external power supply adapter is 14 V!

## • Back side

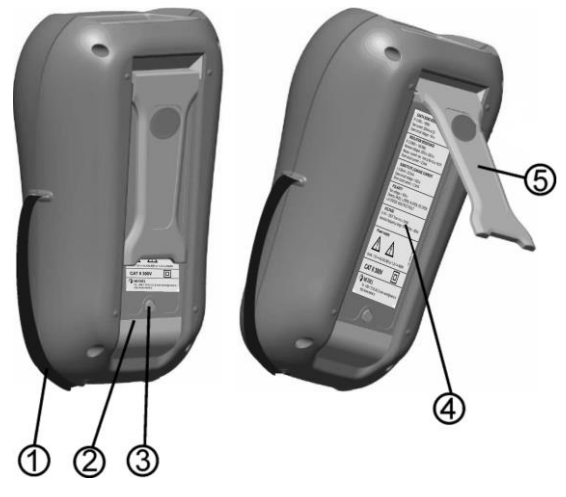

Figure 0.6: Back side

#### Legend:

- 1 Inserts for side belt
- 2 Battery compartment cover
- 3 Fixing screw for battery compartment cover
- 4 Back side information label
- 5 Holder for inclined position of the instrument

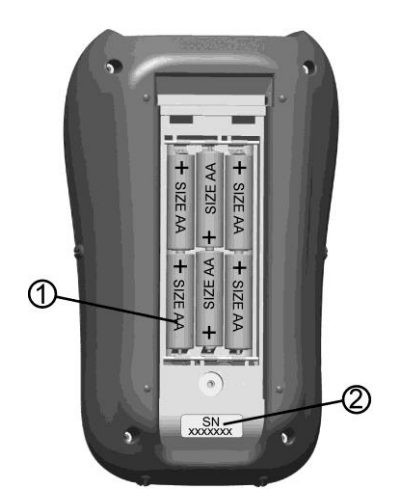

Figure 0.7: Battery compartment

#### Legend:

- 1 Battery cells Size AA, alkaline or rechargeable NiMH / NiCd
- 2 Serial number label

# Meaning of symbols and messages on the instrument display

Before performing a measurement, the instrument performs a series of pre-tests to ensure safety and to prevent any damage. These safety pre-tests are checking for any external voltage and load condition on test terminals. If a pre-test fails, an appropriate warning message will be displayed. Warnings and protective measures are described in this chapter.

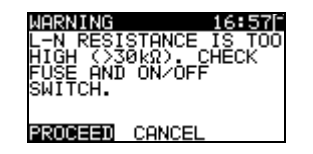

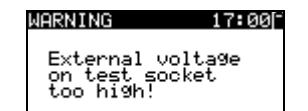

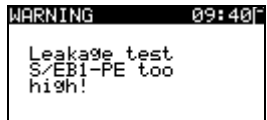

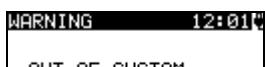

OUT OF CUSTOM AUTOTEST MEMORY

#### WARNING 12:04

OUT OF MEMORY

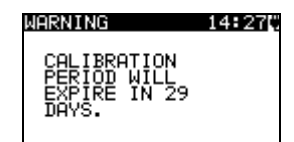

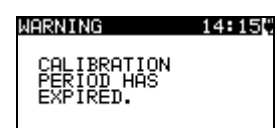

#### WARNING!

An excessively high resistance was measured in the fuse pre-test. This indication means that the device under test has extremely low power consumption or it is:

- not connected;
- switched off;
- contains a fuse that has blown.

Select **PROCEED** or **CANCEL**.

#### WARNING!

Voltage on mains test socket between LN - PE terminals is higher than approximately 20 V (AC or DC)! Disconnect the device under test from the instrument immediately and determine why an external voltage was detected!

#### WARNING!

Current on test probe (S/EB1 - PE) is higher than approximately 10mA (AC or DC)!

Disconnect the test probe from the device under test and determine why an external current was detected!

#### WARNING!

1. The custom autotest memory has reached the limit of 50 sequences.

#### WARNING!

2. The internal memory is full!

#### WARNING!

3. The calibration period will expire in less than 1month. The instrument counts down the days.

#### WARNING!

4. The calibration period has expired. Recalibrate the instrument!

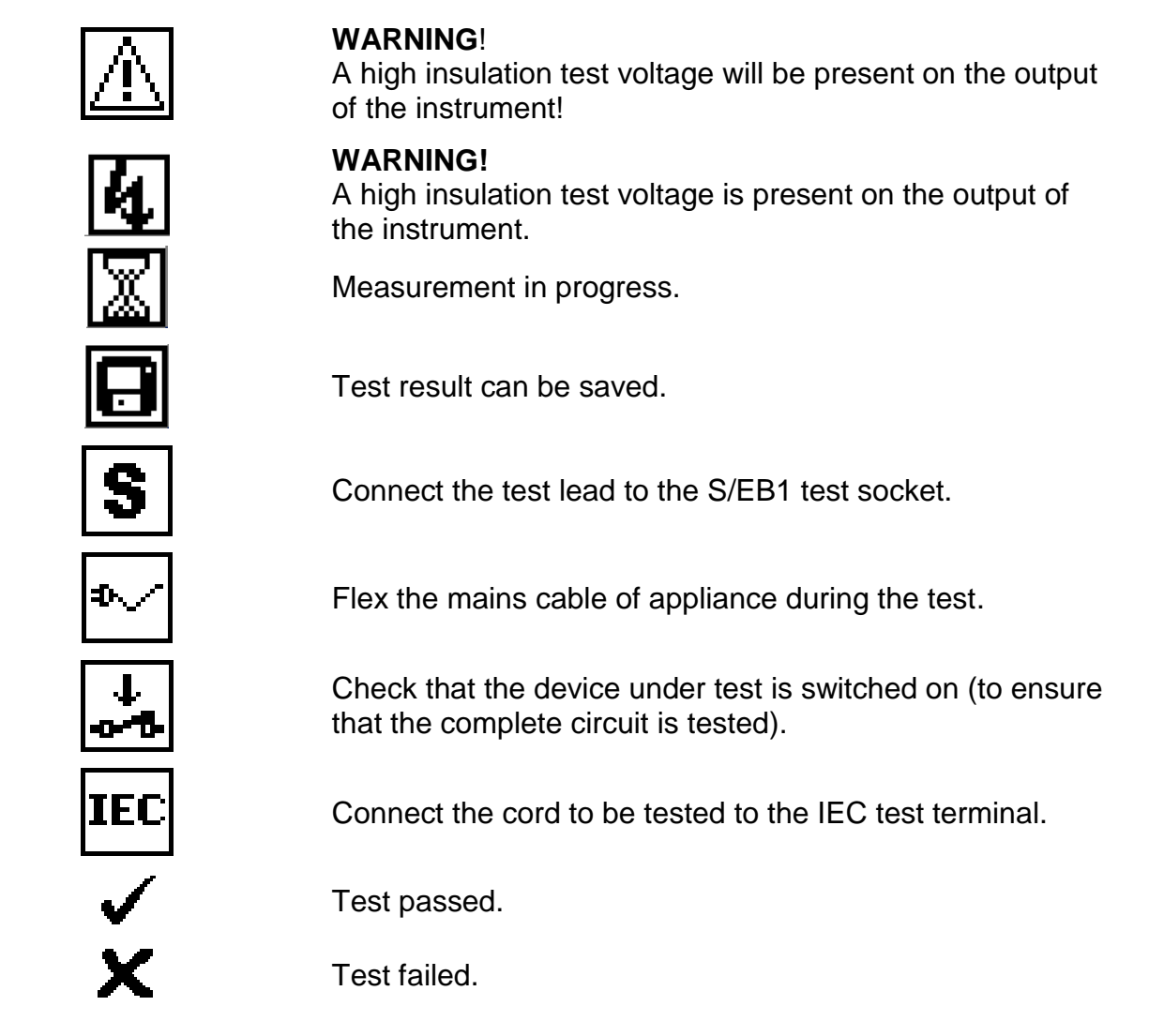

#### **10.1.1 Battery indication**

The indication indicates the charge condition of battery and connection of external charger.

Battery capacity indication.

Low battery. Battery is too weak to guarantee correct result. Replace or recharge the battery cells.

Recharging in progress (if external charger is connected).

## **C. Technical specifications**

## • Earth continuity

| Range                               | Resolution | Accuracy                          |
|-------------------------------------|------------|-----------------------------------|
| $0.00 \ \Omega \div 19.99 \ \Omega$ | 0.01 Ω     | $\pm$ (5 % of reading + 3 digits) |
| 20.0 Ω ÷ 199.9 Ω                    | 0.1 Ω      | Indication only                   |
| 200 Ω ÷ 1999 Ω                      | 1Ω         |                                   |

| Test currents        | . 200 mA into 2.00 Ω                                                                                                |
|----------------------|----------------------------------------------------------------------------------------------------|
| Open circuit voltage | . <9 V AC                                                                                                    |
| Pass levels          | $0.10 \ \Omega, \ 0.20 \ \Omega, \ 0.30 \ \Omega, \ 0.40 \ \Omega, \ 0.50 \ \Omega, \ 0.60 \ \Omega, \ 0.70\Omega,$ |
|                      | 0.80 Ω, 0.90 Ω, 1.00 Ω, 1.50 Ω, 2.00 Ω                                                                              |
| Test duration        | . 2 s, 5 s, 10 s, 30 s, 60 s, 120 s, s                                                                              |
| Test method          | 2-wire measurement                                                                                                  |

Test terminals:

Earth continuity PE (mains test socket)  $\leftrightarrow$  S/EB1 (probe)

## • Insulation resistance

| Range                                             | Resolution | Accuracy                          |
|---------------------------------------------------|------------|-----------------------------------|
| $0.00 \text{ M}\Omega \div 19.99 \text{ M}\Omega$ | 0.01 MΩ    | $\pm$ (5 % of reading + 3 digits) |
| $20.0 \text{ M}\Omega \div 49.9 \text{ M}\Omega$  | 0.1 MΩ     |                                   |
| 50.0 MΩ ÷ 199.9 MΩ                                | 0.1 MΩ     | Indication only                   |

| Nominal voltages      | . 250 V DC, 500 V DC (- 0 %, + 10 %)                   |
|-----------------------|--------------------------------------------------------|
| Measuring current     | . min. 1 mA at 250 kΩ (250 V), 500 kΩ (500 V)          |
| Short circuit current | . max. 2.0 mA                                          |
| Pass levels           | . 0.01 MΩ, 0.10 MΩ, 0.25 MΩ, 0.30 MΩ, 0.50 MΩ, 1 MΩ, 2 |
|                       | ΜΩ, 4 ΜΩ, 7 ΜΩ, 10 ΜΩ, ΜΩ,                             |
| Test duration         | . 2 s, 3 s, 5 s, 10 s, 30 s, 60 s, 120 s, s            |

Test terminals:

| Insulation   | LN (mains test socket) $\leftrightarrow$ PE ( mains test socket) |
|--------------|------------------------------------------------------------------|
| Insulation-P | LN (mains test socket) $\leftrightarrow$ S/EB1 (probe)           |

## • Substitute leakage current

| Range                                                         | Resolution                                                                                         | Accuracy                                                                                       |
|---------------------------------------------------------------|----------------------------------------------------------------------------------------------------|------------------------------------------------------------------------------------------------|
| 0.00 mA ÷ 9.99 mA                                             | 0.01 mA                                                                                            | $\pm$ (5 % of reading + 3 digits)                                                              |
| 10.0 mA ÷ 20.0 mA                                             | 0.1 mA                                                                                             |                                                                                                |
| Open circuit voltage<br>Short circuit current<br>Pass levels: | <50 V AC at rated mains vo<br><2,5 mA                                                              | Itage                                                                                          |
| Substitute leakage                                            | 0.25 mA, 0.50 mA, 0.75 mA<br>2,25 mA, 2.50 mA, 3.50 mA<br>5.50 mA, 6.00 mA, 7.00 mA<br>15.0 mA, mA | A, 1.00 mA, 1.50 mA, 2.00 mA,<br>A, 4.00 mA, 4.50 mA, 5.00 mA,<br>A, 8.00 mA,9.00 mA, 10.0 mA, |
| Substitute leakage - P                                        | 0.25 mÅ, 0.50 mA, 0.75 mÅ<br>mÅ                                                                    | A, 1.00 mA, 1.50 mA, 2,00 mA,                                                                  |
| Test duration<br>Displayed current                            | 2 s, 3 s, 5 s, 10 s, 30 s, 60 s<br>calculated to appliance no<br>(230 V) x 1.06.                   | s, 120 s, ∞<br>ominal mains supply voltage                                                     |

Test terminals:

| Sub. leakage   | LN (mains test socket) $\leftrightarrow$ PE ( mains test socket) |
|----------------|------------------------------------------------------------------|
| Sub. leakage-P | LN (mains test socket) $\leftrightarrow$ S/EB1 (probe)           |

## • Polarity test

| Test voltage | <50 V AC                                  |
|--------------|-------------------------------------------|
| Detects      | PASS, L OPEN, N OPEN, PE OPEN, L-N CROSS, |
|              | MULTIPLE FAULT.                           |

Test terminals:

| Polarity Main test socket $\leftrightarrow$ IEC test socket |  |
|-------------------------------------------------------------|--|
|-------------------------------------------------------------|--|

#### • Voltage measurement

| Range     | Resolution | Accuracy                          |
|-----------|------------|-----------------------------------|
| 0 ÷ 300 V | 1 V        | $\pm$ (2 % of reading + 2 digits) |

Result type......True r.m.s. (trms) Nominal frequency range.......0 Hz, 50 Hz ÷ 60 Hz Frequency accuracy......Indication only

Test terminals:

| Voltage TRMS | IEC test socket |
|--------------|-----------------|
|--------------|-----------------|

## • Checkbox specification

Instrument

| Function                   | Reference value | Accuracy         |
|----------------------------|-----------------|------------------|
| Earth continuity           | 0.50 Ω          | +/- 1 % of value |
| Earth continuity           | 2.00 Ω          | +/- 1 % of value |
| Substitute leakage current | 5.90 mA         | +/- 1 % of value |
| Substitute leakage current | 0.50 mA         | +/- 1 % of value |
| Insulation resistance      | 1.20 MΩ         | +/- 1 % of value |
| Insulation resistance      | 10.00 MΩ        | +/- 1 % of value |

S/EB test lead

| Function         | Reference value | Accuracy   |
|------------------|-----------------|------------|
| Earth continuity | 0.00 Ω          | +/- 0.05 Ω |

IEC test cord

| Function         | Reference value | Accuracy   |
|------------------|-----------------|------------|
| Earth continuity | 0.00 Ω          | +/- 0.05 Ω |
| Polarity         | PASS            | n.a.       |

## o General data

| Power supply voltage                                                            | 9 V <sub>DC</sub> (6×1.5 V battery or accu, size AA)  |
|---------------------------------------------------------------------------------|-------------------------------------------------------|
| Operation                                                                       | typical 8 h                                           |
| Charger socket input voltage                                                    | 12 V $\pm$ 10 %                                       |
| Charger socket input current                                                    | 400 mA max.                                           |
| Battery charging current                                                        | 250 mA (internally regulated)                         |
| Overvoltage category                                                            | . 300 V CAT II                                        |
| Protection classification                                                       | double insulation                                     |
| Pollution degree                                                                | 2                                                     |
| Protection degree case                                                          | IP 40                                                 |
| Protection degree test connectors                                               | IP 20                                                 |
| Display                                                                         | 128 x 64 dots matrix display with backlight           |
| Dimensions (w $\times$ h $\times$ d)                                            | 14 cm $\times$ 8 cm $\times$ 23 cm                    |
| Weight                                                                          | 0.86 kg, without battery cells                        |
| Reference conditions<br>Reference temperature range<br>Reference humidity range | 10 °C ÷ 30 °C<br>40 %RH ÷ 70 %RH                      |
| Operation conditions<br>Working temperature range<br>Maximum relative humidity  | 0 °C ÷ 40 °C<br>95 %RH (0 °C ÷ 40 °C), non-condensing |
| Storage conditions                                                              | -10 °C ÷ +70 °C                                       |
| Temperature range                                                               | 90 %RH (-10 °C ÷ +40 °C)                              |
| Maximum relative humidity                                                       | 80 %RH (40 °C ÷ 60 °C)                                |

Memory......1500 memory locations

The error in operating conditions could be at most the error for reference conditions (specified in the manual for each function) +1 % of measured value + 1 digit, unless otherwise specified in the manual for particular function.

Communication transfer speed

| RS232 interface | 9600 bps, 1 start bit, 8 data bits, 1 stop bit |
|-----------------|------------------------------------------------|
| RS232 connector | PS/2 connector, female                         |
| USB interface   | 115200 bps                                     |
| USB connector   | type B                                         |

Protection pre-tests

- External voltage between LN and PE (DC and AC).
- Excessive leakage between S/EB1 and PE (DC and AC).
- 5. Connectivity (fuse) pre-test
  - Appliance not switched on or too high resistance between L and N

## D. Main menu and test modes

## • Instrument Main menu

From the Main menu of the instrument there are five instrument operation modes, Help and Setup that can be selected:

| MAIN MENU      | 15:37 |
|----------------|-------|
| VDE ORGANIZER  |       |
| SINGLE TEST    |       |
| CUSTOM AUTOTE  | ST    |
| SIMPLE TEST    |       |
| +CODE HOTOTEST |       |

| MAIN MENU | 15:37    |
|-----------|----------|
| CUSTOM (  | AUTOTEST |
| CODE AU   | TOTEST   |
| HELP      |          |
| SETUP     |          |

Figure 0.8: Instrument Main menu

Keys:

| ×/×  | Select one of the following menu items:                                                                                                    |
|------|----------------------------------------------------------------------------------------------------|
| ТАВ  | <vde organizer=""> pre-programmed test sequences according to the VDE 0701-0702 norm, see <i>chapter 6.1 VDE organizer setup menu</i>;</vde> |
|      | <single test=""> individual tests, see chapter 5 Single test;</single>                                                                       |
|      | <custom autotest=""> user defined pre-programmed sequences, see</custom>                                                                     |
|      | chapter 6.2 Custom autotest ;                                                                                                    |
|      | <simple test=""> simple pre-programmed sequences, see chapter 6.3<br/>Simple test</simple>                                                   |
|      | <code autotest=""> code-based test sequences, suitable for working with barcodes and RFID tags, see <i>chapter 6.4 Code autotest</i>;</code> |
|      | <help> help screens;</help>                                                                                                    |
|      | <setup> menu for setup of the instrument/ help screens, see chapter 4.7</setup>                                                              |
|      | Setup menu;                                                                                                    |
| TEST | Confirms selection.                                                                                                    |

## • VDE Organizer menu

This menu offers creation and performing of VDE compatible test sequences. The sequence setup and its parameters are the same as suggested in the VDE 0701-0702 standard. After an autotest sequence has been created in the VDE organizer, it can be run as an autotest or stored in the Custom autotest menu.

| VDE ORGANIZER | 18:45 |
|---------------|-------|
| Appliance     |       |
| General       |       |
|               |       |
|               |       |

Figure 0.9: VDE organizer menu

See chapter 6.1 VDE organizer setup menu for more information.

## • Single test menu

In single test menu individual tests can be performed.

| SINGLE TEST 14:01 |
|-------------------|
| VISUAL INSPECT.   |
| EARTH CONT.       |
| INSULATION        |
| INSULATION-P      |
| ↓SUB. LEAKAGE     |

Figure 0.10: Single test Main menu

See chapter 5 Single test for more information.

## • Custom Autotest menu

This menu contains a list of custom prepared autosequences. The commonly used autotest sequences are added to the list by default. Up to 50 custom autotest sequences can be pre-programmed in this autotest mode. Custom autotest can also be downloaded to and/or uploaded from the PC SW TV 465.

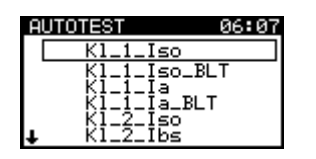

Figure 0.11: Custom Autotest menu

See chapter 6.2 Custom autotest for detailed description about this test mode.

### • Simple test menu

This menu contains a list of simple test sequences.

| SIMPLE         | TEST      | 15:37 |
|----------------|-----------|-------|
| CLASS          | I         |       |
| CLASS<br>CLASS | II<br>III |       |
|                |           |       |

Figure 0.12: Simple test menu

See chapter 6.3 Simple test for detailed description about this test mode.

## • Code Autotests menu

Code Autotests menu supports operation with predefined test codes, barcodes and RFID tags. Test codes can be selected with the barcode reader, RFID reader/writer or with the  $\land$  /  $\checkmark$  keys.

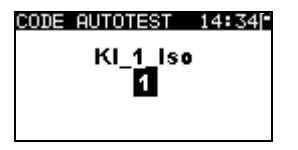

Figure 0.13: Code Autotest menu

See chapter 6.4 Code Autotest for more information.

## • Help menu

Help menu contain schematic diagrams to illustrate how to correctly connect a device under test to the PAT testing instrument.

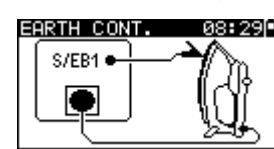

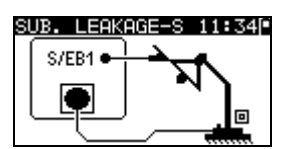

Figure 0.14: Example of help screens

Keys:

| $\mathbf{V}/\mathbf{A}$ | Selects next / previous help screen. |
|-------------------------|--------------------------------------|
| TEST,                   | Returns to <i>Main menu</i> .        |
| ESC                     |                                      |

## • Setup menu

In the Setup menu different parameters and settings of the instrument can be viewed or set.

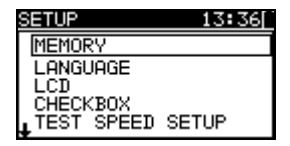

| SETUP       | 12:32 |
|-------------|-------|
| TEST SPEED  | SETUP |
| DATE/TIME   |       |
| USER DATA   |       |
| INSTRUMENT  | DATA  |
| INIT. SETTI | NGS   |

#### Figure 0.15: Setup menu

Keys:

| ¥ / A | Select the setting to adjust or view:                                              |
|-------|------------------------------------------------------------------------------------|
|       | <memory> to recall, print or clear stored results, print labels and write</memory> |
|       | RFID tags;                                                                         |
|       | <language> instrument language;</language>                                         |
|       | <lcd> LCD contrast and backlight settings;</lcd>                                   |
|       | <checkbox> to access the internal calibration function;</checkbox>                 |
|       | <test setup="" speed=""> to select the speed of the test;</test>                   |
|       | <date time=""> date and time;</date>                                               |
|       | <user data=""> user data settings (initials);</user>                               |
|       | <instrument data=""> basic instrument information;</instrument>                    |
|       | <init. settings=""> factory settings.</init.>                                      |
| TEST  | Confirms selection.                                                                |
| ESC   | Returns to the <i>Main menu</i> .                                                  |

#### 10.1.2 Memory

Stored results can be recalled, printed or deleted. Labels can be printed and RFID tags can be written in this menu.

| MEM | DRY       | 13:35  |
|-----|-----------|--------|
| RE  | CALL RES  | JLTS   |
| DE  | LETE RESI | JLTS   |
| PR  | INT DATA  | RFID   |
|     | EHK HLL I | TEMORY |

Figure 0.16: Memory menu

See chapter 7 Working with autotest results for more information.

#### 10.1.3 Language selection

The instrument language can be set in this menu.

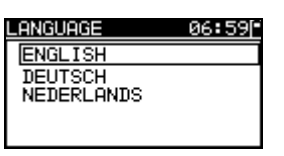

Figure 0.17: Language menu

Keys:

| V/A  | Selects the language.                         |
|------|-----------------------------------------------|
| TEST | Confirms selection and returns to Setup menu. |
| ESC  | Returns to Setup menu without changes.        |

#### **10.1.4LCD contrast and backlight**

In this menu the contrast and backlight mode of the LCD can be set.

| LCD             | 16:24 |
|-----------------|-------|
| CONTRAST : 372  |       |
| BACKLIGHT: AUTO |       |
|                 |       |

Figure 0.18: LCD menu

Backlight modes:

| AUTO | The high backlight level is active for 30 seconds after last pressing of any key. |
|------|-----------------------------------------------------------------------------------|
|      | Then the backlight level returns to low level until a key is pressed again.       |
| OFF  | Backlight level is low.                                                           |
| ON   | Backlight level is high.                                                          |

Keys:

| ТАВ  | Toggles between setup of contrast and backlight |
|------|-------------------------------------------------|
| A/A  | Sets contrast value or backlight mode           |
| TEST | Confirms selection and returns to Setup menu.   |
| ESC  | Returns to Setup menu without changes.          |

Note:

If you press the down (♥) key while starting up the instrument you will automatically jump to the LCD contrast menu.

#### 10.1.5 Checkbox

The in-built Checkbox provides a simple and effective means of checking the calibration of the TV 465 instrument and accessories. According to the Code of Practice the on-going accuracy of the PAT tester should be verified at regular intervals and recorded. This is of special importance if the PAT tester is used on a daily basis. The TV 465 includes an inbuilt Calibration Unit ('Checkbox') that is independent from the other instrument's electronic circuitry and connected directly to the output terminals of the instrument. During the calibration with the in-built Checkbox all main instrument functions and accessories can be verified. The calibration results are automatically stored into the instrument's memory and can be viewed with the PC SW TV 465 software.

#### Note:

 The Checkbox feature should be used to ensure that the meter is reading correctly between calibrations but should not be regarded as a substitute for a full manufacturers calibration on the unit.

The Checkbox starting screen is displayed first. In the REF column the Checkbox reference values are displayed.

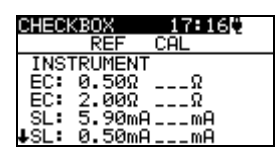

| CHECKBOX  | 17:170 |
|-----------|--------|
| REI       | F CAL  |
| ↑S/EC LEI | AD     |
| EC: 0.0   | 5ΩΩ    |
| IEC LEAD  | D      |
| EC: 0.0   | 5ΩΩ    |
| PO:       |        |

Figure 0.19: Checkbox starting screen

Keys:

| TEST | Starts instrument calibration procedure.      |
|------|-----------------------------------------------|
| V A  | Switches between Checkbox screens.            |
| ESC  | Returns to <b>Setup menu</b> without changes. |

#### Carrying out the instrument calibration

The Checkbox instrument calibration starting screen is displayed first. Before conducting calibration, disconnect all accessories connected to the instrument.

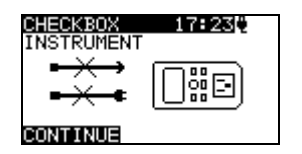

Figure 0.20: Instrument calibration starting screen

Keys:

| TEST | Starts instrument calibration procedure. |
|------|------------------------------------------|
| ESC  | Skips calibration procedure.             |

#### Checking the S/EB test lead

The connection for checking the S/EB test lead is displayed. Before conducting the check, connect the S/EB test lead.

| CHECKBOX 17:24♥<br>S∕EC LEAD | 1 |
|------------------------------|---|
| S/EB                         |   |
| CONTINUE                     |   |

Figure 0.21: S/EB test lead check starting screen

Keys:

| TEST | Starts test lead checking procedure. |
|------|--------------------------------------|
| ESC  | Skips further tests.                 |

#### Checking the IEC test cord

The connection for checking the IEC test cord is displayed. Before conducting the check, connect the IEC test cord.

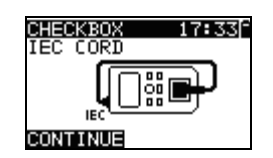

Figure 0.22: IEC test cord check starting screen

Keys:

| TEST | Starts IEC test cord checking procedure. |
|------|------------------------------------------|
| ESC  | Skips IEC test cord check.               |

After all steps were carried out the measured values together with an overall indication are displayed in the CAL column.

CHECKBOX 17:351 REF CAL INSTRUMENT EC: 0.500 0.500 ✓ EC: 2.000 2.010 ✓ SL: 5.90mA 5.84mA ✓ \$L: 0.50mA 0.49mA ✓

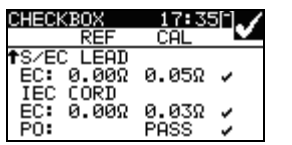

| CHECKBOX    | 17:51[*] |
|-------------|----------|
| REF         | CAL 🗠    |
| INSTRUMENT  |          |
| EC: 0.50Ω   | 0.05Ω ×  |
| EC: 2.00Ω   | 0.04Ω ×  |
| SL: 5.90mA  | 5.84mA 🗸 |
| LSI: 0.50m⊖ | 0.49m0 и |

Figure 0.23: Examples of Checkbox result screens

Meaning of indications:

- ✓ Accuracy of result is inside the given accuracy limits.
- Accuracy of result is close to the specified accuracy limits.
  Warning:
- The accuracy of the instrument could lie slightly out of specified limits!
  Warning:
  - The accuracy of the instrument lies out of specified limits!

Keys:

| V/A  | Displays all calibration results. |
|------|-----------------------------------|
| TEST | Starts new calibration procedure. |
| ESC  | Returns to Setup menu.            |

#### 10.1.6Test speed setup

In this menu the instrument test speed can be set:

| STONDORD | DSET…12:14<br>NLY IN<br>ST |
|----------|----------------------------|
| FAST     | D                          |

Figure 0.24: Test speed menu

Options:

| STANDARD | Tests with pauses.                |
|----------|-----------------------------------|
| FAST     | No pauses during tests (default). |

Keys:

| V/A  | Selects the list.                             |
|------|-----------------------------------------------|
| TEST | Confirms selection and returns to Setup menu. |
| ESC  | Returns to <b>Setup menu</b> without changes. |

#### Note:

• When enabling the fast mode then Visual Inspection and Functional Test will automatically be set to PASS.

#### 10.1.7 Setting date and time

Date and time can be set in this menu.

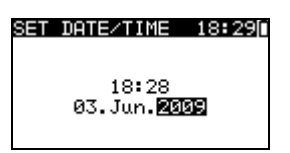

Figure 0.25: Date and time menu

Keys:

| ТАВ  | Selects the field to be changed.              |
|------|-----------------------------------------------|
| V/A  | Modifies selected field.                      |
| TEST | Confirms selection and returns to Setup menu. |
| ESC  | Returns to Setup menu without changes.        |

#### Note:

• Date is attached to each stored autotest result and 'Checkbox' calibration.

#### Warning:

 If the batteries are removed for more than 1 minute the set time and date will be lost.

#### 10.1.8User data

User data can be set in this menu.

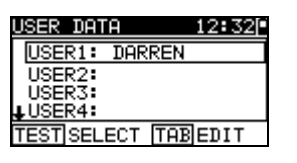

Figure 0.26: User data menu

Keys:

| V / A | Selects the user name.                        |
|-------|-----------------------------------------------|
| TEST  | Confirms selection and returns to Setup menu. |
| ESC   | Returns to Setup menu without changes.        |
| ТАВ   | Enters <i>Edit user data menu</i> .           |

Edit user data:

| USER DATA 1<br>USER NAME: | 2:32 |
|---------------------------|------|
|                           |      |
| MEM SAVE ESC CL           | .R   |

Figure 0.27: Edit user data menu

Keys:

| V/A  | Selects a letter.                            |
|------|----------------------------------------------|
| TEST | Selects the next letter.                     |
| MEM  | Confirms name and returns to User data menu. |
| ESC  | Deletes last letter.                         |
|      | Returns to User data menu without changes.   |

Notes:

- The selected user will be printed on the simple label (initials). Five different user names can be set. ►
- ۲

#### 10.1.9 Instrument data

In this menu the following instrument data is shown:

- producer name;
- instrument type;
- model number;
- calibration date;
- serial number;
- firmware and hardware version.

| INSTRUMENT       | DATA 18:29  |
|------------------|-------------|
| PRODUCER         | METREL      |
| NAME             | :GAMMA GT   |
| MI               | :MI 3311    |
| CAL DATE         | :04.01.2009 |
| SER. NUM.        |             |
| <b>↓</b> UERSION | :1.0.35-E   |

#### Figure 0.28: Instrument data menu

Keys:

| ×1 ×         | Switches between Instrument data screens. |
|--------------|-------------------------------------------|
| TEST,<br>ESC | Returns to <b>Setup menu.</b>             |

#### 10.1.10 Initial settings

In this menu the following instrument parameters can be set to their initial values:

- all measurement parameters in single test mode;
- LCD settings;
- test speed setting;
- language;
- user data;
- appliances names;
- custom autotest sequences are replaced by factory pre-programmed ones.

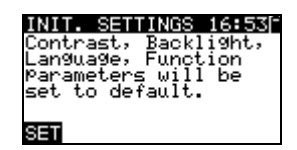

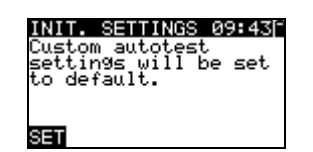

Figure 0.29: Initial settings menu

Keys:

| TEST | Confirms selection and returns to <i>Main menu</i> . |
|------|------------------------------------------------------|
| ESC  | Returns to Setup menu without changes.               |

## E. Single test

In a Single test mode individual tests can be performed. This is especially helpful for troubleshooting.

## • Performing measurements in single test mode

Select appropriate Single test in Single test Main menu.

| SINGLE TEST 14:01 |
|-------------------|
| VISUAL INSPECT.   |
| EARTH CONT.       |
| INSULATION        |
| INSULATION-P      |
| ↓SUB. LEAKAGE     |

Figure 0.30: Single test Main menu

Keys:

| V/A  | Selects a single test.             |
|------|------------------------------------|
| TEST | Enters Single test Measuring menu. |
| ESC  | Returns to <i>Main menu.</i>       |

A single test can be started from any Single test measuring menu. Before carrying out a test the parameters / limits can be edited.

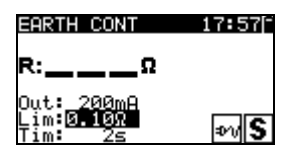

Figure 0.31: Example of single test measuring menu

Keys:

| ТАВ  | Selects a parameter.              |
|------|-----------------------------------|
| A/A  | Changes a parameter / limit.      |
| TEST | Starts a single test.             |
| ESC  | Returns to Single test Main menu. |

Note:

• Last set parameters will be stored automatically.

Single measurements are stored in the same way as autotest results. See chapter 7.1 *Saving autotest results* for more information.

## • Measurements and inspections

#### 10.1.11 Visual inspection

A thorough visual check must be carried out before each electrical safety test. The following items should be checked:

- Inspection of device under test for sign of damage.
- Inspection of the flexible power supply cable for damage.
- Any signs of pollution, moisture, dirt that can jeopardize safety. Especially openings, air filters, protection covers and barriers must be checked!
- Are there signs of corrosion?
- Are there signs of overheating?
- Inscriptions and markings related to safety must be clearly readable.
- Installation of the device under test must be performed according to the instruction manual.
- During visual inspection the measuring points for the electrical testing have to be determined too.

#### Visual inspection procedure

- Select the VISUAL INSPECT. function.
- Check the device under test.
- Select PASS or FAIL according to the result of visual inspection.
- Store the result by pressing MEM key (optional).

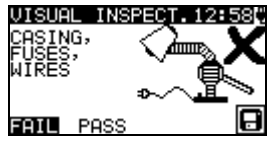

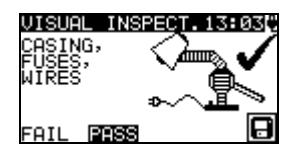

Figure 0.32: Visual inspection menu

### **10.1.12** Earth continuity resistance

This test ensures that the connections between the protective conductor terminal in the mains plug of the device under test and earthed accessible conductive parts of the device under test are satisfactory and of sufficiently low resistance. This test has to be performed on Class I (earthed) appliances. The instrument measures the resistance between:

• Mains test socket's PE terminal and the S/EB1 terminal.

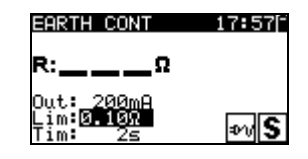

Figure 0.33: Earth continuity menu

#### Test parameters for Earth continuity resistance measurement

| LIMIT | <b>Maximum resistance</b> [0.10 Ω, 0.20 Ω, 0.30 Ω, 0.40 Ω, 0.50 Ω, 0.60 Ω, |  |
|-------|----------------------------------------------------------------------------|--|
|       | 0.70 Ω, 0.80 Ω, 0.90 Ω, 1.00 Ω, 1.50 Ω, 2.00 Ω]                            |  |
| TIME  | Measuring time [2 s, 5 s, 10 s, 30 s, 60 s, 120 s, s]                      |  |

#### Test circuits for earth continuity resistance measurement

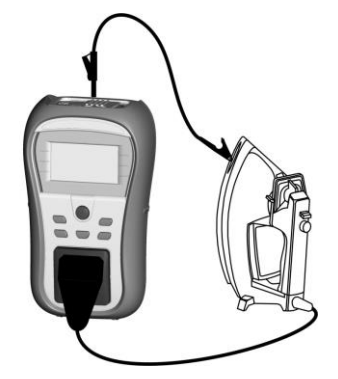

Figure 0.34: Measurement of Earth continuity resistance

#### Earth continuity resistance measurement procedure

- Select the EARTH CONT. function.
- Set the test parameters.
- Connect device under test to the instrument (see figure 5.5).
- Press the TEST key for measurement.
- Store the result by pressing MEM key (optional).

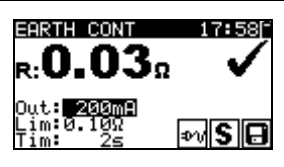

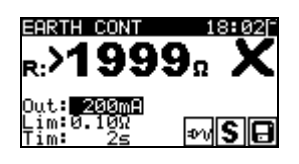

Figure 0.35: Examples of Earth continuity resistance measurement results

Displayed results:

Main result ..... Earth continuity resistance

#### Note:

Consider displayed warnings before starting measurement!

### 10.1.13 Insulation resistance

The insulation resistance test checks the resistance between live conductors and earthed (or isolated) accessible metal parts of a device under test. This test can disclose faults caused by pollution, moisture, deterioration of the insulation material etc.

The instrument measures the insulation resistance between:

The mains test socket (L+N) and PE / (S/EB1) terminals.

This function is primarily intended for testing Class I appliances.

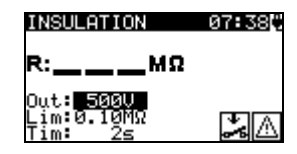

Figure 0.36: Insulation menu

#### Test parameters for insulation resistance measurement

| OUTPUT | Test voltage [250 V, 500 V]                                             |
|--------|-------------------------------------------------------------------------|
| LIMIT  | <b>Minimum resistance</b> [0.01 MΩ, 0.10 MΩ, 0.25 MΩ, 0.30 MΩ, 0.50 MΩ, |
|        | 1 ΜΩ, 2 ΜΩ, 4 ΜΩ, 7 ΜΩ, 10 ΜΩ, ΜΩ]                                      |
| TIME   | Measuring time [2 s, 3 s, 5 s, 10 s, 30 s, 60 s, 120 s, s]              |

#### Test circuits for Insulation resistance measurement

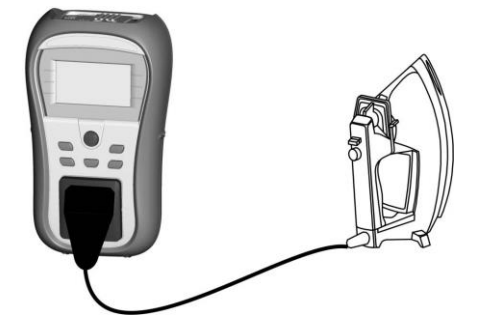

Figure 0.37: Measurement of insulation resistance

#### Insulation resistance measurement procedure

- Select the INSULATION function.
- Set the test parameters.
- Connect device under test to the instrument (see figure 5.8).
- Press the TEST key for measurement.
- Store the result by pressing MEM key (optional).

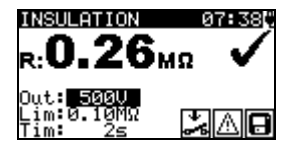

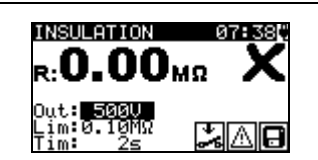

Figure 0.38: Examples of Insulation resistance measurement results

Displayed results: Main result ..... Insulation resistance

#### Notes:

- When S/EB1 probe is connected during the test then the current through it is also considered.
- · Consider any warning on the display before starting the measurement!
- Do not touch or disconnect the device under test during the measurement or before it is fully discharged! The message »Udisch …« will be displayed while the voltage on the device is higher than 20 V!

#### 10.1.14 Insulation resistance - P

The insulation resistance test checks the resistance between live conductors and isolated accessible metal parts of the device under test. This test can disclose faults caused by pollution, moisture, deterioration of the insulation material etc.

The instrument measures the insulation resistance between:

Main test socket (L+N) and S/EB1 test terminal

This function is primarily intended for testing Class II appliances and Class II parts of Class I appliance.

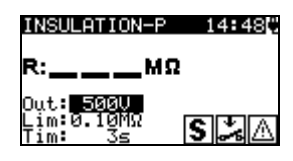

Figure 0.39: Insulation resistance - P menu

#### Test parameters for Insulation resistance - P measurement

| OUTPUT | Test voltage [250 V, 500 V]                                            |  |
|--------|------------------------------------------------------------------------|--|
| LIMIT  | <b>Minimum resistance</b> [0.01 MΩ, 0.10 MΩ, 0,25MΩ, 0.30 MΩ, 0.50 MΩ, |  |
|        | 1 ΜΩ, 2 ΜΩ, 4 ΜΩ, 7 ΜΩ, 10 ΜΩ, ΜΩ]                                     |  |
| TIME   | Measuring time [2 s, 3 s, 5 s, 10 s, 30 s, 60 s, 120 s, s]             |  |

#### Test circuits for Insulation resistance - P measurement

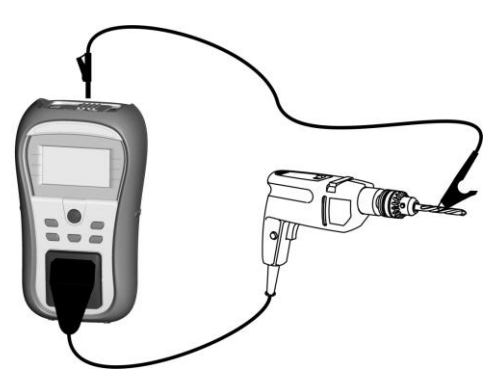

Figure 0.40: Measurement of Insulation resistance - P

#### Insulation resistance - P measurement procedure

- Select the INSULATION-P function.
- Set the test parameters.
- Connect device under test to the instrument (see figure 5.11).
- Press the TEST key for measurement.
- Store the result by pressing MEM key (optional).

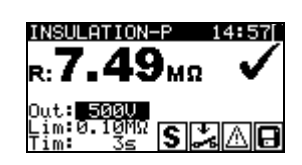

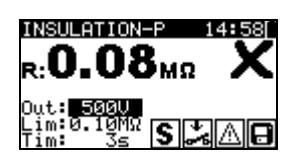

Figure 0.41: Example of insulation resistance - P measurement results

Displayed results:

Main result ..... Insulation resistance (LN – P)

#### Notes:

- The currents flowing through the PE terminal of the mains test socket will NOT be considered.
- · Consider any warning on the display before starting the measurement!
- Do not touch / disconnect the device under test during the measurement or before it is fully discharged! The message »Disch...« will be displayed while the voltage on the device is higher than 20 V!

#### 10.1.15 Substitute leakage

Leakage currents between live conductors and accessible metal parts (housing, screws, handles etc.) are checked with this test. Capacitive leakage paths are included in the result too. The test measures the current flowing at a test voltage of 30 VAC and the result is scaled to the value of a nominal mains supply voltage.

The instrument measures the insulation resistance between:

Main test socket (L+N) and PE / (S/EB1) test terminals

This function is primarily intended for testing Class I appliances.

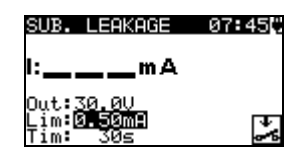

Figure 0.42: Substitute leakage menu

#### Test parameters for Substitute leakage current measurement

| OUTPUT | Test voltage [30 V]                                            |
|--------|----------------------------------------------------------------|
| LIMIT  | Maximum current [0.25 mA, 0.50 mA, 0.75 mA, 1.00 mA, 1.50 mA,  |
|        | 2.00 mA, 2.25 mA, 2.50 mA, 3.50 mA, 4.00 mA, 4.50 mA, 5.00 mA, |
|        | 5.50 mA, 6.00 mA, 7.00 mA, 8.00 mA, 9.00 mA, 10 mA, 15 mA, mA] |
| TIME   | Measuring time [2s, 3s, 5 s, 10 s, 30 s, 60 s, 120 s, s]       |

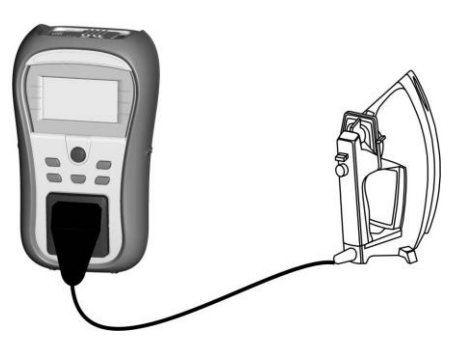

Figure 0.43: Measurement of Substitute leakage current

#### Substitute leakage measurement procedure

- Select the SUB. LEAKAGE function.
- Set the test parameters.
- Connect device under test to the instrument (see figure 5.14).
- Press the TEST key for measurement.
- Store the result by pressing MEM key (optional).

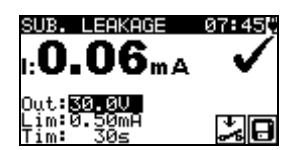

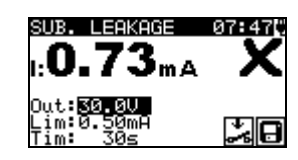

Figure 0.44: Example of substitute leakage current measurement results

Displayed results: Main result ...... Substitute leakage current

#### Notes:

- Consider any displayed warning before starting measurement!
- When S/EB1 probe is connected during the test then the current through it is also considered.
- Substitute leakage current may differ substantially from that of leakage current test because of the way the test is performed. For example, the difference in both leakage measurements will be affected by the presence of filter capacitors between neutral and earth.

#### 10.1.16 Substitute leakage - P

Leakage currents between live conductors and isolated accessible metal parts (screws, handles etc.) are checked with this test. Capacitive leakage paths are included in the result too. The test measures the current flowing at a test voltage of 30 V AC and the result is scaled to the value of a nominal mains supply voltage.

The instrument measures the insulation resistance between:

Main test socket (L+N) and S/EB1 test terminals

This function is primarily intended for testing Class II appliances and Class II parts of Class I appliances.

| SUB. LEAKAGE-P          | 14:48 |
|-------------------------|-------|
| l:mA                    |       |
| Out:30.00<br>Lim:055009 |       |
| Tim: 3s                 | S 🎝   |

Figure 0.45: Substitute leakage - P menu

Test parameters for substitute leakage - P current measurement

| OUTPUT | Test voltage [30 V]                                           |
|--------|---------------------------------------------------------------|
| LIMIT  | Maximum current [0.25 mA, 0.50 mA, 0.75 mA, 1.00 mA, 1.50 mA, |
|        | 2.00 mA, mA]                                                  |
| TIME   | Measuring time [2 s, 3 s, 5 s, 10 s, 30 s, 60 s, 120 s, s]    |

#### Test circuits for substitute leakage - P measurement

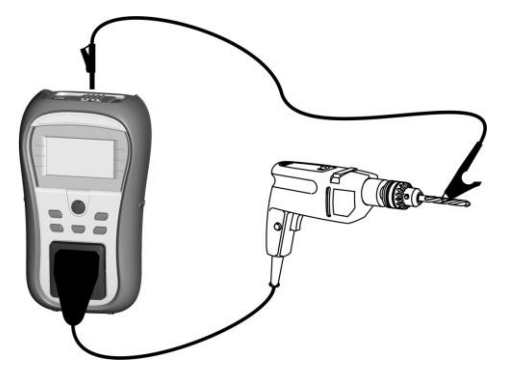

Figure 0.46: Measurement of Substitute leakage - P current

#### Substitute leakage - P measurement procedure

- Select the SUB. LEAKAGE-P function.
- Set the test parameters.
- Connect device under test to the instrument (see figure 5.17).
- Press the TEST key for measurement.
- Store the result by pressing MEM key (optional).

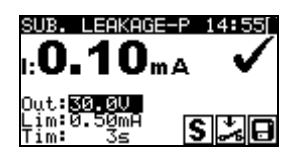

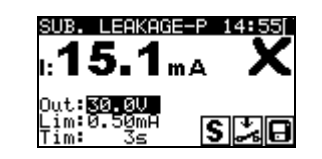

Figure 0.47: Example of substitute leakage - P current measurement results

Displayed results:

Main result.....Substitute leakage current LN - P

#### Notes:

- Consider any displayed warning before starting measurement!
- The currents flowing through the PE terminal of the mains test socket will not be considered.

#### 10.1.17 Polarity test

This test checks the polarity of supply cords. The following faults can be detected: L OPEN, N OPEN, PE OPEN, L-N CROSS and MULTIPLE FAULT.

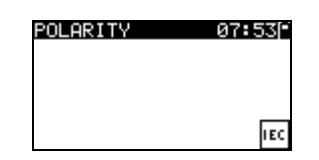

Figure 0.48: Polarity test menu

Test circuit for polarity test

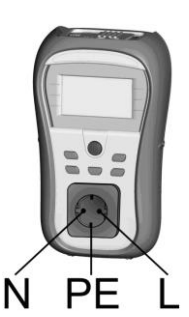

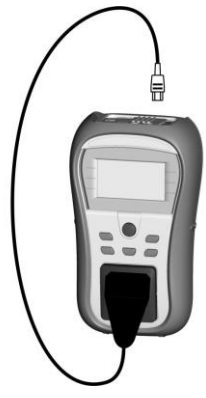

Figure 0.49: Polarity test of IEC cord

#### Polarity test procedure

- Select the POLARITY function.
- Connect the IEC cord to the instrument as shown on figure 5.20.
- Press the TEST key for measurement.
- Store the result by pressing MEM key (optional).

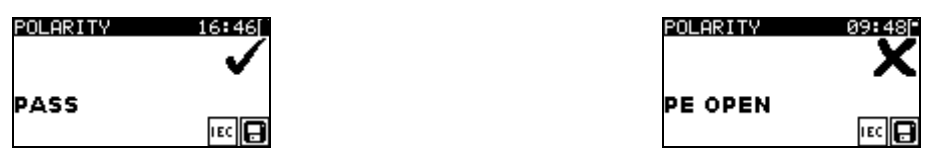

Figure 0.50: Examples of polarity test result

Displayed results: Main result ...... PASS/FAIL, description of fault

#### Note:

Consider any displayed warnings before starting test!

#### 10.1.18Functional test

In its simplest form a functional test is a check to ensure that the appliance is working properly.

#### Note:

• This test should only be performed once the appliance has passed all other tests applicable to the device under test.

#### Scope of test

Check following items while the appliance is operating:

- RCDs and other disconnection devices.
- How hot the appliance becomes during operation.
- Rotating parts, fans, etc.
- Power consumption.
- Lamps and indicators.
- ► Etc.

Especially safety relevant functions should be checked.

#### Functional test procedure

- Select the FUNCTIONAL TEST function.
- Plug the device under test into the mains supply. Switch on the appliance and check that it operates correctly.
- Select PASS or FAIL according to the result of functional test.
- Store the result by pressing MEM key (optional).

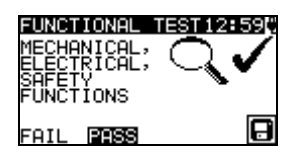

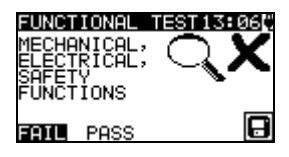

Figure 0.51: Functional test menu

#### 10.1.19 Voltage TRMS

It is a simple function that continuously measures the voltage across the IEC cord connector.

#### Test circuit for voltage measurement

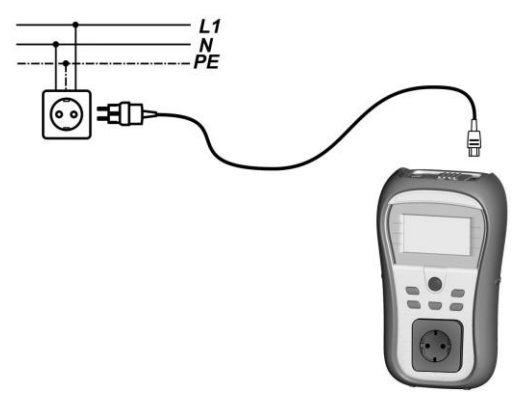

Figure 0.52: IEC cord voltage measurement

#### Voltage TRMS procedure

- Select the VOLTAGE TRMS function.
- Connect the IEC cable to the instrument and into the normal mains supply as shown on figure 5.23.
- Store the result by pressing MEM key (optional).

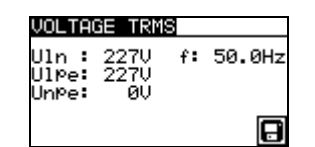

Figure 0.53: Voltage TRMS test result

#### Note:

 One of the safety features incorporated into the TV 465 is that the voltage measurement will start automatically from any mode when a voltage higher than approximately 50 V (AC or DC) is applied to the IEC connector! If the voltage test has not been preselected then the voltage cannot be stored, but all measurements were prohibited until the voltage is removed.

## F. Autotest sequences

6.

7. Autotest is the fastest and easiest way to test appliances. During the autotest preprogrammed measurements run automatically in a sequential order. The complete autotest results can be stored together with the associated appliance ID and appliance NAME.

## Note:

- The TV 465 instrument does not include all test functions and parameters covered in the Autotest codes. If such a Autotest code is set the instrument automatically perform alternative tests :
  - a 200 mA Earth continuity test if a test current of more than 200 mA is set.
  - a Substitute leakage and Insulation resistance test if Leakage test is selected.

- a Substitute leakage - P and Insulation resistance - P test if Touch leakage test is selected.

The operator must decide by itself if the alternative tests are applicable. Refer to chapter *1.1 Warnings* for more information.

## • VDE organizer setup menu

Select VDE Organizer in Main menu.

In first step the appliance type, means of protection and additional protection are to be set.

#### Appliance types are:

- General
- Cords and cables without electronic parts
- Appliances with heating elements

#### Means of protection are:

- Accessible conductive part is connected to protective conductor (principle Class I),
- Accessible conductive part is protected by isolation (principle Class II) or SELV/ PELV measures
- Combined Class I and Class II/ SELV/ PELV measures
- There are no accessible conductive parts
- Device is a Class III device

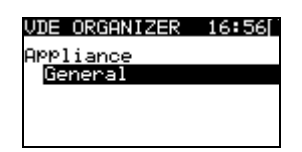

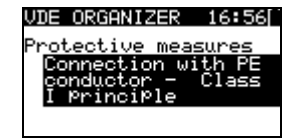

Figure 0.54: Selection of type and means of protection

Keys:

| 1.0901 |                                                           |
|--------|-----------------------------------------------------------|
| V/A    | Selects Organizer option. Selected option is highlighted. |
| ESC    | Cancels VDE sequence and returns to Main menu.            |
| TEST   | Confirms selection and proceeds to next step.             |

After the appliance type and means of protection are set the appropriate test sequence can be started.

#### **10.1.20** Carrying out a test sequence set with VDE Organizer

General meaning of keys during a VDE Organizer autotest sequence:

|      | Sets Organizer option or set value in selected (highlighted) item. |
|------|--------------------------------------------------------------------|
| ESC  | Cancels VDE sequence and returns to Main menu.                     |
| TEST | Starts / repeats selected measurement or proceeds to next step.    |

After the test sequence is finished the instrument proceeds to the 'Autotest Result' menu. For more information refer to chapter 7 *Working with Autotest results.* 

#### Note:

 If any of the inspections are marked as failed or if any test fails the test sequence is stopped and the instrument automatically goes to the Result menu.

#### Visual inspection

Measurement is described in chapter 5.2.1 Visual inspection.

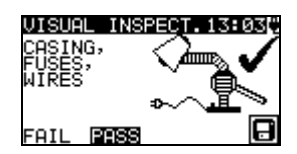

Figure 0.55: VDE Organizer – Visual inspection menu

Options in Visual test:

**PASS / FAIL** To be applied manually.

#### Earth continuity resistance measurement

The test is offered if it is applicable according to the VDE Organizer setting. The measurement is described in chapter *5.2.2 Earth continuity resistance*.

8.

| EARTH CONT                 | 18:05[~     |
|----------------------------|-------------|
| Cord lengt                 | h/Limit     |
| < 5m / 0.                  | 30Ω         |
| Out: <u>200mA</u>          |             |
| Lim <u>9.39x</u><br>Tim 55 | •∿ <b>S</b> |

Figure 0.56: VDE Organizer – Earth continuity starting screen

9. Options in Earth continuity starting screen:

*10*.

- 11. Note:
  - Earth continuity resistance limit is automatically set on base of set cord length.

|     | EARTH CONT<br>R: $0.02_{\Omega}$ |                        |
|-----|----------------------------------|------------------------|
| 12. | NEXT                             | <b>⊅</b> v( <b>S</b> ) |

Figure 0.57: VDE Organizer – Earth continuity result screen

13. Options in Earth continuity result screen:

**NEXT** Proceeds to next step.

**REPEAT** Repeats the test (in case of multiple earthed points). Highest result will be stored.

#### Insulation resistance measurement

This test is offered if it is applicable according to the VDE Organizer setting. The measurement is described in chapter *5.2.3 Insulation resistance*.

|     | INSULATION                        | 08:04[*       |
|-----|-----------------------------------|---------------|
|     | TEST VOL                          | TAGE          |
|     | 500\                              | /             |
|     | Out: <mark>5000</mark><br>im: 100 | പ             |
| 14. | Tim: 5s                           | <b>~6</b>  24 |

Figure 0.58: VDE Organizer – Insulation resistance starting screen

15.

16. Options in insulation resistance starting screen:

**500 V** Standard test voltage

**250 V** To be set if overvoltage protection devices are installed or SELV/ PELV protection measures.

17.

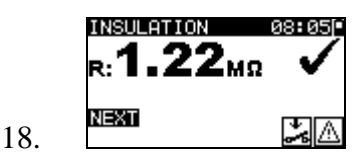

Figure 0.59: VDE Organizer – Insulation resistance result screen

19. There are no special options to be set in the insulation resistance result screen.20.

#### Substitute leakage measurement

21. This test is offered if it is applicable according to the VDE Organizer setting. The measurement is described in chapter *5.2.5 Substitute leakage*.

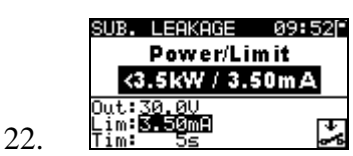

| SUB. LEAKAGE                        | 07:45C |
|-------------------------------------|--------|
| l:mA                                |        |
| Out:30.0V<br>Lim:0.50mA<br>Tim: 30s | ÷.     |

Figure 0.60: VDE Organizer – Substitute leakage starting screens

23.

| 24.      |                                                                |                                 |
|----------|----------------------------------------------------------------|---------------------------------|
| 25.      | 25. Options if <b>Appliances with heating elements</b> is set: |                                 |
| <b>\</b> | X                                                              | Sets power of heating elements. |

26. 27. Note:

• The leakage current limit is automatically set on base of set appliance power.

28.

29. There are no special options to be set if other Appliance type is set.  $\frac{30}{30}$ 

31.

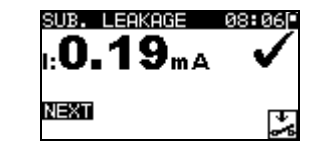

Figure 0.61: VDE Organizer – Substitute leakage result screen

32. There are no special options to be set in the Substitute leakage result screen.33.

#### Insulation resistance - P measurement

This test is offered if it is applicable according to the VDE Organizer setting. The measurement is described in chapter *5.2.4 Insulation resistance - P*.

|     | INSULATION-P        | 08:08 |
|-----|---------------------|-------|
|     | TEST VOL            | TAGE  |
|     | 5000<br>Out:5000    |       |
| 34. | Lim: 2MΩ<br>Tim: 5s | S 🏞 🛆 |

Figure 0.62: VDE Organizer autotest – Insulation resistance - P starting screen

- 35. Options in Insulation resistance P starting screen:
- **500 V** Standard test voltage
- **250 V** To be set if overvoltage protection devices are installed or SELV/ PELV protection measures.

36.

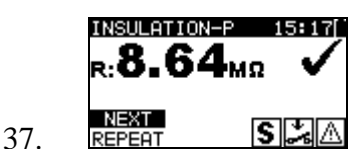

Figure 0.63: VDE Organizer – Insulation resistance - P result screen

38. Options in Insulation resistance - P result screen:

**NEXT** Proceeds with the next measurement.

**REPEAT** Repeats the test (use in case of multiple isolated/SELV/PELV accessible points). Lowest result will be stored.

#### Substitute Leakage - P current measurement

This test is offered out if it is applicable according to the VDE Organizer setting. The measurement is described in chapter *5.2.6 Substitute leakage - P.* 

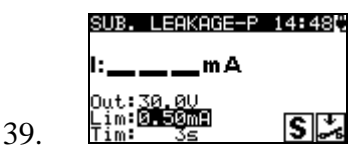

Figure 0.64: VDE Organizer – Substitute leakage - P starting screen

There are no special options in the Substitute leakage - P starting screen.

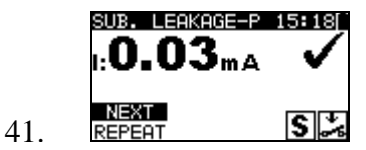

Figure 0.65: VDE Organizer – Substitute leakage - P result screen

42. Options in Substitute leakage - P result screen:

**NEXT** Proceeds with the next measurement.

**REPEAT** Repeats the test (use in case of multiple isolated/SELV/PELV accessible points). Highest result will be stored.

#### **Functional test**

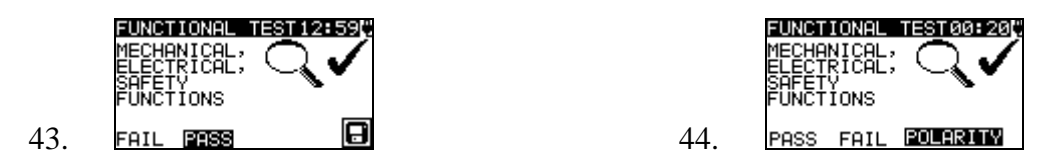

Figure 0.66: VDE Organizer – Functional result screens

Options in Functional test result screen: **PASS / FAIL** To be applied manually.

Option if IEC leads, multiple outlets without electronic parts is set: POLARITY Starts Polarity test. 45.

### • Custom autotest

In the autotest custom menu user-defined autotest procedures can be performed via the PC SW TV 465. Up to 50 custom autotest sequences can be pre-programmed in this autotest mode.

Commonly used pre-programmed autotest sequences are added to the list by default.

The custom sequences can be also uploaded from the PC software PC SW TV 465. Refer to chapter 8 *Communication* for more information.

New custom sequences can be also uploaded from the VDE Organizer. Refer to chapter 7 Working with autotest results for more information.

The pre-programmed sequences can be restored to default settings by selecting *Initial* settings in Setup menu.

Select Custom Autotest function in Main menu.

| CUSTOM AUTOTEST15:20 |
|----------------------|
| Kl_1_Iso             |
| K1_1_Iso_BLT         |
| Kl_1_Ia              |
| Kl_1_Ia_BLT          |
| K1_2_Iso             |

Figure 0.67: Custom autotest menu

| Keys: |
|-------|
|-------|

| A/V   | Selects the custom autotest.                                                                                    |
|-------|----------------------------------------------------------------------------------------------------|
| START | Starts the selected custom autotest. See chapter 6.5 Carrying out (Code, Simple and Custom) autotest sequences. |
| ESC   | Returns to Main menu.                                                                                           |

Note:

 If more than 50 autotests are saved, »Out of custom autotest memory« message is displayed.

## • Simple test

Simple test sequences are commonly used pre-programed autotest sequences with possibility of fast testing. Fast testing mode can be enabled in Test speed setup function in Setup menu. Refer to chapter *4.8.5 Test speed setup* for more information.

Select Simple test function in Main menu.

| SIMPLE         | TEST      | 15:37 |
|----------------|-----------|-------|
| CLASS          | I         |       |
| CLASS<br>CLASS | II<br>III |       |
|                |           |       |

Figure 0.68: Simple test menu

Keys:

| 1 (0) 01 |                                                                                                    |  |
|----------|----------------------------------------------------------------------------------------------------|--|
| A I V    | Selects the test sequence from the list                                                              |  |
| START    | Starts the selected test. See chapter 6.5 Carrying out (Code, Simple and Custom) autotest sequences. |  |
| ESC      | Returns to Main menu.                                                                                |  |

Note:

• Limits of the CLASS I, II and III tests are shown in Appendix D
## • Code Autotest

Code Autotest menu supports operation with pre-defined test codes, barcodes and RFID tags.

The instrument supports the following functions:

- manual selection of pre-defined autotest shortcut codes;
- reading pre-defined autotest shortcut codes from barcode labels;
- reading pre-defined autotest shortcut codes from RFID tags;
- reading appliance ID numbers from barcode labels;
- reading appliance ID numbers from RFID tags;
- reading pre-defined autotest shortcut codes and appliance ID numbers from barcode labels (double barcode format);
- programming empty RFID tags.

Refer to Appendix A Barcode formats for more information regarding barcode labels.

## Reading a Code autotest sequence (with barcode reader, RFID reader/writer or manually)

Connect barcode reader or RFID reader/writer to the instrument RS232 / PS2 connector first.

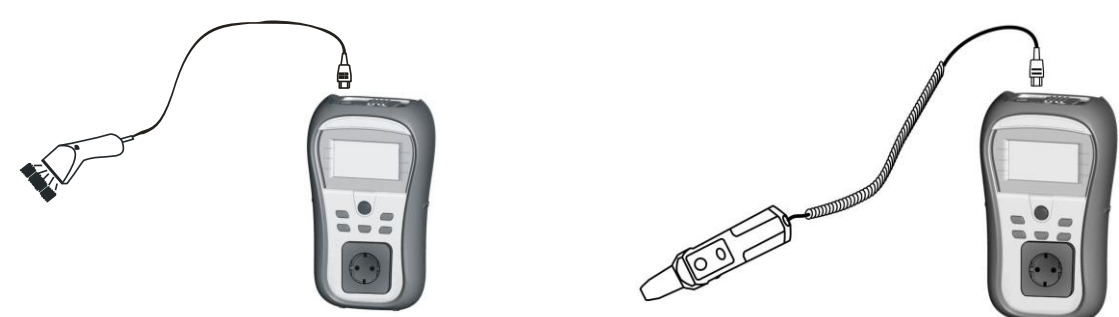

Figure 0.69: Connection of the barcode reader and RFID reader/writer

Select Code Autotest in Main menu. The latest received or set autotest sequence name and its code is displayed. A new autotest sequence (received from the barcode reader or RFID reader/writer) will be accepted by the instrument (refer to Appendix for available autotest sequences and its codes). A successful receive of the barcode or RFID tag is confirmed by two short confirmation beeps.

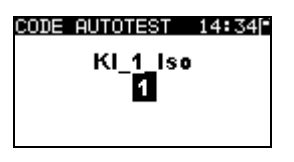

Figure 0.70: Code autotest menu

The autotest sequence and its code can be also set manually.

Keys:

| AIV  | Manually selects autotest sequence by setting its code.                                                            |
|------|----------------------------------------------------------------------------------------------------|
| TEST | Starts selected autotest sequence. Refer to chapter 6.5 Carrying out (Code, Simple and Custom) autotest sequences. |
| ESC  | Returns to Main menu.                                                                                              |

#### Reading appliance ID number with barcode reader or RFID reader/writer

When the instrument is in the Save results menu, appliance ID can be scanned from a barcode label with the barcode reader or can be read from RFID tag with the RFID reader/writer. A successful receive of the barcode or RFID tag is confirmed by two short confirmation beeps.

# Carrying out (Code, Simple and Custom) autotest sequences

General meaning of keys during a Code, Simple and Custom autotest sequence:

| TAB, ∧/∀ | Sets option. Sets limit value in selected (highlighted) item.          |
|----------|------------------------------------------------------------------------|
| ESC      | Cancels autotest sequence and returns to the (Code, Simple and Custom) |
|          | autotest menu without changes.                                         |
| TEST     | Starts / repeats selected measurement or proceeds to next step.        |

#### Notes

- If any of the inspections are marked as failed or if any test fails the test sequence is stopped and the instrument automatically goes to the Result menu.
- If a test parameter (limit, duration, output voltage) is changed the setup is valid only for the particular test.
- If the test limit, output voltage or test duration is changed in Code autotest sequence the autotest code will not be stored (as the settings do not correspond with the code anymore).

#### 10.1.21 Visual inspection

Measurement is described in chapter 5.2.1 Visual inspection.

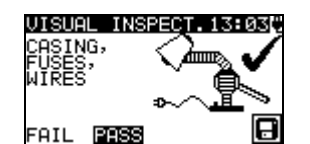

Figure 0.71: Visual test menu

Options in Visual test:

**PASS / FAIL** To be applied manually.

#### **10.1.22** Earth continuity resistance measurement

The test is offered if it is applicable according to the autotest setting. The Earth continuity starting screen is displayed first. Measurement and options in Earth continuity starting screen are described in chapter *5.2.2 Earth continuity resistance*.

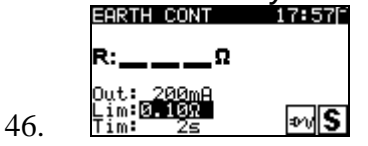

Figure 0.72: Earth continuity starting screen

47. After the measurement is carried out the Earth continuity result screen is displayed.

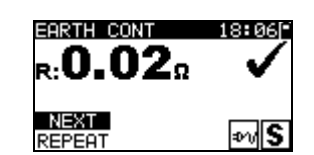

Figure 0.73: Earth continuity result screen

49.

50. Options in Earth continuity result screen:

**NEXT** Proceeds to next step.

**REPEAT** Repeat the test (use in case of multiple earthed points). Highest result will be stored.

#### **10.1.23** Insulation resistance measurement

48.

The test is offered if it is applicable according to the autotest setting. The Insulation starting screen is displayed first. Measurement and options in Insulation starting screen are described in chapter *5.2.3 Insulation resistance*.

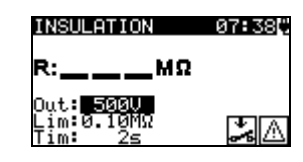

Figure 0.74: Insulation resistance starting screen

52. After the measurement is carried out the Insulation result screen is displayed.

51.

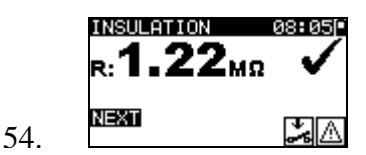

Figure 0.75: Insulation result screen

55. There are no special options to be set in the Insulation resistance result screen.

#### **10.1.24** Substitute leakage measurement

The test is offered if it is applicable according to the autotest setting. The Substitute leakage current starting screen is displayed first. Measurement and options in Substitute leakage starting screen are described in chapter 5.2.5 Substitute leakage.

|     | SUB. LEAKAGE                               | 07 <b>:</b> 45[; |
|-----|--------------------------------------------|------------------|
|     | l:mA                                       |                  |
| 56. | Out:30.00<br>Lim: <b>0.50m</b><br>Tim: 30s | ÷                |

Figure 0.76: Substitute leakage starting screen

57. After the measurement is carried out the Substitute leakage result screen is displayed. 58.

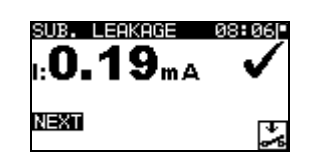

Figure 0.77: Substitute leakage result screen

59.

60. There are no special options to be set in the Substitute leakage result screen.

#### 10.1.25 Insulation resistance - P measurement

61.

The test is offered if it is applicable according to the autotest setting. The Insulation resistance - P starting screen is displayed first. Measurement and options in Insulation resistance - P starting screen are described in chapter *5.2.4 Insulation resistance - P*.

| INSULATI             | ON-P         | 14:48 |
|----------------------|--------------|-------|
| R:                   | _ΜΩ          |       |
| Out: 500<br>Lim:0.10 | U<br>МЯ<br>Г | SLA   |

Figure 0.78: Insulation resistance - P starting screen

62. After the measurement is carried out the Insulation resistance - P result screen is displayed.

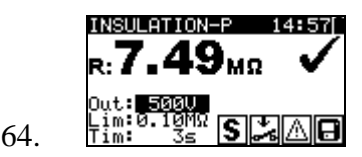

Figure 0.79: Insulation resistance - P result screen

65. Options in Insulation resistance - P result screen:

**NEXT** Proceeds with the next measurement.

**REPEAT** Repeats the test (use in case of multiple isolated/SELV/PELV accessible points). Lowest result will be stored.

#### **10.1.26** Substitute Leakage - P measurement

The test is offered if it is applicable according to the autotest setting. The Substitute leakage - P starting screen is displayed first. Measurement and options in Substitute leakage - P starting screen are described in chapter *5.2.6 Substitute leakage - P*.

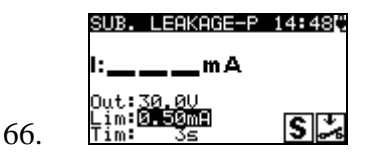

Figure 0.80: Substitute leakage - P starting screen

67. After the measurement is carried out the Substitute leakage - P result screen is displayed.

| 503. LEAKAGE P<br>1: <b>0.03</b> mA | 15818 |
|-------------------------------------|-------|
| NEXT<br>REPEAT                      | S 🍰   |

Figure 0.81: Substitute leakage - P result screen

70. Options in Substitute leakage - P result screen:

**NEXT** Proceeds with the next measurement.

69.

**REPEAT** Repeats the test (use in case of multiple isolated/SELV/PELV accessible points). Highest result will be stored.

### 10.1.27 Polarity test

The test is offered if it is applicable according to the autotest setting. The Polarity test starting screen is displayed first. Measurement and options in Polarity test starting screen are described in chapter *5.2.7 Polarity test*.

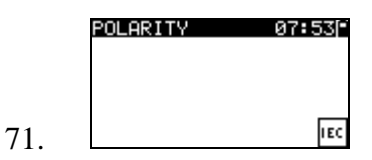

Figure 0.82: Polarity test starting screen

72. After the measurement is carried out the Polarity test result screen is displayed.

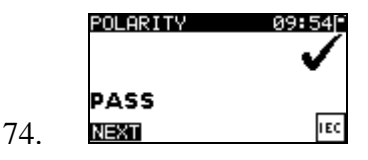

Figure 0.83: Polarity test result screen

75. There are no special options in the Polarity test starting screen.

76.

#### 10.1.28 Functional test

The test is offered if it is applicable according to the autotest setting. The Functional test starting screen is displayed first.

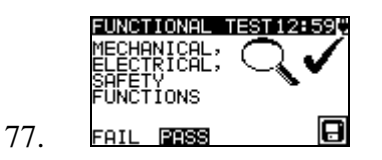

Figure 0.84: Functional result screens

Options in Functional test result screen: **PASS / FAIL** To be applied manually.

For more information regarding measurement and test parameters see chapter 5.2.8 *Functional test*.

## • Handling autotest results

After the Code, Simple or Custom autotest is finished, the Main autotest result screen will be displayed including an overall  $\checkmark$  /  $\times$  indication.

|     | AUTOTEST RESUL | 11:31        |
|-----|----------------|--------------|
|     | OVERALL:       | $\checkmark$ |
|     | VIEW RESULTS   |              |
| 78. |                |              |

| AUTOTEST RESUL            | 11:32[       |
|---------------------------|--------------|
| OVERALL:                  | $\checkmark$ |
| THEW TEST<br>SAVE RESULTS |              |
| SAVE AS CUSTO             | M            |

Figure 0.85: Main autotest result screen

79.

80. Options in Autotest results screen:

| VIEW RESULTS<br>NEW TEST<br>SAVE RESULTS | Views individual results.<br>Returns to Code, Simple or Custom menu.<br>Saves Autotest results. Refer to chapter <i>7.1 Saving autotest</i><br><i>results</i> for more information regarding saving of autotest<br>results |
|------------------------------------------|----------------------------------------------------------------------------------------------------|
| SAVE AS CUSTOM                           | Saves test setup as Custom test. Refer to chapter 6.2<br><i>Custom autotest</i> for more information regarding Custom<br>autotests.<br>Returns to Code. Simple or Custom menu                                              |
|                                          |                                                                                                    |

#### Viewing autotest results

In the View results screen performed tests, results and their PASS / FAIL status are displayed. Furthermore the selected test results can be displayed with full details. Options in View result screen.

| V/A  | Selects result of measurement (to be displayed with in full details).    |
|------|--------------------------------------------------------------------------|
| TEST | Enters selected result of measurement (to be displayed in full details). |
| ESC  | Returns to previous result screen.                                       |

| VIEW RESUL | TS 18:40 |
|------------|----------|
| VISUAL     | ~        |
| E.CONT.    | 0.01X 🗸  |
| INS        | >200MΩ ✔ |
| SUB.L.     | 0.01mA 🗸 |
| FUNCT.     | ~        |

Figure 0.86: Overall result screen

| EARTH CONT.<br>R: <b>0.03</b> Ω    | 18:43 |
|------------------------------------|-------|
| Out: 200mA<br>Lim:0.30Ω<br>Tim: 5s | ₽νS   |

Figure 0.87: Detailed result screen

#### Saving autotest as Custom autotest

In the Save as custom screen last autotest can be stored as CUSTOM AUTOTEST. Options in Save as custom screen.

| ∀ / A, TEST  | Edit Autotest name.                      |
|--------------|------------------------------------------|
| MEM (SAVE)   | Saves Autotest name.                     |
| ESC (DEL)    | Deletes last character of Autotest name. |
| ESC (CANCEL) | Returns to the previous menu.            |

| INSERT TEXT    | 00:01[* |
|----------------|---------|
| AUTOTEST NAME: |         |
| <u>1004</u>    |         |
| MEMISAVE ESC   | DEL     |

Figure 0.88: Save as custom screen

## G.Working with autotest results

## • Saving autotest results

After selecting Save results in Autotest results menu, the autotest results will be stored in the internal memory of the instrument.

The appliance ID number and NAME can be added to the test results before the results are saved:

| SAVE RESUL | .TS | 15:31    |
|------------|-----|----------|
| APPLIANCE  | ID: |          |
| N 0 N      |     |          |
|            |     |          |
|            | FR  | EE:98.5% |
|            | ESC | CANCEL   |

| SAVE RESUL | TS 12:24   |
|------------|------------|
| APPLIANCE  | ID:        |
| 31414      |            |
|            |            |
| MEMION     | FREE:97.24 |
| nenjok     | ESUPEL     |

Figure 0.89: Save results menu (Appliance ID)

Keys:

| ∀ / A, TEST  | Edit Appliance ID data.                 |
|--------------|-----------------------------------------|
| MEM (OK)     | Saves Appliance ID.                     |
| ESC (DEL)    | Deletes last character of Appliance ID. |
| ESC (CANCEL) | Returns to the previous menu.           |

An Appliance ID of up to 14 numeric characters can be entered. The Appliance ID can also be scanned with a barcode reader or RFID reader/writer.

| SAVE RESUL               | TS 12:51<br>NAME:        |
|--------------------------|--------------------------|
| ]<br>TABLIST<br>MEMISAVE | FREE:99.7%<br>ESC CANCEL |

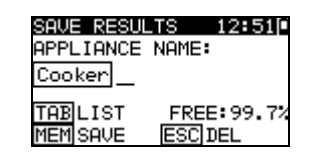

Figure 0.90: Save results menu (Appliance NAME)

Keys:

| 🖌 / ۸, TEST  | Edit Appliance NAME data.                                 |
|--------------|-----------------------------------------------------------|
| TAB (LIST)   | Offers last forty entered names.                          |
| ESC (DEL)    | Deletes last character of Appliance NAME.                 |
| ESC (CANCEL) | Returns to the previous menu.                             |
| MEM (SAVE)   | Saves Appliance NAME and returns to Autotest result menu. |

An Appliance NAME of up to 14 numeric characters can be entered.

| APPLIANCE NAME | 12:52 |
|----------------|-------|
| Iron           |       |
| Lamp           |       |
| Cooker         |       |
| DVD Player     |       |
| Television     |       |

Figure 0.91: List menu (Appliance NAME)

#### Note

• The instrument remembers last 40 entered appliances names.

## • Recalling results

Saved autotest results can be recalled, printed or deleted from the Memory menu. Enter the Memory menu from the Setup menu.

| MEMORY 13:3                                           | 51 |
|-------------------------------------------------------|----|
| RECALL RESULTS                                        |    |
| DELETE RESULTS<br>PRINT DATA/RFID<br>CLEAR ALL MEMORY |    |

Figure 0.92: Memory menu

To enter the Recall results menu select Recall results in Memory menu. A list of Appliance ID's and NAMES are displayed in a chronological order (last performed measurement is displayed at the top of the list).

In the lower display the following data is displayed:

- Appliance ID, NAME;
- Date and time of the selected test;
- The overall ✓ / × status of the selected test.

| RECALL RESULTS 12:36 |
|----------------------|
| ₹31414,DVD Player    |
| 55678,Cooker         |
| 008346,LamP          |
| 442367,Iron          |
| 55678,Cooker         |
| Jan.1,200012:29 🗸    |

Figure 0.93: Recall results menu

Keys:

| A/∀, TEST | Enters View results menu for viewing autotest results. |
|-----------|--------------------------------------------------------|
| ESC       | Returns to Memory menu.                                |

#### Note

• MEM key can be used as shortcut to enter Recall results menu.

In the View results screen performed tests, results and their PASS / FAIL status are displayed. Furthermore the selected test results can be displayed with full details.

| VIEW RESUL | TS 18:45 |
|------------|----------|
| VISUAL     | ~        |
| E.CONT.    | 0.03Ω V  |
| INS        | >200MΩ ✔ |
| SUB.L.     | 0.01mA 🗸 |
| FUNCT.     | ~        |

Figure 0.94: Overall result screen

| SUB. LEAKAGE                       | 16 <b>:</b> 51] <sup>-</sup> |
|------------------------------------|------------------------------|
| 1:0.02mA                           | $\checkmark$                 |
| Out:30.0V<br>Lim:0.75mA<br>Tim: 3s | ***                          |

Figure 0.95: Detailed result screen

Options in View result screen

| <b>A/A</b> | Selects result of measurement (to be displayed in full details).         |  |  |  |  |
|------------|--------------------------------------------------------------------------|--|--|--|--|
| TEST       | Enters selected result of measurement (to be displayed in full details). |  |  |  |  |
| ESC        | Returns to previous result screen.                                       |  |  |  |  |

## • Deleting individual autotest results

To enter the Delete results menu select **Delete results** in **Memory** menu. A list of Appliance ID's and NAMES are displayed in a chronological order (last performed measurement will be displayed at the top of the list).

In the lower window of the display the following data is displayed:

- Appliance ID, NAME;
- date and time of the selected test;
- the overall  $\checkmark$  /  $\times$  status of the selected test.

| DELETE RESULTS 12:50 |
|----------------------|
| 24358, Television    |
| 31414,DVD Player     |
| 55678,Cooker         |
| ▶008346,LamP         |
| 31414,DVD_Player     |
| Jan.1,200012:29 🗸    |

Figure 0.96: Delete results menu

Keys:

| A/V, TEST | Deletes selected autotest result. |
|-----------|-----------------------------------|
| ESC       | Returns to Setup menu.            |

## • Clearing complete memory content

Select **CLEAR ALL MEMORY** in MEMORY menu. A warning will be displayed.

| CLEAR AL            | L MEMO          | .13:09 |
|---------------------|-----------------|--------|
| All save<br>will be | d resul<br>lost | ts     |

Figure 0.97: Clear all memory menu

| Keys: |                                               |
|-------|-----------------------------------------------|
| TEST  | Confirms clearing of complete memory content. |
| ESC   | Exits back to Memory menu without changes.    |

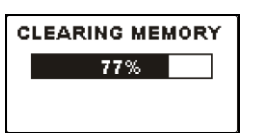

Figure 0.98: Clearing memory in progress

## • Printing and RFID tagging of individual autotest results

To print labels or results and write RFID tags select *Print data / RFID* in *Memory* menu. A list of Appliance ID's and NAMES are displayed in a chronological order (last performed measurement will be displayed at the top of the list).

In the lower window of the display the following data is displayed:

- Appliance ID, NAME;
- date and time of the selected test;
- the overall  $\checkmark$  /  $\times$  status of the selected test.

| PRINT DATA/RFID12:43[ |
|-----------------------|
| 24358,Television      |
| 31414,DVD Player      |
| 55678,Cooker          |
| 008346,Lamp           |
| 31414,DVD_Player      |
| Jan.1,200012:29 🗸     |

Figure 0.99: Print data / RFID menu

Keys:

| V/A  | Selects saved individual result.                                |
|------|-----------------------------------------------------------------|
| TEST | Confirms selected result and enters <i>Printer / RFID</i> menu. |
| ESC  | Exits back to Memory menu without changes.                      |

In the Printer / RFID menu four options can be selected: Print simple label, Print label, Print results and Write RFID tag.

| PRINTER/RFID 05:54 |   |
|--------------------|---|
| PRINT SIMPLE LABEL | l |
| PRINT LABEL        | l |
| PRINT RESULTS      | l |
| WRITE REID THG     | l |

Figure 0.100: Printer / RFID menu

Keys:

| V/A  | Selects action.                                       |
|------|-------------------------------------------------------|
| TEST | Confirms and executes selected action.                |
| ESC  | Exits back to Print data / RFID menu without changes. |

#### Print Simple label

Printed label includes: Appliance Id, Name, Test date, Initials and Overall result (Pass or Fail).

#### Print label

Printed label includes: Appliance Id, Barcode, Test date and Overall result (Pass or Fail).

#### Print results

All the data stored at the specified location will be printed. That includes Appliance ID, Appliance NAME, Test date and time, Overall and individual measurement result (Pass or Fail), individual measurement values, limits and other settings.

#### Write RFID tag

The test information is copied to RFID reader/writer. Pressing a R/W key on the RFID reader/writer writes Appliance ID, Test Date, Time and autotest code to RFID tag. (For detail information look at RFID reader/writer instruction manual.)

## **H.Communication**

The instrument can communicate with the PC SW TV 465 PC software. The following actions are supported:

- Saved results can be downloaded and stored to a PC.
- Checkbox results can be downloaded and stored to the PC.
- Custom Auto sequences can be uploaded to the instrument.

A special communication program on the PC automatically identifies the instrument and enables data transfer between the instrument and the PC.

There are two communication interfaces available on the instrument: USB or RS 232.

The instrument automatically selects the communication mode according to the detected interface. USB interface has priority.

How to transfer stored data:

- RS 232 communication: connect a PC COM port to the instrument PS/2 connector using the PS/2 - RS232 serial communication cable.
- USB communication: connect a PC USB port to the instrument USB connector using the USB interface cable.
- Switch on the PC and the instrument.
- Run the PC SW TV 465 program.
- The PC and the instrument will automatically recognize each other.
- The instrument is prepared to upload / download data to the PC.

#### Note:

 USB drivers should be installed on PC before using the USB interface. Refer to USB installation instructions available on installation CD.

## I. Maintenance

## • Periodic calibration

It is essential that all measuring instruments are regularly calibrated in order for the technical specification listed in this manual to be guaranteed. We recommend an annual calibration. The calibration should be done by an authorized technical person only.

## $\circ$ Service

For repairs under or out of warranty please contact your distributor for further information. Unauthorized person is not allowed to open the TV 465 instrument. There are no user replaceable parts inside the instrument.

## • Cleaning

Use a soft cloth, slightly moistened with soapy water or alcohol to clean the surface of the instrument. Leave the instrument to dry totally before using it.

#### Notes:

- Do not use liquids based on petrol or hydrocarbons!
- Do not spill cleaning liquid over the instrument!

## J. Instrument set and accessories

#### Standard set of the instrument

- Instrument TV 465
- Small soft carrying bag
- Test probe (black)
- Crocodile clip (black)
- Test lead (1.5 m, black)
- IEC cord 2 m
- 6 x AA NiMH batteries
- Power supply adapter
- Instruction manual
- Calibration certificate

#### **Optional accessories**

See the attached sheet for a list of optional accessories that are available on request from your distributor.

## Appendix A – Barcode formats

The instrument TV 465 supports two barcode formats (single and double).

#### Autotest code and appliance ID

Autotest codes are represented as a three digit code. These autotest codes can also be represented by the barcode.

Using the barcode reader, the instruments can accept autotest code from barcode label.

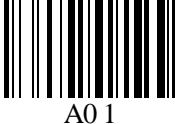

Autotest code

Also appliance ID can be read from barcode label.

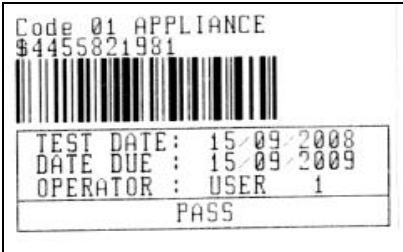

barcode system: single

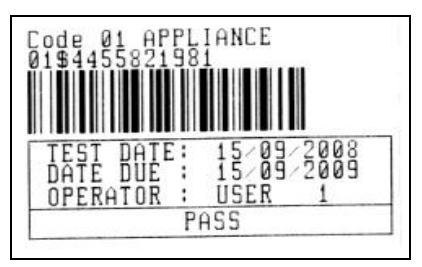

barcode system: double

Examples of appliance labels

| A01        | Autotest code |
|------------|---------------|
| \$         | Separator     |
| 4455821981 | Appliance ID  |

#### Note:

 Special character »\$« between autotest code and appliance ID is used to distinguish code from appliance ID.

## Appendix B – Pre-programmed autotests (GER)

| Autotest shortcut code |        | A01       | A02          | A03          | A04          |
|------------------------|--------|-----------|--------------|--------------|--------------|
|                        |        | KI_1_lso  | KI_1_lso_BLT | Kl_1_la      | KI_1_la_BLT  |
| Visual test            |        | $\square$ | $\checkmark$ | $\checkmark$ | $\checkmark$ |
|                        | Output | 200 mA    | 200 mA       | 200 mA       | 200 mA       |
| Earth                  | Limit  | 0.30 Ω    | 0.30 Ω       | 0.30 Ω       | 0.30 Ω       |
| continuity             | Time   | 5 s       | 5 s          | 5 s          | 5 s          |
|                        | Output | 500 V     | 500 V        | x            | X            |
| Insulation             | Limit  | 1.00 MΩ   | 1.00 MΩ      | x            | X            |
|                        | Time   | 5 s       | 5 s          | x            | X            |
| la sulation            | Output | x         | 500 V        | x            | X            |
| Insulation             | Limit  | x         | 2.00 MΩ      | x            | ×            |
| (prone)                | Time   | x         | 5 s          | x            | X            |
|                        | Output | 40 V      | 40 V         | x            | ×            |
| Sub leakage            | Limit  | 3.50 mA   | 3.50 mA      | x            | X            |
| _                      | Time   | 5 s       | 5 s          | x            | ×            |
| Sub lookago            | Output | x         | 40 V         | x            | ×            |
| Sub leakaye            | Limit  | ×         | 0.50 mA      | ×            | X            |
| (prope)                | Time   | ×         | 5 s          | ×            | X            |
| Differential           | Output | ×         | X            | 230 V        | 230 V        |
| Differential           | Limit  | ×         | ×            | 3.50 mA      | 3.50 mA      |
| leakaye                | Time   | ×         | ×            | 180 s        | 180 s        |
| Touch                  | Output | ×         | ×            | ×            | 230 V        |
| leakage                | Limit  | x         | ×            | x            | 0.50 mA      |
| Сакаде                 | Time   | x         | x            | x            | 180 s        |
|                        | Output | 230 V     | 230 V        | 230 V        | 230 V        |
| Power                  | Limit  | ×         | ×            | ×            | ×            |
|                        | Time   | 180 s     | 180 s        | 180 s        | 180 s        |
| TRMS clamp             | Output | ×         | ×            | ×            | ×            |
| current                | Limit  | ×         | ×            | ×            | ×            |
|                        | Time   | ×         | ×            | ×            | ×            |
| Polarity test          |        | ×         | ×            | X            | ×            |

#### Pre-programmed autotest sequences table

### Pre-programmed autotest sequences table (cont'd)

| Autotest shortcut code |        | A05            | A06                     | A07               | A08               |
|------------------------|--------|----------------|-------------------------|-------------------|-------------------|
|                        |        | KI_2_lso       | KI_2_lbs                | Kl_1_lsola        | KI_1_IsolaBLT     |
| Visual test            |        | $\blacksquare$ | $\overline{\mathbf{V}}$ | $\mathbf{\nabla}$ | $\mathbf{\nabla}$ |
| Earth                  | Output | x              | x                       | 200 mA            | 200 mA            |
|                        | Limit  | ×              | x                       | 0.30 Ω            | 0.30 Ω            |
| continuity             | Time   | ×              | x                       | 5 s               | 5 s               |
|                        | Output | ×              | x                       | 500 V             | 500 V             |
| Insulation             | Limit  | x              | x                       | 1.00 MΩ           | 1.00 MΩ           |
|                        | Time   | x              | x                       | 5 s               | 5 s               |
| la sul sti su          | Output | 500 V          | x                       | ×                 | 500 V             |
| Insulation             | Limit  | 2.00 MΩ        | x                       | X                 | 2.00 MΩ           |
| (probe)                | Time   | 5 s            | x                       | X                 | 5 s               |
|                        | Output | x              | x                       | ×                 | ×                 |
| Sub leakage            | Limit  | x              | x                       | X                 | ×                 |
| _                      | Time   | x              | x                       | X                 | ×                 |
| Sub lookogo            | Output | 40 V           | x                       | X                 | ×                 |
| Sub leakage            | Limit  | 0.50 mA        | X                       | X                 | ×                 |
| (prope)                | Time   | 5 s            | ×                       | ×                 | ×                 |
| Differential           | Output | ×              | X                       | 230 V             | 230 V             |
| Differential           | Limit  | ×              | ×                       | 3.50 mA           | 3.50 mA           |
| leakaye                | Time   | ×              | ×                       | 180 s             | 180 s             |
| Touch                  | Output | ×              | 230 V                   | X                 | 230 V             |
| loakago                | Limit  | ×              | 0.50 mA                 | X                 | 0.50 mA           |
| leakaye                | Time   | ×              | 180 s                   | ×                 | 180 s             |
|                        | Output | 230 V          | 230 V                   | 230 V             | 230 V             |
| Power                  | Limit  | ×              | ×                       | ×                 | ×                 |
|                        | Time   | 180 s          | 180 s                   | 180 s             | 180 s             |
| TPMS clamp             | Output | ×              | ×                       | ×                 | ×                 |
| current                | Limit  | ×              | ×                       | X                 | X                 |
| Current                | Time   | x              | ×                       | ×                 | ×                 |
| Polarity test          |        | X              | X                       | X                 | ×                 |

#### Pre-programmed autotest sequences table (cont'd)

| Autotest shortcut code |        | A09         | A10       | A11       | A12                     |
|------------------------|--------|-------------|-----------|-----------|-------------------------|
|                        |        | KI_2_Isolbs | KI_2      | KI_3_lso  | KI_3                    |
| Visual test            |        | $\square$   | $\square$ | $\square$ | $\mathbf{\overline{A}}$ |
| Forth                  | Output | ×           | ×         | ×         | ×                       |
| Earth                  | Limit  | ×           | ×         | ×         | ×                       |
| continuity             | Time   | ×           | ×         | ×         | ×                       |
|                        | Output | ×           | ×         | ×         | ×                       |
| Insulation             | Limit  | ×           | ×         | ×         | ×                       |
|                        | Time   | ×           | ×         | ×         | ×                       |
| Inculation             | Output | 500 V       | ×         | 500 V     | X                       |
| (probe)                | Limit  | 2.00 MΩ     | ×         | 0.250 MΩ  | ×                       |
| (probe)                | Time   | 5 s         | ×         | 5 s       | ×                       |
|                        | Output | ×           | ×         | ×         | ×                       |
| Sub leakage            | Limit  | ×           | ×         | ×         | ×                       |
|                        | Time   | ×           | ×         | ×         | ×                       |
| Sub lookago            | Output | ×           | ×         | ×         | ×                       |
| (probe)                | Limit  | ×           | ×         | ×         | ×                       |
| (probe)                | Time   | ×           | ×         | ×         | ×                       |
| Differential           | Output | ×           | ×         | ×         | ×                       |
| leakage                | Limit  | ×           | ×         | ×         | ×                       |
| leakage                | Time   | ×           | ×         | ×         | ×                       |
|                        | Output | 230 V       | ×         | ×         | ×                       |
| Touch leakage          | Limit  | 0.50 mA     | ×         | ×         | ×                       |
|                        | Time   | 180 s       | ×         | ×         | ×                       |
|                        | Output | 230 V       | 230 V     |           |                         |
| Power                  | Limit  | ×           | ×         | ×         | ×                       |
|                        | Time   | 180 s       | 180 s     | 180 s     | 180 s                   |
| TRMS clamp             | Output | ×           | ×         | ×         | ×                       |
| current                | Limit  | ×           | ×         | ×         | ×                       |
|                        | Time   | ×           | ×         | ×         | ×                       |
| Polarity test          |        | ×           | ×         | ×         | ×                       |

### TESTBOY GmbH VDE tester test type card

| Code | Autotest seque | ence name and descriptions                                                                                                    | Limits                                                                                                    | Barcode |
|------|----------------|----------------------------------------------------------------------------------------------------|----------------------------------------------------------------------------------------------------|---------|
| A01  | KI_1_Iso       | Testing according to VDE.<br>Class 1 device.<br>Insulation resistance and substitute<br>leakage current measurements are<br>applicable.                                              | Earth bond: $0.30 \ \Omega$<br>Insulation: $1.00 \ M\Omega$<br>Sub leakage: $3.50 \ mA$                                                           | A0 1    |
| A02  | KI_1_Iso_BLT   | Testing according to VDE.<br>Class 1 device with isolated accessible<br>cinductive parts.<br>Insulation resistance and substitute<br>leakage current measurements are<br>applicable. | Earth bond: $0.30 \Omega$<br>Insulation: $1.00 M\Omega$<br>Insulation - P: $2.00 M\Omega$<br>Sub leakage: $3.50 mA$<br>Sub leakage - P: $0.50 mA$ | A0 2    |
| A03  | KI_1_la        | Testing according to VDE.<br>Class 1 device.<br>Prüfung für Differenzstrom wird<br>eingestellt.                                                                                      | Earth bond: 0.30 Ω<br>Leakage: 3.50 mA                                                                                                    | A0 3    |
| A04  | KI_1_Ia_BLT    | Testing according to VDE.<br>Class 1 device with isolated accessible<br>conductive parts.<br>Prüfungen für Differenz- und<br>Berührungsstrom werden eingestellt.                     | Earth bond: 0.30 Ω<br>Leakage: 3.50 mA<br>Touch leakage: 0.50 mA                                                                                  | A0 4    |
| A05  | KI_2_lso       | Testing according to VDE.<br>Class 2 device with isolated accessible<br>conductive parts.<br>Insulation resistance and substitute<br>leakage current measurements are<br>applicable. | Insulation - Ρ: 2.00 MΩ<br>Sub leakage - Ρ: 0.50 mA                                                                                               | A0 5    |
| A06  | KI_2_lbs       | Testing according to VDE.<br>Class 2 device.<br>Prüfung für Berührungsstrom wird<br>eingestellt.                                                                                     | Touch leakage: 0.50 mA                                                                                                    | A0 6    |
| A07  | KI_1_Isola     | Testing according to VDE.<br><i>Class 1 device.</i><br>Prüfungen für Isolation und<br>Differenzstrom werden eingestellt.                                                             | Earth bond: $0.30 \ \Omega$<br>Insulation: 1.00 M $\Omega$<br>Leakage: 3.50 mA                                                                    | A0 7    |
| A08  | KI_1_IsolaBLT  | Testing according to VDE.<br>Class 1 device with isolated accessible<br>conductive parts.<br>Prüfungen für Isolation, Differenz- und<br>Berührungsstrom werden eingestellt.          | Earth bond: $0.30 \Omega$<br>Insulation: $1.00 M\Omega$<br>Insulation - P: $2.00 M\Omega$<br>Leakage: $3.50 mA$<br>Touch leakage: $0.50 mA$       | A0 8    |
| A09  | KI_2_Isolbs    | Testing according to VDE.<br>Class 2 device with isolated accessible<br>conductive parts.<br>Prüfungen für Isolation und<br>Berührungsstrom werden eingestellt.                      | Insulation - Ρ: 2.00 MΩ<br>Touch leakage: 0.50 mA                                                                                                 | A0 9    |

### TESTBOY GmbH VDE tester test type card (cont'd)

| A10 | KI_2     | Testing according to VDE.<br>Class 2 device without any isolated accessible conductive parts.    |                         | A1 0 |
|-----|----------|--------------------------------------------------------------------------------------------------|-------------------------|------|
| A11 | KI_3_lso | Testing according to VDE.<br>Class 3 device with isolated accessible<br>conductive parts.        | Insulation - Ρ: 0.25 MΩ | A1 1 |
| A12 | KI_3     | Testing according to VDE.<br>Class 3 device without any isolated<br>accessible conductive parts. |                         | A1 2 |

## Appendix C – Pre-programmed autotests (NL)

### Pre-programmed autotest sequences table

| Autotest shortcut<br>code |        | 01           | 02           | 03                | 04                      |
|---------------------------|--------|--------------|--------------|-------------------|-------------------------|
|                           |        | KI_1_ALG     | KI_2_ALG     | KI_1_HEATERS      | KL_1_PC                 |
| Visual test               |        | <b>⊻</b>     | $\mathbf{V}$ | $\mathbf{\nabla}$ | $\overline{\mathbf{v}}$ |
| Conth                     | Output | 200 mA       | ×            | 200 mA            | 200 mA                  |
|                           | Limit  | 0.30 Ω       | ×            | 0.30 Ω            | 0.30 Ω                  |
| continuity                | Time   | 5 s          | X            | 5 s               | 5 s                     |
|                           | Output | 500 V        | X            | 500 V             | X                       |
| Insulation                | Limit  | 1.00 MΩ      | X            | 0.50 MΩ           | X                       |
|                           | Time   | 5 s          | X            | 5 s               | X                       |
| Inculation                | Output | X            | 500 V        | X                 | X                       |
| Insulation<br>(proba)     | Limit  | X            | 2.00 MΩ      | X                 | X                       |
| (probe)                   | Time   | X            | 5 s          | X                 | X                       |
|                           | Output | X            | X            | 40 V              | X                       |
| Sub leakage               | Limit  | ×            | ×            | 7 mA              | X                       |
|                           | Time   | ×            | ×            | 5 s               | X                       |
| Sub lookaga               | Output | X            | X            | X                 | X                       |
| Sub leakaye               | Limit  | ×            | ×            | x                 | ×                       |
| (probe)                   | Time   | ×            | ×            | ×                 | ×                       |
| Differential              | Output | ×            | ×            | ×                 | 230 V                   |
| leakage                   | Limit  | ×            | ×            | ×                 | 0.50 mA                 |
| leakage                   | Time   | ×            | ×            | x                 | 120 s                   |
| Touch                     | Output | ×            | ×            | ×                 | ×                       |
| leakage                   | Limit  | ×            | ×            | ×                 | ×                       |
| leakage                   | Time   | ×            | ×            | ×                 | ×                       |
|                           | Output | $\checkmark$ | <b>I</b>     |                   | ×                       |
| Power                     | Limit  | ×            | x            | ×                 | ×                       |
|                           | Time   | 10 s         | 10 s         | 10 s              | ×                       |
| TRMS clamp                | Output | ×            | ×            | ×                 | X                       |
|                           | Limit  | ×            | ×            | ×                 | ×                       |
|                           | Time   | ×            | ×            | ×                 | X                       |
| Polarity test             |        | ×            | ×            | X                 | ×                       |

### Pre-programmed autotest sequences table (cont'd)

| Autotest shortcut<br>code |        | 05           | 06           | 07                      | 08                      |
|---------------------------|--------|--------------|--------------|-------------------------|-------------------------|
|                           |        | KI_3_ALG     | KI_1_AGMD    | KABEL_5M_2.5MM          | KABEL_15M_2.5MM         |
| Visual test               |        | $\checkmark$ | $\mathbf{V}$ | $\overline{\mathbf{A}}$ | $\mathbf{V}$            |
| Forth                     | Output | ×            | 200 mA       | 200 mA                  | 200 mA                  |
|                           | Limit  | ×            | 0.30 Ω       | 0.30 Ω                  | 0.50 Ω                  |
| continuity                | Time   | ×            | 5 s          | 5 s                     | 5 s                     |
|                           | Output | ×            | 500 V        | 500 V                   | 500 V                   |
| Insulation                | Limit  | ×            | 1.00 MΩ      | 1.00 MΩ                 | 1.00 MΩ                 |
|                           | Time   | ×            | 5 s          | 5 s                     | 5 s                     |
| lu culation               | Output | 500 V        | 500 V        | ×                       | ×                       |
| Insulation                | Limit  | 0.50 MΩ      | 2.00 MΩ      | X                       | ×                       |
| (probe)                   | Time   | 5 s          | 5 s          | ×                       | ×                       |
|                           | Output | ×            | ×            | ×                       | ×                       |
| Sub leakage               | Limit  | ×            | x            | ×                       | ×                       |
|                           | Time   | ×            | ×            | X                       | ×                       |
| Sub leekere               | Output | ×            | ×            | ×                       | ×                       |
| Sub leakage               | Limit  | ×            | x            | X                       | ×                       |
| (probe)                   | Time   | ×            | ×            | X                       | ×                       |
| Differential              | Output | ×            | 230 V        | X                       | ×                       |
| Differential              | Limit  | ×            | 1 mA         | ×                       | ×                       |
| Теакауе                   | Time   | ×            | 5 s          | ×                       | ×                       |
| Tauah                     | Output | ×            | 230 V        | X                       | ×                       |
| loakago                   | Limit  | ×            | 0.50 mA      | X                       | ×                       |
| Теакауе                   | Time   | ×            | 5 s          | ×                       | ×                       |
| Power                     | Output | ×            | ×            | ×                       | ×                       |
|                           | Limit  | ×            | ×            | ×                       | ×                       |
|                           | Time   | ×            | ×            | ×                       | ×                       |
| TRMS                      | Output | ×            | ×            | ×                       | ×                       |
| clamp                     | Limit  | ×            | ×            | ×                       | ×                       |
| current                   | Time   | ×            | ×            | ×                       | ×                       |
| Polarity test             |        | ×            | ×            | ✓                       | $\overline{\mathbf{A}}$ |

#### Pre-programmed autotest sequences table (cont'd)

| Autotest shortcut<br>code |        | 09                  | 10                      |  |
|---------------------------|--------|---------------------|-------------------------|--|
|                           |        | KABEL_25M_2.5M<br>M | KABEL_50M_2.5M<br>M     |  |
| Visual test               |        | $\blacksquare$      | $\overline{\mathbf{V}}$ |  |
| Forth                     | Output | 200 mA              | 200 mA                  |  |
|                           | Limit  | 0.70 Ω              | 1.00 Ω                  |  |
| continuity                | Time   | 5 s                 | 5 s                     |  |
|                           | Output | 500 V               | 500 V                   |  |
| Insulation                | Limit  | 1.00 MΩ             | 1.00 MΩ                 |  |
|                           | Time   | 5 s                 | 5 s                     |  |
| Inculation                | Output | ×                   | ×                       |  |
| Insulation                | Limit  | X                   | ×                       |  |
| (probe)                   | Time   | X                   | X                       |  |
| Cub                       | Output | ×                   | ×                       |  |
| Sub                       | Limit  | X                   | ×                       |  |
| leakaye                   | Time   | X                   | ×                       |  |
| Sub                       | Output | ×                   | ×                       |  |
| leakage                   | Limit  | X                   | X                       |  |
| (probe)                   | Time   | ×                   | X                       |  |
| Differential              | Output | ×                   | ×                       |  |
| Differential              | Limit  | ×                   | X                       |  |
| leanaye                   | Time   | ×                   | X                       |  |
| Tauah                     | Output | X                   | X                       |  |
| loakago                   | Limit  | ×                   | X                       |  |
| leakaye                   | Time   | ×                   | x                       |  |
|                           | Output | ×                   | X                       |  |
| Power                     | Limit  | ×                   | ×                       |  |
|                           | Time   | ×                   | X                       |  |
| TRMS                      | Output | ×                   | X                       |  |
| clamp                     | Limit  | ×                   | ×                       |  |
| current                   | Time   | ×                   | ×                       |  |
| Polarity test             |        | $\square$           | $\mathbf{V}$            |  |

## Appendix D – Simple test codes

| Simple test codes  |        | CLASS. I     | CLASS. II    | CLASS. III   |
|--------------------|--------|--------------|--------------|--------------|
| Visual test        |        | $\checkmark$ | $\checkmark$ | $\checkmark$ |
|                    | Output | 200 mA       | ×            | ×            |
| Earth continuity   | Limit  | 0.30 Ω       | ×            | ×            |
|                    | Time   | 5 s          | X            | ×            |
|                    | Output | 500 V        | X            | ×            |
| Insulation         | Limit  | 1.00 MΩ      | X            | ×            |
|                    | Time   | 2 s          | ×            | ×            |
|                    | Output | ×            | 500 V        | 500 V        |
| Insulation (probe) | Limit  | X            | 2.00 MΩ      | 0.25 MΩ      |
|                    | Time   | X            | 2 s          | 5 s          |
|                    | Output | 40 V         | ×            | ×            |
| Sub leakage        | Limit  | 3.50 mA      | X            | ×            |
|                    | Time   | 2 s          | ×            | ×            |
| Sub loakago        | Output | ×            | 40 V         | ×            |
| (nrohe)            | Limit  | ×            | 0.50 mA      | ×            |
| (probe)            | Time   | ×            | 5 s          | ×            |
| Differential       | Output | ×            | ×            | ×            |
| leakage            | Limit  | ×            | ×            | ×            |
| lounuge            | Time   | ×            | ×            | ×            |
|                    | Output | ×            | ×            | ×            |
| Touch leakage      | Limit  | ×            | ×            | ×            |
|                    | Time   | ×            | X            | ×            |
|                    | Output | X            | X            | ×            |
| Power              | Limit  | X            | X            | ×            |
|                    | Time   | ×            | X            | ×            |
| TRMS clamp         | Output | ×            | ×            | ×            |
| current            | Limit  | ×            | ×            | ×            |
|                    | Time   | ×            | ×            | ×            |
| Polarity test      |        | ×            | ×            | ×            |

Testboy GmbH Elektrotechnische Spezialfabrik Beim Alten Flugplatz 3 D - 49377 Vechta

Tel: 0049 (0)4441 / 89112-10 Fax: 0049 (0)4441 / 84536

www.testboy.de info@testboy.de

**C** Mark on your equipment certifies that this equipment meets the requirements of the EU (European Union) concerning safety and electromagnetic compatibility regulations

#### © 2012 TESTBOY

No part of this publication may be reproduced or utilized in any form or by any means without permission in writing from TESTBOY.